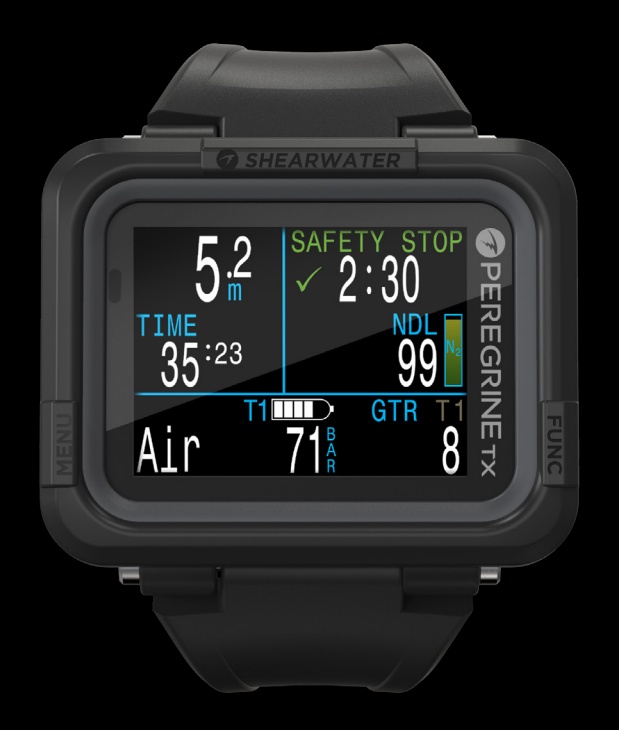

### คำแนะนำการใช้งาน

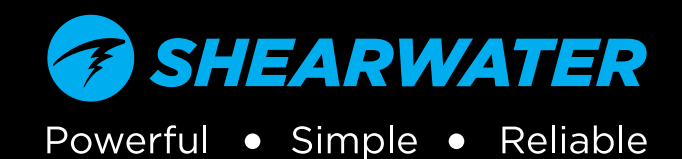

# 

### สารบัญ

| สาร <u>า</u><br>ระเบีย                                                                     | วัญ2<br>เบที่ใช้ในคู่มือนี้                                                                                   |
|--------------------------------------------------------------------------------------------|----------------------------------------------------------------------------------------------------|
| <b>1.</b><br>1.1.<br>1.2.                                                                  | <b>ข้อมูลเบื้องตัน4</b><br>หมายเหตุเกี่ยวกับคู่มือนี้                                                         |
| <b>2.</b><br>2.1.<br>1.3.<br>2.2.                                                          | <b>การใช้งานพื้นฐาน6</b><br>การเปิดเครื่อง                                                                    |
| <b>3.</b><br>3.1.<br>3.2.                                                                  | <b>ด้วเลือกการยึด8</b><br>สายชิลิโคน8<br>สายช็อกคอร์ด                                                         |
| <b>4.</b><br>4.1.<br>4.2.<br>4.3.<br>4.4.<br>4.5.<br>4.6.<br>4.7.<br>4.8.<br>4.9.<br>4.10. | <b>อินเตอร์เฟสโหมดดำน้ำ9</b><br>การตั้งค่าการดำน้ำตั้งต้น9<br>ความแตกต่างของโหมดดำน้ำแต่ละโหมด9<br>หน้าจอหลัก |
| <b>5.</b><br>การ<br>5.1.<br>5.2.                                                           | <b>การพักเพื่อความปลอดภัยและ</b><br>้ <b>พักเพื่อลดความกดอากาศ26</b><br>การพักเพื่อความปลอดภัย                |
| <b>6.</b> 1.                                                                               | <b>การลดความกดอากาศและ Gradient Factor 28</b><br>ความแม่นยำของข้อมูลการลดความกดอากาศ                          |
| <b>7.</b><br>7.1.<br>7.2.                                                                  | <b>ตัวอย่างการดำน้ำ</b>                                                                                       |
| 8.                                                                                         | โหมด Gauge33                                                                                                  |
| 9.                                                                                         | Compass (เข็มทิศ)34                                                                                           |

| 10. Air Integration (AI)                                               |
|------------------------------------------------------------------------|
| 10.1. Al คออะเร                                                        |
| 10.3. การแสดงข้อมูล AI                                                 |
| 10.4. AI ติดติ เนชาง                                                   |
| 10.6. การคำนวณ SAC                                                     |
| 10.7. การคานวณ GTR                                                     |
| 11. เมน                                                                |
|                                                                        |
| 11.2. ปิดเครื่อง                                                       |
| 11.3. เลือกกาษ (3 Gasix เทานน)                                         |
| 11.5. Dive Log (บันทึกการดำน้ำ)์รา                                     |
| 12. ข้อมูลอ้างอิงการตั้งค่าระบบ                                        |
| 12.1. Mode Setup (การดังค่าไหมด)53<br>12.2. Deco Setup (การดังค่าไหมด) |
| 12.3. AI Setup (การตั้งค่า AI)                                         |
| 12.4. Bottom Row (แถวล่าง)                                             |
| 12.5. Natox Gases (กาษณณฑยกษ)                                          |
| 12.7. Display Setup (การตั้งค่าการแสดงผล)58                            |
| 12.8. compass (เขมพค)                                                  |
| 12.10. Ádvanced Config60                                               |
| 13. การอัปเดตเฟิร์มแวร์และการดาวน์โหลดบันทึก 62                        |
| 13.1. Shearwater Cloud Desktop<br>(Shearwater Cloud สำหรับเดสก์ท็อป)   |
| 13.2. Shearwater Cloud Mobile (Shearwater Cloud สำหรับมือถือ)          |
| 14. การชาร์จ                                                           |
| 14.1. พฤดิกรรมของเครื่องเมื่อแบดเดอรี่หมด66                            |
| 15. การจัดเก็บและการดูแลรักษา                                          |
| 16. Servicing (บริการบำรุงรักษา) 67                                    |
| 17. อภิธานศัพท์                                                        |
| 18. ข้อมูลจำเพาะของ Peregrine TX                                       |
| 19. รุ่น Peregrine TX                                                  |
| 20. ข้อมูลระเบียบข้อบังคับ                                             |
| 21. ติดต่อ                                                             |

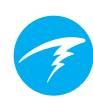

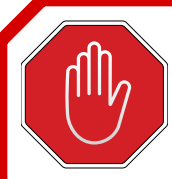

อันตราย

นาฬิกาดำน้ำนี้มีความสามารถในการคำนวณระยะที่จำเป็นต้องพักน้ำเพื่อลด ความกดอากาศ ซึ่งการคำนวณเหล่านี้เป็นการคาดเดาที่ดีที่สุดถึงความจำเป็น ที่แท้จริงของร่างกายในการพักน้ำเพื่อลดความกดอากาศ การดำน้ำที่จำเป็น ต้องพักน้ำเพื่อลดความกดอากาศเป็นระยะนั้นมีความเสี่ยงสูงกว่ามากเมื่อ เทียบกับการดำน้ำภายในขีดจำกัดที่ไม่จำเป็นต้องหยุดพัก

การดำน้ำโดยใช้ถังวนอากาศ และ/หรือการดำน้ำโดยใช้ก๊าซผสม และ/หรือ การดำน้ำที่ต้องพักน้ำเพื่อลดความกดอากาศเป็นระยะ และ/หรือการดำน้ำใน สภาพแวดล้อมที่มีสิ่งขวางกั้นเหนือศีรษะ เหล่ามีความเสี่ยงเพิ่มขึ้นเป็นอย่าง มากเมื่อเทียบกับการดำน้ำสถูบา

### ุคุณกำลังเสี่ยงชีวิตกับกิจกรรมนี้

# (]) คำเตือน

นาฬิกาดำน้ำเครื่องนี้มีข้อบกพร่อง แม้ว่าเราจะยังไม่พบข้อบกพร่องทั้งหมด แต่ก็ยังคงมีอยู่ แน่นอนว่ามีบางสิ่งที่นาฬิกาดำน้ำเครื่องนี้จะทำโดยที่เรา ไม่คาดคิดหรือวางแผนให้ทำสิ่งในที่ต่างออกไป อย่าได้ฝากชีวิตไว้กับ แหล่งข้อมูลเดียวโดยเด็ดขาด และให้ใช้นาฬิกาดำน้ำหรือตารางดำน้ำสำรอง หากคุณเลือกที่จะดำน้ำที่มีความเสียงมากขึ้น คุณควรต้องผ่านการฝึกอบรม ที่เหมาะสมและค่อย ๆ ยกระดับเพื่อสังสมประสบการณ์

นาฬิกาดำน้ำนี้จะทำงานผิดพลาด สิ่งสำคัญไม่ใช่ว่าจะทำงานผิดพลาดหรือ ไม่ แต่อยู่ที่จะทำงานผิดพลาดเมื่อไร อย่าฝากชีวิตไว้กับนาฬิกาดำน้ำเครื่องนี้ และมีแผนไว้เสมอเพื่อรับมือในกรณีที่อุปกรณ์ทำงานผิดพลาด ระบบอัตโนมัติ ไม่สามารถแทนที่ความรู้และการฝึกฝนได้

ไม่มีเทคโนโลยีไดที่จะช่วยชีวิตคุณได้ แต่ความรู้ ทักษะ และขั้นตอนที่มีการ ฝึกฝนมาเป็นอย่างดีจะเป็นการป้องกันที่ดีที่สุดของคุณ (เว้นแต่ว่าคุณจะไม่ ออกไปดำน้ำ)

### ระเบียบที่ใช้ในคู่มือนี้

คู่มือนี้ใช้ระเบียบดังต่อไปนี้เพื่อเน้นย้ำข้อมูลที่สำคัญ

#### ข้อมูล

กล่องข้อความข้อมูลมีคำแนะนำที่เป็นประโยชน์สำหรับ การใช้ Peregrine TX ให้เกิดประโยชน์สูงสุด

#### ข้อควรระวัง

กล่องข้อความข้อควรระวังมีคำแนะนำการใช้งานที่สำคัญ สำหรับนาฟิกาดำน้ำของคุณ

### คำเดือน

กล่องคำเดือนมีข้อมูลสำคัญที่อาจส่งผลต่อความ ปลอดภัยของคุณ

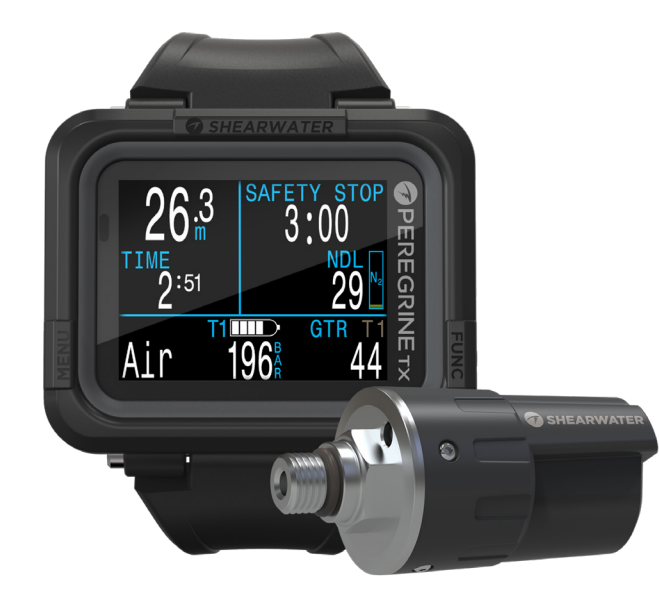

## 1. ข้อมูลเบื้องต้น

Shearwater Peregrine TX เป็นนาฬิกาดำน้ำสำหรับทั้งนักดำน้ำมือ ใหม่และนักดำน้ำที่มีประสบการณ์

โปรดใช้เวลาในการอ่านคู่มือนี้ ความปลอดภัยของคุณอาจขึ้นอยู่ กับความสามารถของคุณในการอ่านและทำความเข้าใจหน้าจอ นาพิกาดำน้ำ

การดำน้ำมีความเสี่ยง และการศึกษาคือเครื่องมือที่ดีที่สุดของคุณใน การจัดการกับความเสี่ยงนี้

้อย่าใช้คู่มือนี้เพื่อทดแทนการฝึกฝนดำน้ำอย่างเหมาะสม และอย่า ดำน้ำเกินระดับที่คุณได้รับการฝึกฝนมา สิ่งที่คุณไม่รู้อาจทำร้ายคุณได้

### คุณสมบัติ

- หน้าจอ LCD เต็มช่วงสี ขนาด 2.2″
- ใช้งานได้ที่ความลึกสูงสุด 120 ม. / 390 ฟุต
- การเดือนแบบสั่นที่ปรับแต่งได้
- โหมดดำน้ำเพื่อสันทนาการที่ใช้งานง่าย
- โหมด Air (อากาศ), Single-gas Nitrox (ในตร็อกซ์ก๊าซเดียว) และ Multi-gas Nitrox (ในตร็อกซ์หลายก๊าซ)
- รองรับการลดความกดอากาศอย่างเต็มรูปแบบ
- Bühlmann ZHL-16C พร้อม Gradient Factor
- ไม่มีการล็อกการเข้าใช้งานเมื่อละเมิดจุดพักเพื่อลดความกด อากาศ
- ระบบติดตาม CNS
- ระบบวางแผนขีดจำกัดที่ไม่ต้องพักน้ำ (NDL) แบบเร็ว
- ระบบวางแผนลดความกดอากาศเต็มรูปแบบ
- อัตราการสุ่มดัวอย่างความลึกที่ตั้งโปรแกรมได้
- การชาร์จแบบไร้สาย
- การดิดตามความดันไร้สายพร้อมกันสูงสุด 4 กระบอก
- คุณสมบัติการดำน้ำแบบติดถังด้านข้าง
- เข็มทิศดิจิทัลที่ชดเชยค่าความเอียง พร้อมดัวเลือกการแสดงผล หลายแบบ
- การอัปโหลดบันทึกการดำน้ำไปยัง Shearwater Cloud และการ อัปเกรดเฟิร์มแวร์ผ่านบลูทูธ

# Ţ

### 1.1. หมายเหตุเกี่ยวกับคู่มือนี้

คู่มือนี้มีคำแนะนำการใช้งานสำหรับนาฬิกาดำน้ำ Peregrine TX ใน โหมดการใช้งานเพื่อสันทนาการเท่านั้น

้คู่มือนี้มีการอ้างอิงข้ามระหว่างส่วนต่าง ๆ เพื่อการนำทางที่ง่ายยิ่งขึ้น

<u>ข้อความที่ขีดเส้นใต้</u>จะระบุลิงก์ไปยังเนื้อหาส่วนอื่น

อย่าเปลี่ยนแปลงการตั้งค่าใด ๆ ใน Peregrine TX หากคุณยัง ไม่เข้าใจถึงผลที่จะตามมาจากการเปลี่ยนแปลงนั้น ๆ หากไม่ แน่ใจ โปรดศึกษาส่วนที่เกี่ยวข้องในคู่มือนี้เพื่ออ้างอิง

้ คู่มือนี้ไม่สามารถทดแทนการฝึกอบรมอย่างเหมาะสมได้

### เวอร์ชันเฟิร์มแวร์: V98

้ คู่มือนี้สอดคล้องกับเฟิร์มแวร์เวอร์ชัน V98

อาจมีการเปลี่ยนแปลงของคุณสมบัติต่าง ๆ หลังจากการเผยแพร่ ซึ่งอาจยังไม่ได้บันทึกไว้ในคู่มือนี้

<u>โปรดตรวจสอบหมายเหตุการเผยแพร่ใน Shearwater.com</u> เพื่อดูรายการความเปลี่ยนแปลงทั้งหมดนับตั้งแต่ที่มี การเผยแพร่ครั้งล่าสุด

### 1.2. โหมดต่าง ๆ ที่กล่าวถึงในคู่มือนี้

คู่มือนี้มีคำแนะนำการใช้งานสำหรับนาฬิกาดำน้ำ Peregrine TX ใน โหมดการใช้งานเพื่อสันทนาการดังต่อไปนี้:

- Air
- Nitrox
- 3 GasNx
- Gauge

ทั้งนี้บางคุณสมบัติของ Peregrine TX จะใช้ได้กับโหมดดำน้ำบางโหมด เท่านั้น

หากไม่ได้ระบุไว้ คุณสมบัติที่อธิบายจะใช้ได้กับโหมดดำน้ำทั้งหมด

<u>เปลี่ยนโหมดดำน้ำได้จากเมนูการตั้งค่าโหมด ดูรายละเอียดใน</u> ห<u>น้า 53</u>

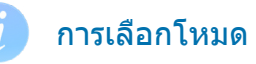

โหมดด่าง ๆ ในนาพิกาดำน้ำนี้ออกแบบมาเพื่อตอบสนอง ความต้องการของนักดำน้ำหลายประเภท หากคุณเป็น นักดำน้ำมือใหม่ เราแนะนำให้ใช้งานให้ง่ายเข้าไว้

หากคุณดำน้ำด้วยถังเดียวที่มีอากาศอยู่ (O2 21%) เรา แนะนำให้ใช้โหมด Air หากดำน้ำด้วยถังไนตร็อกซ์เดียว เรา แนะนำให้ใช้โหมด Nitrox

โหมดขั้นสูงกว่ามีความซับซ้อนมากกว่าและมีกฎเกณฑ์ มากกว่าที่คุณจะต้องรู้

# Ŧ

## 2. การใช้งานพื้นฐาน

### 2.1. การเปิดเครื่อง

กดทั้งสองปุ่มพร้อมกันเพื่อเปิดเครื่อง Peregrine TX

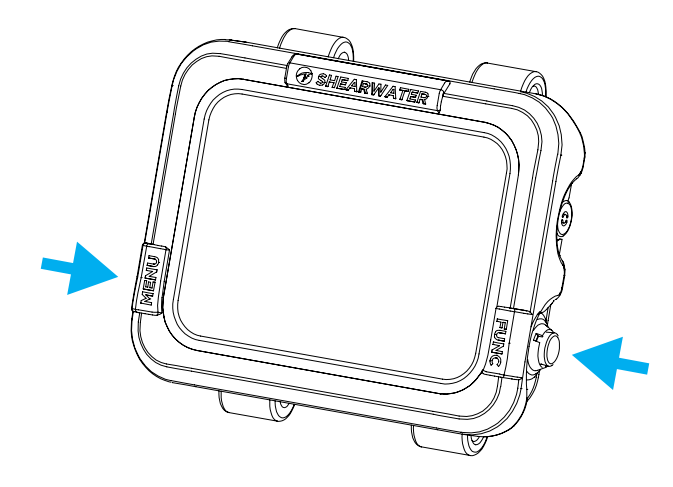

#### เปิดเครื่องอัตโนมัติ

Peregrine TX จะเปิดเครื่องโดยอัตโนมัติเมื่ออยู่ใต้น้ำ ทั้งนี้ขึ้นอยู่กับ แรงดันที่เพิ่มขึ้น ไม่ใช่การสัมผัสกับน้ำ เมื่อเปิดใช้งานการเปิด เครื่องอัตโนมัติ Peregrine TX จะเข้าสู่โหมดดำน้ำที่ตั้งค่าไว้ล่าสุด

#### อย่าวางใจคุณสมบัดิการเปิดเครื่องอัตโนมั

คุณสมบัตินี้เป็นระบบสำรองสำหรับกรณีที่คุณลืมเปิด เครื่อง Peregrine TX

Shearwater แนะนำให้เปิดเครื่องนาฬิกาดำน้ำด้วย ตนเองก่อนการดำน้ำแต่ละครั้งเพื่อยืนยันการทำงาน ที่ถูกต้องและเพื่อตรวจดูสถานะแบตเตอร์รีและ การตั้งค่าอีกครั้ง รายละเอียดการเปิดเครื่องอัตโนมัติ Peregrine TX จะเปิดเครื่องโดยอัตโนมัติและเข้าสู่โหมดดำน้ำ เมื่อแรงดันสัมบูรณ์สูงกว่า 1,100 มิลลิบาร์ (mbar)

สำหรับข้อมูลอ้างอิง แรงดันระดับน้ำทะเลปกติอยู่ที่ 1,013 mbar และแรงดัน 1 mbar เท่ากับน้ำประมาณ 1 ซม. (0.4″) ดังนั้น เมื่ออยู่ ที่ระดับน้ำทะเล Peregrine TX จะเปิดเครื่องโดยอัตโนมัติและเข้าสู่ โหมดดำน้ำเมื่ออยู่ใต้น้ำประมาณ 0.9 ม. (3 ฟุต)

หากอยู่ที่ระดับความสูงที่มากกว่า Peregrine TX จะเปิดเครื่อง โดยอัตโนมัติที่ระดับความลึกที่มากกว่า ยกตัวอย่างเช่น เมื่ออยู่ที่ ความสูง 2,000 ม. (6,500 ฟุต) ความกดอากาศจะอยู่ที่เพียง 800 mbar ที่ความสูงนี้ Peregrine TX จะต้องอยู่ใต้น้ำที่ 300 mbar จึงจะมีแรงดันสัมบูรณ์ที่ 1,100 mbar ซึ่งหมายความว่า การเปิดเครื่องอัตโนมัติจะเกิดขึ้นที่ 3 เมตร (10 ฟุต) ใต้น้ำเมื่ออยู่ที่ ความสูง 2,000 ม.

### 1.3. Splash Screen ที่ปรับแต่งได้

หลังจากเปิดเครื่อง Splash Screen ของ Peregrine TX จะแสดงขึ้น เป็นเวลา 2 วินาที

คุณสามารถเพิ่มข้อความเริ่มต้นที่ปรับแต่งได้นี้โดยใช้แอป Shearwater Cloud

และตัวภาพเองก็สามารถปรับแต่งได้โดยใช้แอป Shearwater Cloud เช่นกัน

โปรดทราบว่านาฬิกาดำน้ำจะเปลี่ยนกลับไปเป็นหน้าจอ Splash Screen มาตรฐานเมื่ออัปเดตเฟิร์มแวร์ จากนั้นจึงสามารถโหลด Splash Screen ที่กำหนดเองอีกครั้ง

ดู <u>การอัปเดตเฟิร์มแวร์และการดาวน์โหลดบันทึก ที่หน้า 62 สำหรับ</u> <u>รายละเอียด</u>

# 7

### 2.2. ปุ่ม

ทั้งสองปุ่มนี้ใช้เพื่อเปลี่ยนการตั้งค่าและดูเมนู นอกจากเปิดใช้แล้ว การทำงานทั้งหมดของ Peregrine TX เป็นเพียงการกดปุ่มครั้งเดียว

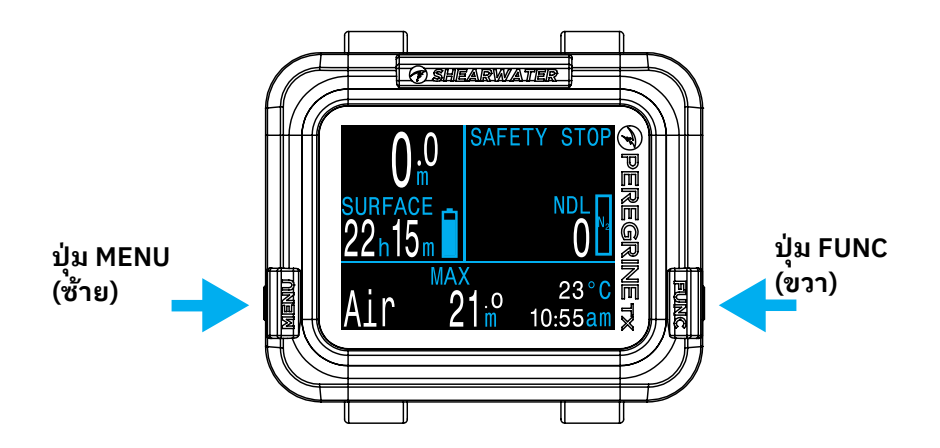

้<mark>คำใบ้ปุ่ม</mark> เมื่ออยู่ในเมนู คำใบ้ปุ่มจะระบุหน้าที่ของแต่ละปุ่ม

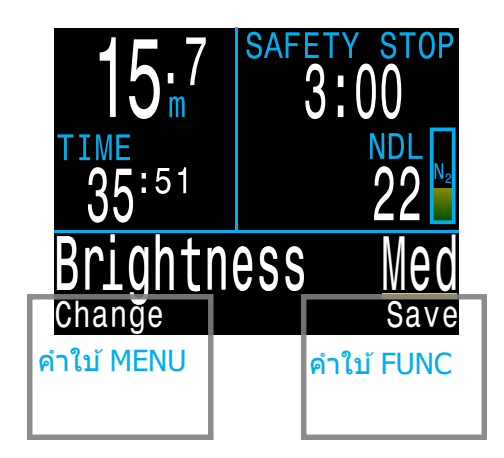

ในตัวอย่างด้านบน คำใบ้เหล่านี้บอกเราว่า:

- ใช้ MENU (เมนู) เพื่อเปลี่ยนค่าความสว่าง
- ใช้ FUNC (เลือก์) เพื่อบันทึกค่าปัจจุบัน

ไม่ต้องกังวลว่าจะต้องจดจำปุ่มคำสั่งด้านล่าง เนื่องจากมีคำใบ้ของ ปุ่มต่าง ๆ ที่ทำให้ใช้งาน Peregrine TX ได้ง่าย

#### ปุ่ม MENU (ซ้าย)

| จากหน้าจอหลัก      | เปิดเมนู                   |
|--------------------|----------------------------|
| ในเมนู             | เลื่อนไปยังรายการเมนูถัดไป |
| การแก้ไขการตั้งค่า | เปลี่ยนค่าที่ตั้งไว้       |

#### ปุ่ม FUNC (ขวา)

| จากหน้าจอหลัก      | กดผ่านหน้าจอข้อมูลต่าง ๆ  |
|--------------------|---------------------------|
| ในเมนู             | ทำตามคำสั่งหรือเริ่มแก้ไข |
| การแก้ไขการตั้งค่า | บันทึกค่าที่ตั้งไว้       |

#### ทั้งสองปุ่ม

เมื่อ Peregrine TX ปิดอยู่ การกด MENU (เมนู) และ FUNC (ฟังก์ชัน) พร้อมกันจะเปิด Peregrine TX ไม่มีการดำเนินการอื่นที่ ต้องกดสองปุ่มนี้พร้อมกัน

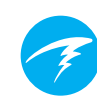

### 3. ตัวเลือกการยึด

Peregrine TX จะได้รับการจัดส่งมาพร้อมทั้งสายซิลิโคนและสายช็อก คอร์ดก่อนใช้งานครั้งแรก คุณจะต้องติดตั้งตัวเลือกการยึดที่ต้องการ

### 3.1. สายซิลิโคน

สาย Peregrine TX ที่มีมาให้ทำจากซิลิโคนยืดและทนทานที่ได้รับ การออกแบบให้ยึดเข้ากับกับชุดดำน้ำแบบเว็ทสูทหรือดรายสูทได้โดย ไม่เลื่อนไปมา โดยสายซิลิโคนนี้มีให้เลือกหลายสี (สีดำ มาพร้อมกับตัวเครื่อง)

สายนี้จะรัดเข้ากับ Peregrine TX ด้วยพุกสแตนเลสสตีลที่สามารถ ถอดออกและเปลี่ยนได้ง่ายโดยใช้ไขควง Phillips แบบมาตรฐาน สองชิ้น (มีมาให้) พุกรัดมาพร้อมส่วนประกอบสำหรับการล็อคที่ ปรับมาให้ล่วงหน้า ซึ่งจะใช้งานได้ดีที่สุดเมื่อขันให้แน่นไม่เกิน 5 ครั้ง

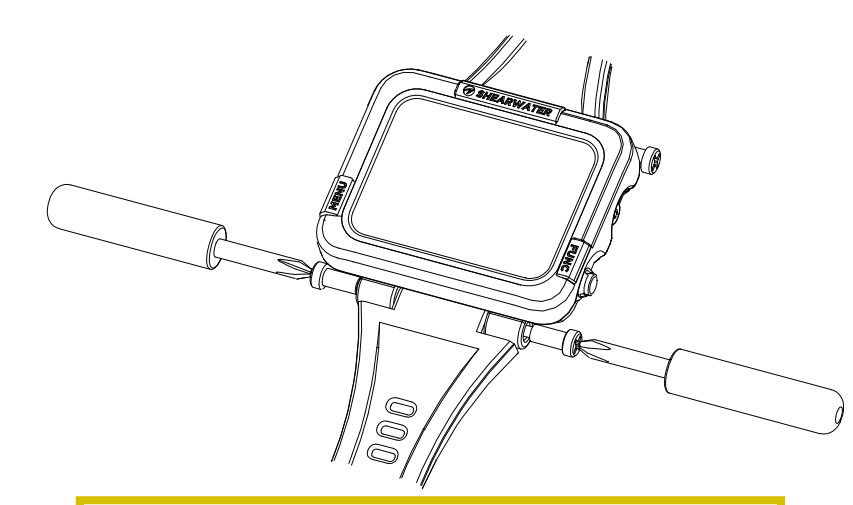

#### อย่าขันสลักพุกแน่นเกินไป

เมื่อรู้สึกแน่นดีแล้ว ให้หยุดขัน การขันจนแน่นเกินไป อาจทำให้เกลียวเสียหายได้

### 3.2. สายช็อกคอร์ด

สายช็อกคอร์ดหรือสายบันจี้สามารถดิดตั้งเข้ากับ Peregrine TX ได้ หลายแบบ ขนาดรูของ Peregrine TX มีไว้สำหรับสายขนาด 4 มม.

้วิธีที่ดีที่สุดคือการมัดสายช็อกคอร์ดด้วยเงื่อนง่าย ๆ สี่ทบ แต่วิธีนี้ไม่ สามารถปรับได้ และเงื่อนอาจหลุดได้เมื่อต้องถ่วงน้ำหนักมาก

อีกวิธีหนึ่งคือการใช้เงื่อนหูรูด เงื่อนนี้จะสามารถปรับความแน่นได้เมื่อ เปลี่ยนรูปแบบการปกป้องจากสภาพแวดล้อม

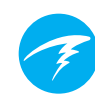

# อินเตอร์เฟสโหมดดำน้ำ 4.1. การตั้งค่าการดำน้ำตั้งต้น

Peregrine TX มีการตั้งค่าล่วงหน้าสำหรับการดำน้ำเพื่อสันทนาการ

์โหมดดำน้ำตั้งต้นสำหรับ Peregrine TX มีเพียงโหมด Air เท่านั้น

เพื่อเป็นการอ้างอิงแบบเร็ว การแสดงข้อมูลตั้งต้นของหน้าจอดำน้ำ จะเป็นดังภาพด้านล่างนี้

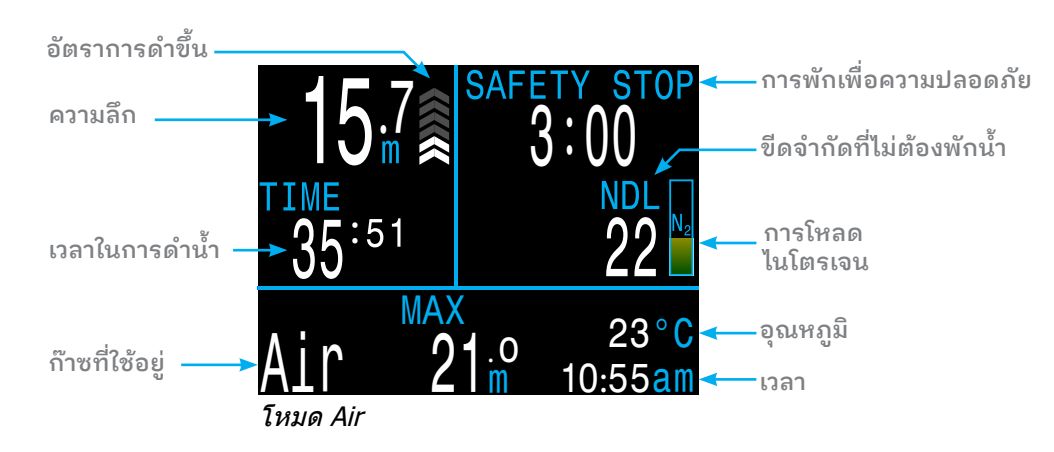

หลายคุณสมบัติในโหมดตั้งตันนี้จะใช้ร่วมกับโหมดดำน้ำอื่น ๆ ส่วน ต่าง ๆ ต่อไปนี้จะลงลึกเกี่ยวกับแต่ละองค์ประกอบหน้าจอ

ดู <u>ด้วอย่างการดำน้ำแบบก๊าซเดียว ที่หน้า 30</u> สำหรับวิธีการที่ หน้าจอนี้เปลี่ยนไปในช่วงต่าง ๆ ของการดำน้ำ

### 4.2. ความแตกต่างของโหมดดำน้ำแต่ละ โหมด

์ โหมดดำน้ำแต่ละโหมดออกแบบมาเพื่อให้เหมาะกับประเภท การดำน้ำเฉพาะ

#### Air

ออกแบบมาสำหรับใช้ในกิจกรรมดำน้ำเพื่อสันทนาการโดยใช้ถัง อากาศเท่านั้น และไม่ต้องพักน้ำเพื่อลดความกดอากาศ

- อากาศ (ออกซิเจน 21%) เท่านั้น ไม่มีการเปลี่ยนถังใต้น้ำ
- แถวข้อมูลที่อ่านง่าย
- คำเดือนที่มีประสิทธิภาพยิ่งขึ้น

#### Nitrox (Single Gas)

ออกแบบมาสำหรับใช้ในกิจกรรมดำน้ำเพื่อสันทนาการโดยใช้ถังไน ดร็อกซ์ และไม่ต้องพักน้ำเพื่อลดความกดอากาศ

- ก๊าซไนตร็อกซ์เท่านั้น โดยมีออกซิเจนสูงสุด 40%
- ไม่มีการเปลี่ยนถังใต้น้ำ
- แถวข้อมูลที่อ่านง่าย
- คำเดือนที่มีประสิทธิภาพยิ่งขึ้น

3 GasNx (โหมด 3 ก๊าซ) ออกแบบมาสำหรับใช้ในกิจกรรมดำน้ำขั้นสูง ซึ่งรวมถึง การดำน้ำเชิงเทคนิคระดับเบื้องตันที่ต้องมีการลดความกดอากาศ ตามที่วางแผนไว้

- ก๊าซที่โปรแกรมได้ 3 แบบ
- รองรับการเปลี่ยนถังกำซ
- ปริมาณในตร็อกซ์สูงสุด 100%

#### Gauge

์ โหมด<sup>์</sup> Gauge จะเปลี่ยน Peregrine TX ให้เป็นหน้าจอแสดงความ ลึกและเวลาแบบง่าย (หรือที่เรียกว่า เวลาที่อยู่ใต้น้ำ) <u>ดูหน้า 33</u>

- ไม่มีการติดตามข้อมูลเกี่ยวกับเนื้อเยื่อ
- ไม่มีข้อมูลการลดความกดอากาศ

<u>เปลี่ยนโหมดดำน้ำได้จากเมนูการตั้งค่าโหมด ดู</u> <u>รายละเอียดในหน้า 53</u>

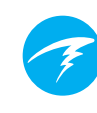

### 4.3. หน้าจอหลัก

หน้าจอหลักจะแสดงข้อมูลที่สำคัญที่สุดสำหรับการดำน้ำในโหมด Air และ Nitrox

หน้าจอแบ่งออกเป็นสามส่วน ได้แก่ ข้อมูลการดำน้ำพื้นฐาน ข้อมูล การลดความกดอากาศ และแถวข้อมูล

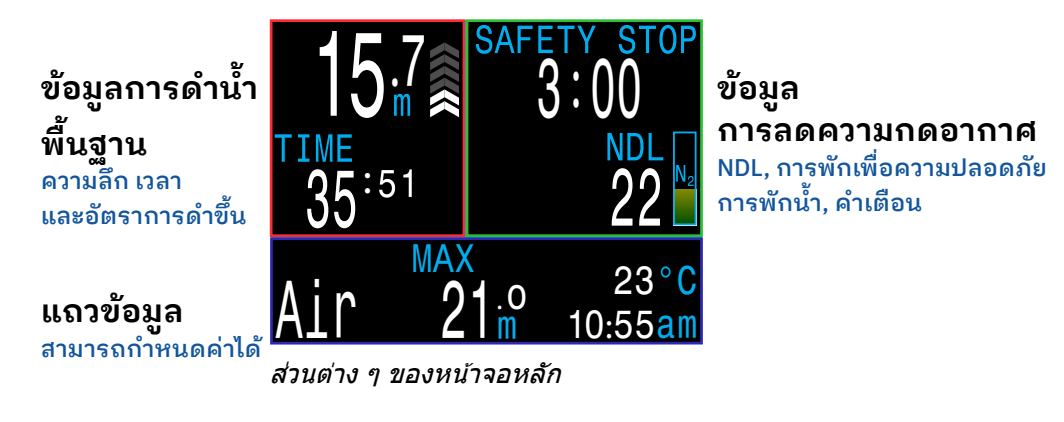

ระบบสงวนพื้นที่ในส่วนของข้อมูลการดำน้ำพื้นฐานและส่วนข้อมูล การลดความกดอากาศไว้เป็นข้อมูลที่สำคัญที่สุดและไม่สามารถปรับ แต่งได้ การกดปุ่ม FUNC (ขวา) จะเป็นการเลื่อนดูข้อมูลเพิ่มเดิมใน แถวข้อมูล

### ข้อมูลการดำน้ำพื้นฐาน

พื้นที่สำหรับการดำน้ำพื้นฐานจะแสดงข้อมูลต่อไปนี้

- ความลึกปัจจุบัน (หน่วยเป็นฟุตหรือเมตร)
- เวลาดำน้ำเป็นนาทีและวินาที

เมื่ออยู่ที่ผิวน้ำ เวลาในการดำน้ำจะถูกแทนที่โดยตัวจับเวลา การพักที่ผิวน้ำ และมาตรวัดแบดเตอรี่จะแสดงขึ้นในพื้นที่นี้ด้วย

#### ข้อมูลการลดความกดอากาศ

พื้นที่สำหรับการลดความกดอากาศจะแสดงข้อมูลต่อไปนี้

- การพักเพื่อความปลอดภัย (หากเปิดใช้งาน)
- การพักน้ำเพื่อลดความกดอากาศ
- ขีดจำกัดที่ไม่ต้องพักน้ำเพื่อลดความกดอากาศ (NDL) เป็นนาที
- กราฟแถบการโหลดไนโตรเจน
- คำเดือนสำหรับระดับความลึกสูงสุดในการใช้งาน (MOD) และความ เป็นพิษของออกซิเจนที่ส่งผลต่อระบบประสาทส่วนกลาง (CNS)

### แถวข้อมูลที่กำหนดค่าได้

ดำแหน่งซ้ายล่างในหน้าจอหลักจะแสดงก๊าซที่เลือกอยู่เสมอ

ดำแหน่งกลางและขวาสามารถกำหนดค่าเพื่อให้แสดงข้อมูล ต่าง ๆ ได้ โดยจะแสดงความลึกสูงสุด เวลาของวัน และอุณหภูมิไว้ ตามค่าตั้งต้น

ดู <u>"แถวข้อมูลที่กำหนดค่าได้" ที่หน้า 13</u> สำหรับตัวเลือกที่กำหนด เองได้

การกดปุ่ม FUNC (ขวา) จะเป็นการวนดูข้อมูลเพิ่มเดิมใน แถวข้อมูล การกดปุ่ม MENU (ซ้าย) จะเป็นการกลับสู่แถวข้อมูลใน หน้าจอหลัก

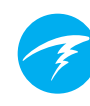

### 4.4. คำอธิบายโดยละเอียด

### พื้นที่สำหรับข้อมูลการดำน้ำพื้นฐาน

พื้นที่สำหรับข้อมูลการดำน้ำพื้นฐานจะแสดงความลึก เวลาในการดำ

น้ำ อัตราการดำขึ้น และสถานะของ ประจุแบตเตอรี่ (เมื่ออยู่บนผิวน้ำ)

#### ความลึก

ข้อมูลความลึกจะแสดงที่มุมซ้ายบน ใน กรณีที่หน่วยเป็นเมตร จะแสดงทศนิยมหนึ่ง ดำแหน่ง

หมายเหตุ: หากข้อมูลความลึกแสดงเลขศูนย์ สีแดงกะพริบ หรือแสดงความลึกขณะที่อยู่บน ผิวน้ำ แสดงว่าเซ็นเซอร์ความลึกควรเข้ารับการ บริการ

เวลาในการดำน้ำ เวลาในการดำน้ำจะแสดงเป็นหน่วยนาที และวินาที โดยจะเริ่มและหยุดนับอัตโนมัติ เมื่อคุณดำน้ำ

เวลาพักที่ผิวน้ำ เมื่ออยู่บนผิวน้ำ เวลาในการดำน้ำจะถูก แทนที่โดยเวลาพักที่ผิวน้ำ เป็นหน่วย ชั่วโมงและนาที เมื่อเกิน 96 ชั่วโมง (4 วัน) จะแสดงเป็นหน่วยวัน

ระบบจะรีเซ็ตเวลาพักที่ผิวน้ำเมื่อ มีการล้างข้อมูล เกี่ยวกับเนื้อเยื่อจากการลดความ กดอากาศ

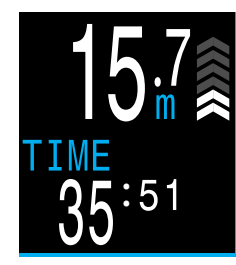

ความลึกเป็นเมตร และเวลาในการดำน้ำ

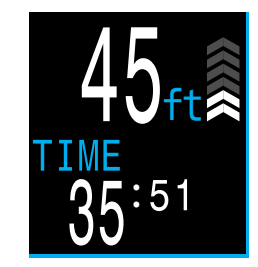

ความลึกเป็นฟุต และเวลาในการดำน้ำ

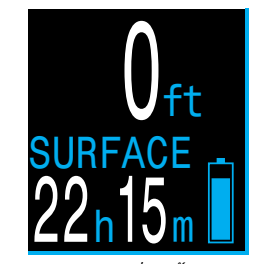

เวลาพักที่ผิวน้ำและ สัญลักษณ์แบดเตอรี่ การแสดงข้อมูลอัตราการดำขึ้น แสดงเป็นกราฟว่าคุณกำลังขึ้นสู่ผิวน้ำเร็วเพียงใด

1 ลูกศรจะแสดงอัตราการดำขึ้นทุก ๆ 3 เมตรต่อนาที (mpm) หรือ 10 ฟุต ต่อนาที (fpm)

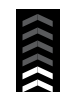

สี้ขาว เมื่อน้อยกว่า 9 mpm / 30 fpm (1 ถึง 3 ลูกศร)

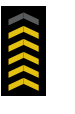

<mark>สีเหลือง</mark> เมื่อมากกว่า 9 mpm / 30 fpm และน้อยกว่า 18 mpm / 60 fpm (4 หรือ 5 ลูกศร)

<mark>สีแดงกะพริบ</mark> เมื่อมากกว่า 18 mpm / 60 fpm (6 ลูกศร)

หมายเหตุ: ระบบคำนวณการพักน้ำจะคาดการณ์ตามอัตรา การดำขึ้นที่ 10 mpm (33 fpm)

ไอคอนแบตเตอรี่

ไอคอนแบตเตอรี่จะปรากฏเมื่ออยู่ที่ผิวน้ำ แต่จะหายไปเมื่อ ดำน้ำ หากแบตเตอรี่ต่ำหรืออยู่ในขั้นวิกฤต ไอคอนแบตเตอรี่จะ ปรากฏขึ้นขณะดำน้ำ

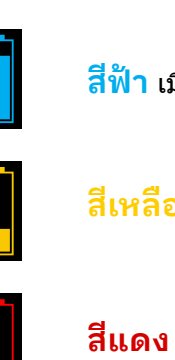

สีฟ้า เมื่อแบตเตอรี่มีประจุเพียงพอ

สีเหลือง เมื่อต้องชาร์จแบตเตอรี่

<mark>สีแดง</mark> เมื่อต้องชาร์จแบตเตอรี่ในทันที

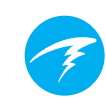

#### พื้นที่สำหรับข้อมูลการลดความกดอากาศ

ขีดจำกัดที่ไม่ต้องพักน้ำเพื่อลดความกดอากาศ (NDL)

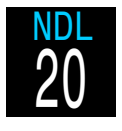

เวลาที่เหลือเป็นหน่วยนาทีที่ความลึกปัจจุบัน จนกว่า จะจำเป็นต้องพักน้ำเพื่อลดความกดอากาศ

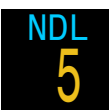

เวลาจะแสดงเป็นสีเหลืองเมื่อ NDL ต่ำกว่าขีดจำกัด ขั้นต่ำของ NDL (ค่าตั้งตัน 5 นาที)

การพักเพื่อความปลอดภัย ข้อมูลนี้จะแสดงขึ้นเมื่อระบบแนะนำให้พัก เพื่อความปลอดภัย และจะนับถอยหลังให้ โดยอัดโนมัติเมื่ออยู่ในช่วงเวลาพักเพื่อ ความปลอดภัย

คุณสามารถปิดการทำงานของระยะเวลา พักเพื่อความปลอดภัย, ตั้งเวลาคงที่ไว้ที่ 3, 4 หรือ 5 นาที ตั้งให้ปรับเข้ากับสภาวะ ในการดำน้ำต่าง ๆ หรือจะตั้งให้นับเดินหน้า จากศูนย์ก็ได้

ดูรายละเอียดได้ที่ <u>การพักเพื่อ</u> <u>ความปลอดภัย ที่หน้า 26</u>

#### ความลึกและเวลาในการพักน้ำเพื่อลด ความกดอากาศ

เมื่อ NDL = 0 นาที จำเป็นต้องพักน้ำเพื่อ ลดความกดอากาศ ดัวนับระยะเวลาพักเพื่อ ความปลอดภัยจะถูกแทนที่โดยความลึกที่ ดื้นที่สุดที่คุณสามารถดำขึ้นได้ และควรอยู่ ที่จุดพักนั้นเป็นระยะเวลาเท่าใด

ดูข้อมูลเพิ่มเติมได้ที่ <u>การพักเพื่อลด</u> <u>ความกดอากาศ ที่หน้า 27</u>

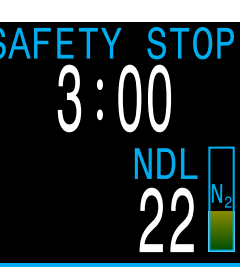

NDL > 0 นาที การพักเพื่อ ความปลอดภัย ที่แนะนำ

NDL = 0 นาที จำเป็นต้องพักน้ำเพื่อ ลดความกดอากาศ

DECO

6m

กราฟแถบแสดงปริมาณการโหลด ไนโตรเจน กราฟแถบแสดงระดับไนโตรเจน ออกแบบมาให้ค่อย ๆ เพิ่มจนเต็ม เมื่อจำเป็นต้องพักน้ำเพื่อลด ความกดอากาศ

เมื่อดำน้ำขึ้น กราฟจะบ่งบอกถึงระดับ ความตึงเครียดจากการลด ความกดอากาศและความเสี่ยงต่อโรค จากการลดความกดอากาศได้ดีกว่า NDL

เมื่ออยู่ที่ผิวน้ำ กราฟแถบแสดง ปริมาณการโหลดไนโตรเจนจะแสดง ไนโตรเจนที่เหลือจากการดำน้ำ ครั้งก่อนหน้า

การแจ้งเตือนต่อเนื่อง การแจ้งเดือนต่อเนื่องจะปรากฏที่ด้าน ช้ายของ NDL หากมีการกระตุ้นให้ แสดงคำเดือนหลายรายการ คำเดือนที่ มีความสำคัญสูงสุดจะปรากฏขึ้น

ดู <u>การแจ้งเดือน ที่หน้า 21</u> สำหรับ ข้อมูลเพิ่มเดิมเกี่ยวกับคำเดือน

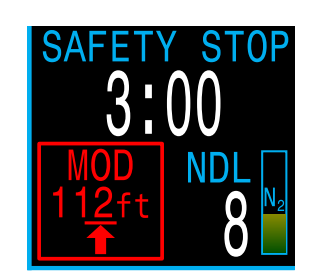

### ข้อสำคัญ!

ข้อมูลทั้งหมดที่เกี่ยวกับการพักเพื่อลดความกดอากาศ รวมถึง NDL และเวลาในการขึ้นสู่ผิวน้ำนั้นเป็น การคาดการณ์บนพื้นฐานของปัจจัยต่อไปนี้

- อัตราการดำขึ้น 10mpm / 33fpm
- จะมีการปฏิบัติตามคำแนะนำในการพักน้ำเพื่อลด ความกดอากาศ
- จะมีการใช้ก๊าซที่ได้ตั้งโปรแกรมไว้อย่างเหมาะสม

อ่านเพิ่มเติมเกี่ยวกับ <u>การลดความกดอากาศและ</u> <u>Gradient Factor ที่หน้า 28</u>

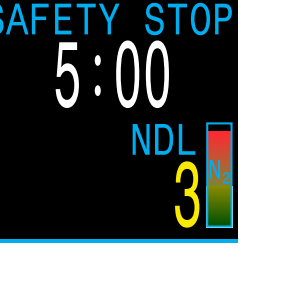

#### แถวข้อมูลที่กำหนดค่าได้

หน้าจอหลักเป็นหน้าจอตั้งต้นสำหรับแถวข้อมูล สามารถปรับแต่ง ข้อมูลในตำแหน่งกลางและขวาได้

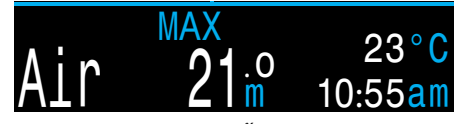

แถวข้อมูลตั้งต้น

#### ก๊าซที่ใช้อยู่

ตำแหน่งของช้อมูลก๊าซที่ใช้อยู่ไม่สามารถกำหนดค่าได้ โดยจะ แสดงก๊าซที่เลือกใช้สำหรับการหายใจในขณะนั้น ๆ เสมอ

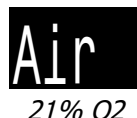

เมื่อมีการใช้อากาศ (21% O2) ค่า "Air″ จะแสดงขึ้น

สำหรับก๊าซอื่น ๆ ทั้งหมด จะแสดง "Nx″ (Nitrox) ตามด้วย O2%

ก๊าซจะปรากฏเป็นสีเหลืองหากมีก๊าซที่ดีกว่าพร้อมใช้ (โหมด 3 GasNx เท่านั้น)

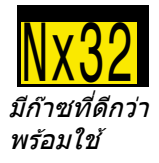

32% 02

ก๊าซจะปรากฏเป็นสีแดงกระพริบเมื่อ MOD เกิน

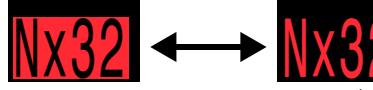

ก๊าซจะปรากฏเป็นสีแดงกระพริบเมื่อ MOD เกิน

#### ตำแหน่งกลางและขวาที่กำหนดค่าได้

้คุณสามารถกำหนดค่าได้อย่างหลากหลายสำหรับตำแหน่งกลางและ ขวาของแถวล่าง

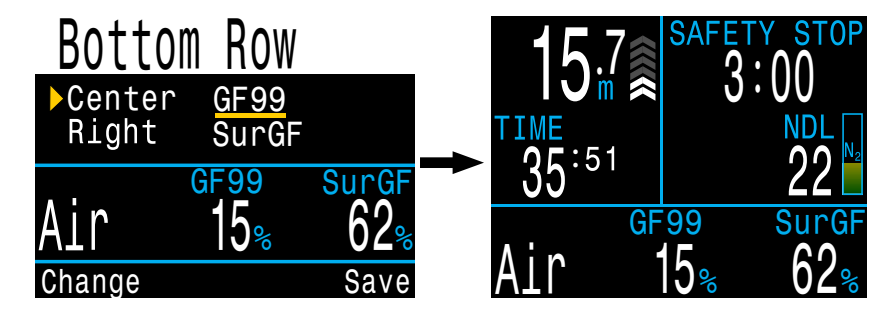

โหมดดำน้ำสันทนาการทั้งหมดใช้ตัวเลือกการปรับแต่งหน้าจอหลัก เดียวกัน หากคุณปรับแต่งหน้าจอหลักของคุณในโหมด Air การตั้งค่าเดียวกันนี้จะมีผลเมื่อคุณใช้นาพิกาดำน้ำในโหมด Nitrox

ดูรายละเอียดสำหรับวิธีเปลี่ยนการกำหนดค่าของ <u>Bottom Row</u> <u>(แถวล่าง) ที่หน้า 57</u>

ตัวเลือกทั้งหมดสำหรับแถวล่างอยู่ในหน้าถัดไป ส่วนคำอธิบาย สำหรับแต่ละฟังก์ชันดูได้ในส่วนถัดไป (หน้าจอข้อมูล)

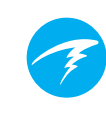

#### ตัวเลือกการตั้งค่าหน้าจอหลัก

| ตัวเลือก                   | การแสดง<br>ข้อมูล       | ตัวเลือก                            | การแสดง<br>ข้อมูล          |
|----------------------------|-------------------------|-------------------------------------|----------------------------|
| ความลึกสูงสุด              | MAX<br>57.º             | นาพิักา                             | сьоск<br>12:58             |
| ความลึกเฉลี่ย              | AVG 21.3                | นาฬิกานับถอย<br>หลัง                | D:58                       |
| PPO2                       | PP02<br>1.15            | เวลาสิ้นสุด<br>การดำน้ำ             | Det<br>1:31                |
| % CNS                      | CNS                     | อัตรา                               | RATE<br>↓ 43 <sup>ft</sup> |
| MOD                        | MOD<br>57 <sup>°3</sup> | อุณหภูมิ                            | temp<br>18∘c               |
| ความหนาแน่น<br>ของก๊าซ     | DENSITY<br>1.3 ᡛ        | เข็มทิศ                             | <b>319°</b>                |
| GF99                       | GF99<br>15%             | แรงดัน<br>วิกฤต                     | <sup>T1</sup> ⊃<br>175∦    |
| ค่า GF ที่ผิวน้ำ           | SurGF<br>44%            | การใช้อากาศที่<br>ผิวน้ำ            | SAC T1<br>1.5 Bar          |
| ค่าเพดาน                   | CEIL<br>17              | เวลาก๊าซที่<br>เหลือ                | GTR T1<br>37               |
| @+5                        | <sup>@+5</sup> 20       | เวลาคงเหลือ<br>ของก๊าซ<br>ที่ใช้อย่ | RTR T1<br>16               |
| Δ+5                        | ∆+5<br><b>+8</b>        | <br>หน้าจอเล็ก                      | ∆+5 -4<br>GF9937%          |
| เวลาที่จะขึ้นสู่<br>ผิวน้ำ | 15                      |                                     | STGF 180                   |

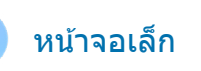

หน้าจอเล็กสำหรับช่องที่กำหนด เองทางซ้ายและขวาสามารถ มีหน้าจอข้อมูล 3 หน้าจอ

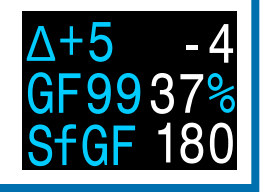

### 4.5. หน้าจอเล็ก

หน้าจอเล็กจะมีตัวเลือกสำหรับการปรับแต่งข้อมูลมากขึ้น โดยต้อง แลกกับขนาดตัวอักษรที่เล็กลง

มีหน้าจอเล็กที่ปรับแต่งแยกได้ 2 หน้าจอ ซึ่งทุกโหมดจะใช้ร่วมกัน ค่าตั้งตันคือหน้าจอเล็ก 1 จะอยู่ที่ช่องด้านขวาของแถวล่าง และ ประกอบด้วยข้อมูลอุณหภูมิและเวลา

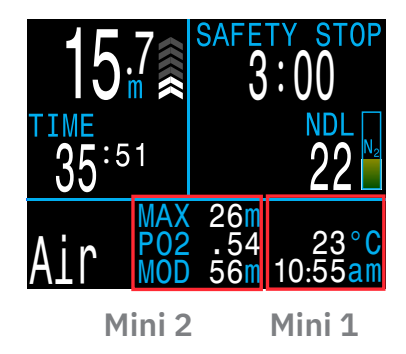

#### รายละเอียดเกี่ยวกับวิธีปรับแต่งหน้าจอเล็กสามารถดูได้ที่ <u>หน้า 57</u>

| <u>Mini 1</u>             | Setup                 | )    |
|---------------------------|-----------------------|------|
| ► Top<br>Center<br>Bottom | None<br>TEMP<br>CLOCK |      |
| Change                    | 77°F<br>10:51pm       | Save |

สามารถแสดงช่องข้อมูลที่ปรับแต่งได้สูงสุด 6 ช่องพร้อมกันใน หน้าจอเล็กที่มีข้อมูลครบถ้วน หากจัดการอย่างไม่เหมาะสม อาจทำให้มีข้อมูลมากเกินไป

ควรระวังที่จะไม่เบี่ยงเบนความสนใจจากข้อมูลสำคัญอย่าง NDL และแรงดันก๊าซที่เหลืออยู่

### 4.6. หน้าจอข้อมูล

หน้าจอข้อมูลจะแสดงข้อมูลเพิ่มเดิมนอกเหนือจากข้อมูลที่มีให้ใน หน้าจอหลัก

้จากหน้าจอหลัก ปุ่ม FUNC (ขวา) จะเลื่อนไปยังหน้าจอข้อมูลต่าง ๆ

เมื่อดูหน้าจอข้อมูลครบทุกหน้าจอแล้ว การกด FUNC อีกครั้งจะนำ กลับไปที่หน้าจอหลัก

หน้าจอข้อมูลจะหมดเวลาอัตโนมัติเมื่อผ่านไป 10 วินาที โดยจะกลับ ไปที่หน้าจอหลัก การหมดเวลาอัตโนมัติจะป้องกันไม่ให้ข้อมูลก๊าซที่ ใช้อยู่ถูกซ่อนเป็นเวลานานเกินไป

โปรดทราบว่าหน้าจอข้อมูลเข็มทิศ เนื้อเยื่อ และ AI จะไม่หมดเวลา โดยอัตโนมัติเมื่อเปิดใช้งาน

การกดปุ่ม MENU (ซ้าย) จะเป็นการกลับไปยังหน้าจอหลักได้ทุกเมื่อ

แม้ว่าหน้าจอเหล่านี้จะเป็นการแสดงข้อมูลโดยทั่วไปของ Peregrine TX แต่เนื้อหาบนหน้าจอข้อมูลจะแตกต่างกันไปในแต่ละ โหมด ด้วอย่างเช่น หน้าจอข้อมูลในโหมด Gauge จะไม่มีส่วนที่ เกี่ยวข้องกับการลดความกดอากาศ

ส่วนถัดไปจะระบุคำอธิบายอย่างละเอียดขององค์ประกอบข้อมูลที่ แสดงในหน้าจอข้อมูล

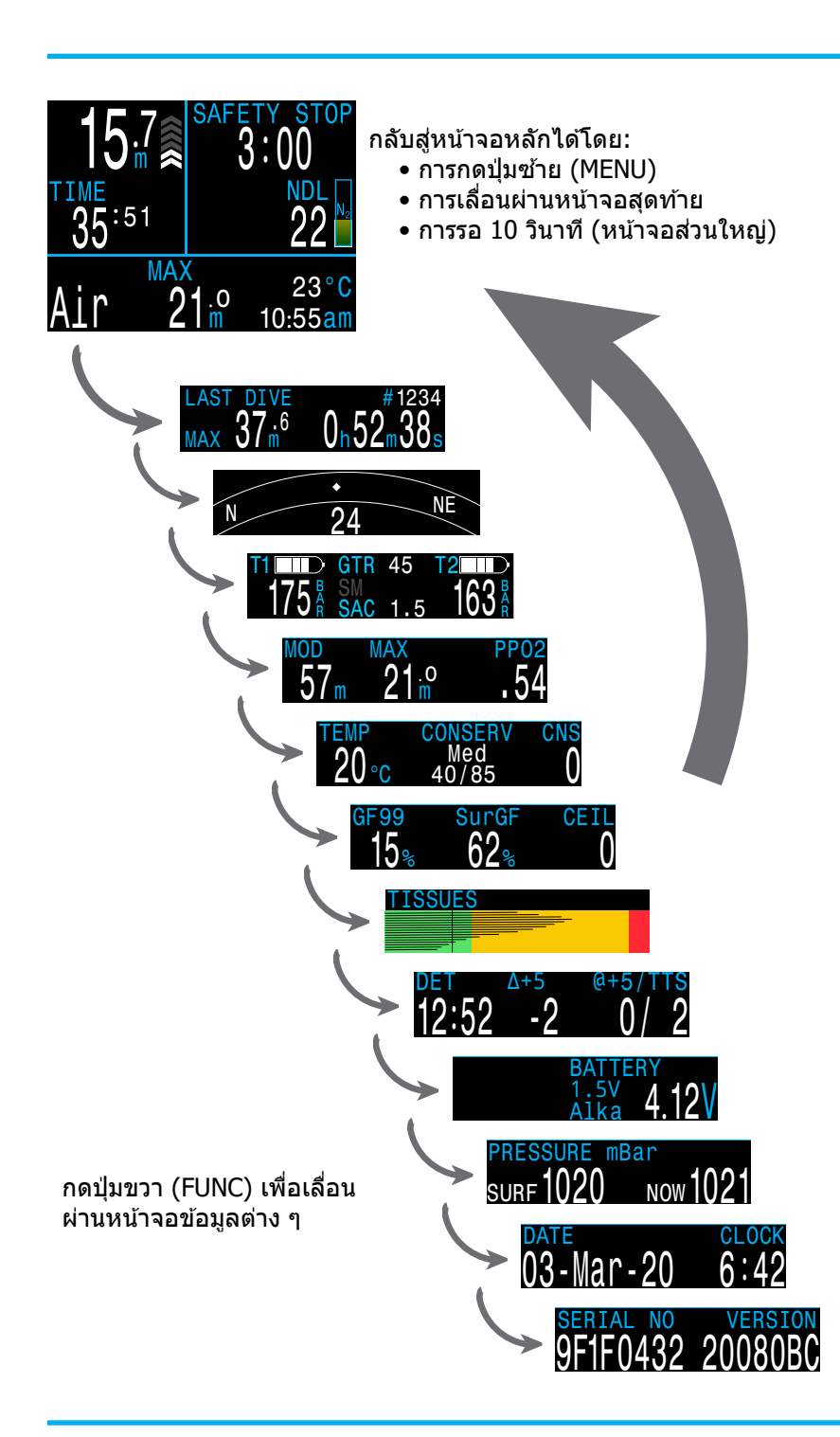

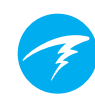

### 4.7. คำอธิบายหน้าจอข้อมูล

#### หน้าจอข้อมูลการดำน้ำครั้งล่าสุด

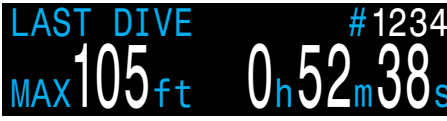

้ความลึกสูงสุดและเวลาในการดำน้ำจากการดำน้ำครั้งล่าสุด โดยจะ แสดงเมื่ออยู่บนผิวน้ำเท่านั้น

#### **Air Integration**

ใช้ได้ต่อเมื่อฟีเจอร์ AI เปิดใช้งานอยู่ เนื้อหาของบรรทัดข้อมูล AI จะปรับเข้าหาการตั้งค่าปัจจุบันโดยอัตโนมัติ ยกตัวอย่างเช่น:

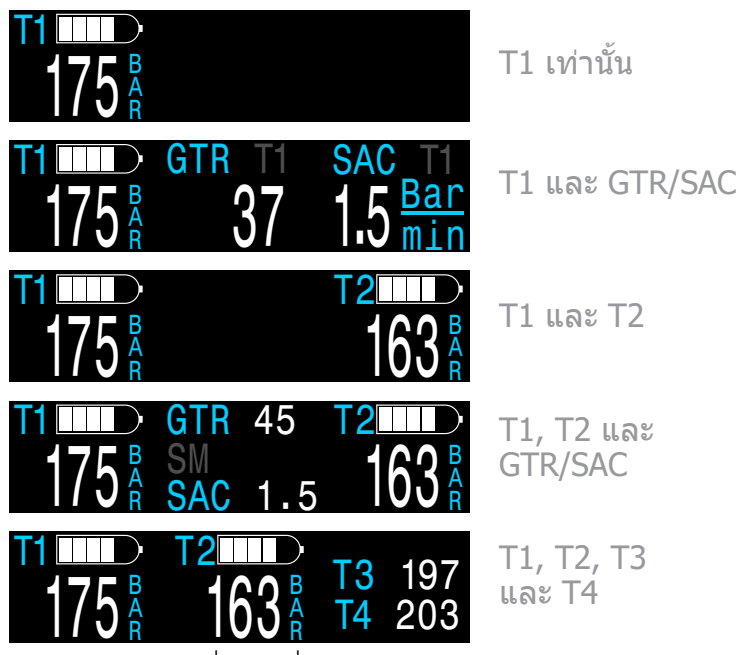

สามารถดูข้อมูลเพิ่มเดิมเกี่ยวกับฟีเจอร์ AI, ข้อจำกัด และการแสดง ผลได้ที่ <u>ส่วน Air Integration (AI) ที่หน้า 35</u>

#### Compass

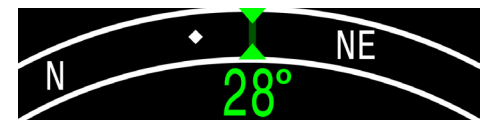

ทิศทางที่ทำเครื่องหมายไว้จะปรากฏเป็นสีเขียวในขณะที่ทิศทาง ตรงข้ามจะแสดงเป็นสีแดง ลูกศรสีเขียวจะชี้ไปทางเครื่องหมายที่ คุณทำไว้เมื่อออกนอกเส้นทาง 5° ขึ้นไป

แถวข้อมูลเข็มทิศจะไม่หมดเวลา และจะดูได้ต่อเมื่อเปิดใช้งาน เข็มทิศ

<u>ดูส่วน Compass (เข็มทิศ) ที่หน้า 58 สำหรับข้อมูลเพิ่มเติม</u>

### ระดับความลึกสูงสุดในการใช้งาน (MOD)

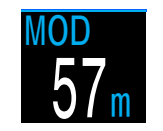

MOD คือความลึกสูงสุดที่อนุญาตสำหรับก๊าซ ที่ใช้หายใจอยู่ในขณะนั้น ๆ ตามขีดจำกัด PPO2 ที่กำหนดไว้

หน้าจอจะแสดงเป็น<mark>สีแดงกะพริบ</mark>เมื่อเกิน ขีดจำกัด

#### ความลึกสูงสุด

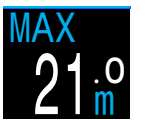

ความลึกสูงสุดของการดำน้ำปัจจุบัน เมื่อไม่ ดำน้ำ จะแสดงความลึกสูงสุดของการดำน้ำ ครั้งล่าสุด

#### ความดันย่อยของออกซิเจน (PPO2)

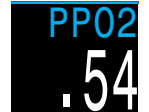

PPO2 ของก๊าซหายใจที่ใช้อยู่ จะแสดงเป็น<mark>สี</mark> <mark>แดงกะพริบ</mark>เมื่อไม่อยู่ในขีดจำกัดของ PPO2

อุณหภูมิ

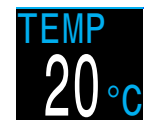

อุณหภูมิปัจจุบันเป็นหน่วยองศาเซลเซียสหรือ องศาฟาเรนไฮด์ หน่วยอุณหภูมิสามารถตั้งค่า ได้ที่เมนูการตั้งค่า Display (การแสดงผล)

#### Conservatism

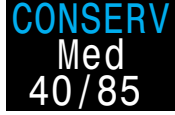

ระดับและค่า Conservatism สำหรับอัลกอริ ทึมการลดความกดอากาศ Bühlmann GF

**40/09** อ่านเพิ่มเติมเกี่ยวกับ <u>การลดความกดอากาศ</u> และ Gradient Factor ที่หน้า 28

#### ี่ค่าเปอร์เซ็นต์ความเป็นพิษของ CNS

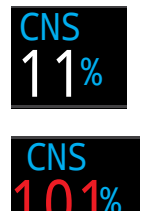

ค่าเปอร์เซ็นต์ปริมาณความเป็นพิษของ ออกซิเจนที่ส่งผลต่อระบบประสาทส่วนกลาง (CNS) เปลี่ยนเป็น <mark>สีเหลือง</mark> เมื่อสูงกว่า 90% เปลี่ยนเป็น <mark>สีแดง</mark> เมื่อสูงกว่า 100%

ค่าเปอร์เซ็นต์ CNS จะมีการคำนวณอย่างต่อเนื่อง แม้ว่านาฬิกาดำน้าจะอยู่ที่บนพื้นผิวและ ถูกปิดเครื่องไว้ก็ตาม เมื่อมีการรีเซ็ตข้อมูล เนื้อเยื่อจากการลดความกดอากาศ ค่า CNS จะถูกรีเซ็ตด้วย

ค่า CNS (คำย่อสำหรับ Central Nervous System Oxygen Toxicity หรือความเป็นพิษของออกซิเจนที่ส่งผลต่อระบบประสาท ส่วนกลาง) เป็นการวัดว่าคุณอยู่ในภาวะที่จะเกิดแรงดันออกซิเจน ในส่วนต่าง ๆ (PPO2) สูงขึ้นเป็นเวลานานเท่าไรในรูปแบบค่า เปอร์เซ็นต์ของภาวะสูงสุดที่ยอมรับได้ เมื่อค่า PPO2 สูงขึ้น เวลา สูงสุดที่ยอมรับได้สำหรับการอยู่ในภาวะนั้นจะลดลง ตารางที่เราใช้ มาจาก NOAA Diving Manual (ฉบับพิมพ์ครั้งที่ 4) โดยนาฬิกาจะ แทรกข้อมูลเชิงเส้นระหว่างจุดเหล่านี้และคาดการณ์ค่าที่เกินจากจุด เหล่านี้เมื่อจำเป็น เมื่อค่า PPO2 สูงกว่า 1.65 ATA อัตรา CNS จะ เพิ่มขึ้นที่อัตราคงที่ 1% ทุกๆ 4 วินาที

ในระหว่างดำน้ำ ค่า CNS จะไม่ลดลง แต่เมื่อกลับขึ้นสู่ผิวน้ำ ค่าจะ ลดลงครึ่งหนึ่งเมื่อเวลาผ่านไป 90 นาที

ตัวอย่างเช่น หากสิ้นสุดการดำน้ำขณะที่ค่า CNS อยู่ที่ 80% ใน 90 นาทีต่อมาค่า CNS จะอยู่ที่ 40% และในอีก 90 นาทีต่อมา ค่า CNS จะอยู่ที่ 20% เป็นตัน โดยปกติแล้ว หลังจากมีการล ดลงครึ่งหนึ่งประมาณ 6 ครั้ง (9 ชั่วโมง) ทุกอย่างจะกลับคืนสู่ ภาวะใกล้สมดุล (0%)

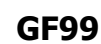

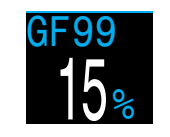

Gradient Factor ในปัจจุบัน ซึ่งแสดงเป็น เปอร์เซ็นต์ของ M-Value ในส่วนที่ควบคุม (กล่าวคือ Gradient ของเปอร์เซ็นต์ภาวะเกิน อิ่มตัว)

0% หมายถึง ภาวะเกินอิ่มตัวของเนื้อเยื่อเท่ากับค่าแรงดันโดยรอบ โดยจะแสดง "On Gas″ เมื่อความดึงเครียดของเนื้อเยื่อน้อยกว่า แรงดันก๊าซเฉื่อยที่หายใจเข้า

100% หมายถึง ภาวะเกินอิ่มตัวของเนื้อเยื่อเท่ากับขีดจำกัด M-Value ดั้งเดิมตามโมเดล Bühlmann ZHL-16C ค่านี้ไม่ควรถึง 100% โดยเด็ดขาด

GF99 จะแสดงเป็น <mark>สีเหลือง</mark> เมื่อค่าเกินจาก M-Value ที่ปรับไว้ของ Gradient Factor ปัจจุบัน (GF High)

GF99 จะแสดงเป็น <mark>สีแดง</mark> เมื่อค่าเกิน (M-Value ที่ไม่ได้ปรับไว้) ที่ 100%

GF99 เป็นข้อมูลที่น่าสนใจมากที่สุดขณะดำขึ้น โดยอาจถือได้ว่า เป็นข้อมูลระบุแบบง่ายของระดับความตึงเครียดจากการลดความกด อากาศปัจจุบัน GF99 จะสูงสุดเมื่อคุณถึงผิวน้ำพอดี โดยทั่วไปแล้ว การดำขึ้นด้วยค่า GF99 ที่ต่ำกว่าถือว่าเป็นระดับที่ต้องระมัดระวัง มากขึ้น

#### ค่า GF ที่ผิวน้ำ

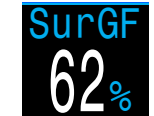

ค่า Gradient Factor ที่ผิวน้ำที่คาดไว้ หากนักดำน้ำขึ้นสู่ผิวน้ำทันที

สของ SurGF จะขึ้นอยู่กับ GF ปัจจุบัน (GF99) หากค่า GF ปัจจุบันสูงกว่า GF High ค่า SurGF จะแสดง เป็น <mark>สีเหลือง</mark> หากค่า Gradient Factor ปัจจุบันสูงกว่า 100% ค่า SurGF จะแสดงเป็น <mark>สีแดง</mark>

หาก GF99 เป็นตัวระบุระดับความดึงเครียดจากการลดความกด อากาศปัจจุบัน SurGF เป็นการคาดการณ์ระดับความดึงเครียดจาก การลดความกดอากาศในอนาคตหากคุณขึ้นสู่ผิวน้ำกะทันหัน SurGF เป็นข้อมูลที่น่าสนใจเสมอ แต่การดูค่านี้ตกขณะที่ทำการพักเพื่อ ความปลอดภัยจะทำให้คุณพอรู้ประสิทธิภาพในการลดความเสี่ยง ของการพักเพื่อความปลอดภัย

#### ค่าเพดาน

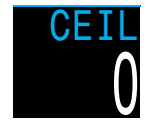

ค่าเพดานของการลดความกดอากาศปัจจุบัน ไม่ได้ปัดขึ้นไปที่การพักที่ความลึกเพิ่มขึ้นครั้ง ต่อไป (กล่าวคือ ไม่ใช่ผลคูณของ 10 ฟุต หรือ 3 ม.) จะมีประโยชน์เฉพาะในการดำน้ำ แบบต้องลดความกดอากาศ

#### เวลาที่จะขึ้นสู่ผิวน้ำ

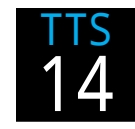

เวลาที่จะขึ้นสู่ผิวน้ำ (TTS) เป็นนาที นี่คือ เวลาที่จะขึ้นสู่ผิวน้ำ ณ ปัจจุบัน ซึ่งประกอบ ด้วยการดำขึ้น รวมถึงการพักเพื่อลด ความกดอากาศ และการพักเพื่อ ความปลอดภัยทั้งหมดที่จำเป็น

#### @+5

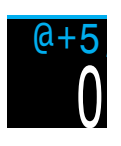

"At plus 5″ คือค่า TTS หากยังคงอยู่ที่ ความลึกปัจจุบันเป็นเวลาอีก 5 นาที ค่านี้ สามารถใช้วัดว่าคุณรับก๊าซเข้าสู่ร่างกายหรือ คายก๊าซออกจากร่างกายเร็วเพียงใดขณะที่ ลดความกดอากาศ

∆**+5** 

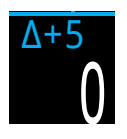

"Delta plus 5" เป็นการเปลี่ยนแปลงที่คาด ใน TTS หากคุณต้องการคงอยู่ที่ความลึก ปัจจุบันเป็นเวลาอีก 5 นาที จะมีประโยชน์ มากที่สุดในการลดความกดอากาศ (Δ+5) = (@+5)-(TTS)

### เวลาสิ้นสุดการดำน้ำ (DET)

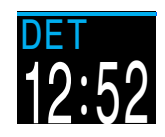

ช่วงเวลาของวันที่คุณสามารถคาดการณ์ได้ ว่าจะต้องขึ้นสู่ผิวน้ำหากคุณเริ่มออกดำน้ำใน ทันที, ดำขึ้นที่อัตรา 10 mpm หรือ 33 fpm, เปลี่ยนถังก๊าซเมื่อได้รับการแจ้งเดือน และ พักน้ำเพื่อลดความกดอากาศทุกครั้งตามที่ ระบบแนะนำ จะมีประโยชน์มากที่สุดใน การดำน้ำแบบต้องลดความกดอากาศ ซึ่ง TTS อาจมีค่าสูง

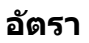

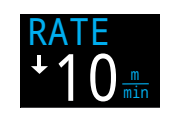

จะแสดงอัตราการดำขึ้นหรือดำลงเป็นตัวเลข โดยใช้หน่วยฟุตหรือเมตรต่อนาที จะแสดงได้ เฉพาะในตำแหน่งข้อมูลที่ปรับแต่งได้เท่านั้น

#### การแสดงความหนาแน่นของก๊าซ

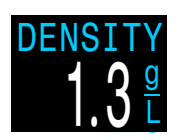

การแสดงความหนาแน่นของก๊าซจะแสดงเป็น หน้าจอที่ปรับแต่งได้เท่านั้น โดยไม่ได้อยู่ใน แถวข้อมูล

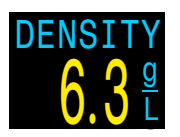

สำหรับการดำน้ำแบบ Open Circuit การแสดงความหนาแน่นของก๊าซจะเปลี่ยน เป็นสีเหลืองที่ 6.3 กรัมต่อลิตร โดยจะไม่มี การสร้างคำเดือนอื่น ๆ

คุณอาจแปลกใจว่าสีของคำเดือนความหนาแน่นของก๊าซปรากฏขึ้น ที่ความลึกไม่มาก

อ่านเพิ่มเติมเกี่ยวกับเหตุผลที่เราเลือกใช้ระดับเหล่านี้ โดยเริ่มที่ หน้า 66 นี้ (คำแนะนำในหน้า 73)

Anthony, T.G and Mitchell, S.J. Respiratory physiology of rebreatherdiving. In: Pollock NW, Sellers SH, Godfrey JM, eds. Rebreathers and Scientific Diving. Proceedings of NPS/NOAA/DAN/AAUS June 16-19, 2015 Workshop. Durham, NC; 2016.

#### นาฬิกานับถอยหลัง

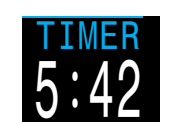

นาฬิกาจับเวลาที่เรียบง่าย นาฬิกานับถอยหลัง จะแสดงในหน้าจอแบบปรับแต่งเองเท่านั้น ไม่มี ในแถวข้อมูล

#### เข็มทิศขนาดเล็ก

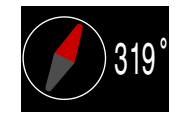

เข็มทิศขนาดเล็กที่สามารถแสดงได้ทุกเวลา ลูกศรสีแดงจะขี้ไปที่ทิศเหนือเสมอ มีเฉพาะในหน้าจอที่กำหนดเอง

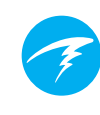

#### ด้วอย่างกราฟแถบแสดงข้อมูลเนื้อเยื่อ

#### กราฟแถบแสดงข้อมูลเนื้อเยื่อ

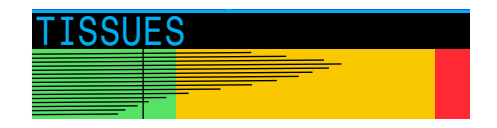

กราฟแถบแสดงข้อมูลเนื้อเยื่อจะแสดงความดึงเครียดของเนื้อเยื่อ ที่เกิดจากก๊าซเฉื่อยในส่วนของเนื้อเยื่อตามโมเดล ZHL-16C ของ Bühlmann

แต่ละแถบจะแทนความดึงเครียดของก๊าซไนโตรเจนที่เป็นก๊าซเฉื่อย 1 ส่วน โดยส่วนของเนื้อเยื่อที่เร็วที่สุดจะแสดงด้านบน และส่วนที่ช้า ที่สุดจะแสดงด้านล่าง ส่วนแรงดันจะเพิ่มไปทางด้านขวา

เส้นแนวนอนสีดำจะแสดงแรงดันบางส่วนของไนโตรเจนที่ใช้หายใจ เส้นอินเทอร์เฟซสีเขียว-เหลืองคือแรงดันโดยรอบ และเส้น อินเดอร์เฟสสีเหลือง-แดงคือแรงดัน M-Value ZHL-16C

เนื้อเยื่อที่มีภาวะเกินอิ่มตัวสูงกว่าแรงดันโดยรอบจะไปถึงส่วน สีเหลือง และเนื้อเยื่อที่มีภาวะเกินอิ่มตัวสูงกว่า M-Value จะไปถึง ส่วนสีแดง

โปรดทราบว่าระดับของเนื้อเยื่อแต่ละส่วนนั้นแตกต่างกัน ซึ่ง เหตุผลที่แถบต่าง ๆ มีระดับในลักษณะนี้ก็เพื่อให้มองเห็นถึง ความดึงเครียดของเนื้อเยื่อในแง่ของความเสี่ยงได้ (กล่าวคือ ใกล้ถึงขีดจำกัดดั้งเดิมสำหรับภาวะเกินอิ่มตัวตามโมเดลของ Bühlmann กี่เปอร์เซ็นต์) นอกจากนี้ ระดับนี้จะเปลี่ยนไปตามความลึก เนื่องจากเส้น M-Value ก็จะเปลี่ยนไปตามความลึกเช่นกัน

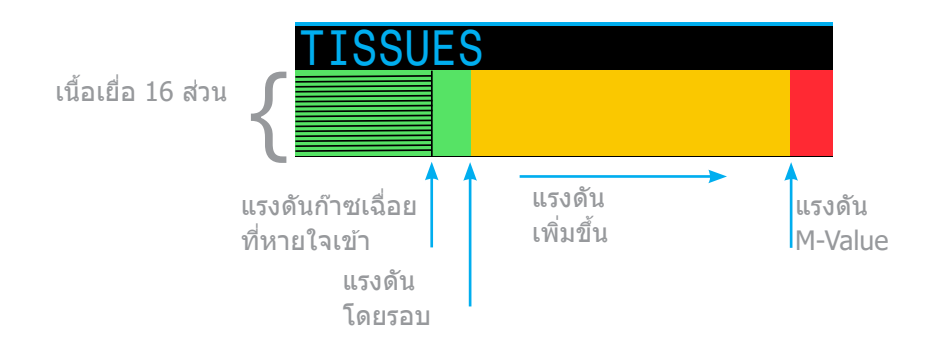

# TISSUES

ที่ผิวน้ำ (อิ่มตัวด้วยอากาศ) หมายเหตุ: ก๊าซอยู่ที่ N2 79% (O2 หรืออากาศ 21%)

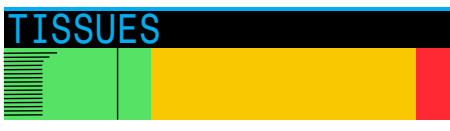

ทันทีหลังจากดำลง

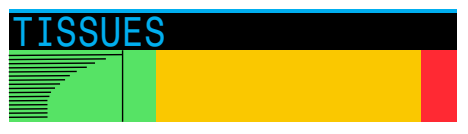

ขณะรับก๊าซเข้าสู่ร่างกาย

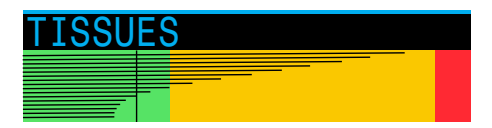

ขณะพักที่ความลึกสูงสุด

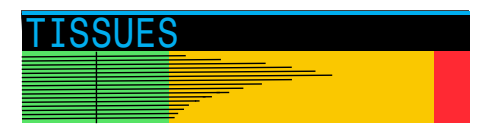

ขณะพักน้ำเพื่อลดความกดอากาศครั้งสุดท้าย หมายเหตุ: ขณะนี้ก๊าซอยู่ที่ O2 50% และ N2 50%

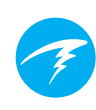

#### วิกฤต

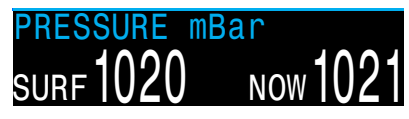

แรงดันมีหน่วยเป็นมิลลิบาร์ โดยจะมีการแสดง 2 ค่า ได้แก่ แรงดันที่ ผิวน้ำ (surf) และแรงดันปัจจุบัน (now)

โปรดทราบว่าค่าแรงดันปกติที่ระดับน้ำทะเลจะเท่ากับ 1,013 มิลลิบาร์ แต่ค่านี้อาจผันแปรตามสภาพอากาศ (ความกดอากาศ) ตัวอย่างเช่น ในระบบแรงดันต่ำ แรงดันที่ผิวน้ำอาจต่ำถึง 980 มิลลิบาร์ หรือสูงถึง 1,040 มิลลิบาร์ในระบบแรงดันสูง

ด้วยเหตุนี้ PPO2 ที่แสดงบนผิวน้ำอาจไม่ตรงกับ FO2 (สัดส่วนของ O2) แต่ PPO2 ที่แสดงยังคงถูกต้อง

ระบบจะดั้งค่าแรงดันที่ผิวน้ำตามค่าแรงดันต่ำสุดที่ Peregrine TX สัมผัสในช่วง 10 นาทีก่อนที่จะเปิดเครื่องนาฬิกาดำน้ำ ดังนั้น จะมี การคำนวณค่าระดับความสูงโดยอัดโนมัติโดยไม่จำเป็นต้องมี การตั้งค่าระดับความสูงเป็นพิเศษ

#### แบตเตอรี่

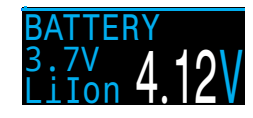

แรงดันไฟฟ้าปัจจุบันของแบตเตอรี่ภายในตัว เครื่อง โดยจะแสดงเป็นสีเหลืองเมื่อแบตเตอรี่ เหลือน้อยและต้องชาร์จซ้ำ และจะแสดงเป็นสี แดงเมื่อแบตเตอรี่เหลือน้อยขั้นวิกฤตและจะต้อง ชาร์จช้ำในทันที

นาฬิกา CLOCK 6:42

ในรูปแบบ 12 หรือ 24 ชั่วโมง รูปแบบเวลา สามารถเปลี่ยนได้ในเมนูการตั้งค่านาฬิกา

วันที่

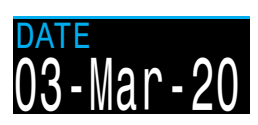

ในรูปแบบ วัน-เดือน-ปี

### 4.8. การแจ้งเตือน

ส่วนนี้จะอธิบายการแจ้งเดือนประเภทต่าง ๆ ที่นาฬิกาดำน้ำอาจ แสดงแก่นักดำน้ำ

ดู <u>รายการแจ้งเดือนหลัก ที่หน้า 24</u> ที่นักดำน้ำอาจพบ

#### การใช้รหัสสี

การใช้รหัสสีสำหรับข้อความจะช่วยดึงดูดความสนใจมาที่ปัญหาหรือ สถานการณ์ที่ไม่ปลอดภัย

ข้อความ สี่ขาว ระบุถึงสภาวการณ์ปกติตามค่าตั้งต้น

โปรดทราบว่าคุณสามารถเลือกสีสภาวการณ์ปกติได้จากเมนู การกำหนดค่าขั้นสูง ตามที่อธิบายไว้ใน <u>หน้า 60</u>

ข้อความ <mark>สี่เหลือง</mark> ใช้สำหรับข้อความ แจ้งเดือนที่ไม่ได้อันตรายในทันที แต่ควร ได้รับความสนใจ

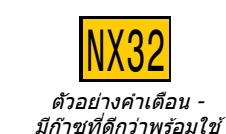

ข้อความ <mark>สี่แดงกะพริบ</mark> ใช้สำหรับ การแจ้งเดือนขั้นวิกฤตที่อาจเป็นอันตราย ถึงชีวิตหากไม่ได้รับความสนใจในทันที

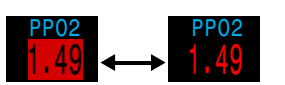

ตัวอย่างคำเดือนขั้นวิกฤด -การหายใจด้วยก๊าซนี้ต่อไปอาจเป็น อันตรายถึงชีวิด

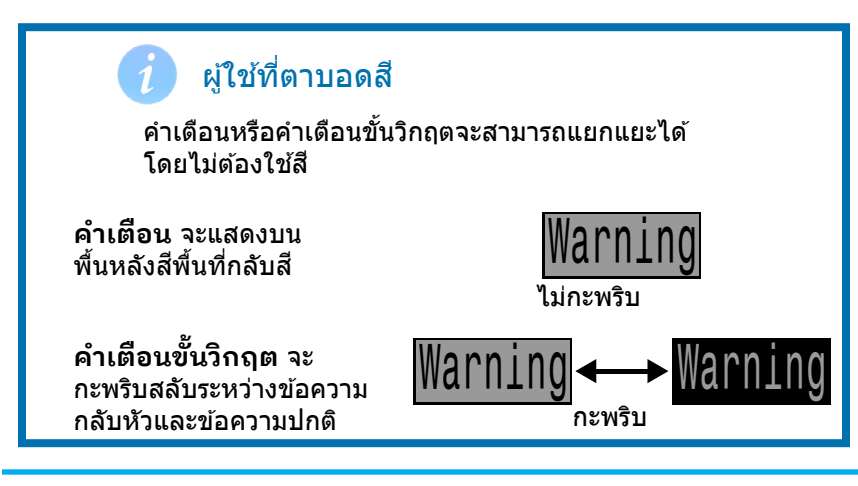

#### ประเภทของการแจ้งเตือน

การแจ้งเตือนหลัก

การแจ้งเดือนหลักจะแสดงเป็นข้อความ <mark>สีเหลือง</mark> ในแถวล่างจนกว่าจะ ละทิ้ง

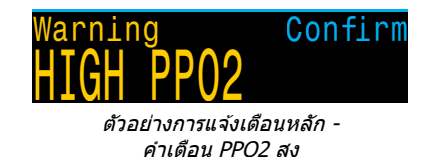

้คุณสามารถละทิ้งการแจ้งเตือนได้โดยการกดปุ่มใดปุ่มหนึ่ง

ตัวอย่างเช่น ข้อความ "HIGH PPO2″ จะปรากฏหากค่า PPO2 เฉลี่ย สูงเกินขีดจำกัด PPO2 เป็นเวลานานกว่า 30 วินาที

การแจ้งเดือนที่สำคัญที่สุดจะแสดงขึ้นเป็นอันดับแรก หากเกิด ข้อผิดพลาดหลายรายการในเวลาเดียวกัน การแจ้งเดือนที่สำคัญที่สุด จะแสดงก่อน ล้างการแจ้งเดือนแรกโดยการกดปุ่มเพื่อดูการแจ้งเดือน ถัดไป

หากเปิดสัญญาณเดือนแบบสั่น เครื่องจะสั่นเมื่อมีการเดือนแรกเกิดขึ้น และจะสั่นทุก ๆ 10 วินาทีจนกว่าจะได้รับความสนใจ

ดูรายการแจ้งเตือนหลัก ๆ ที่นักดำน้ำอาจได้รับที่ <u>หน้า 24</u>

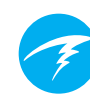

#### การแจ้งเดือนต่อเนื่อง

การแจ้งเตือนต่อเนื่องจะเสริม การแจ้งเดือนหลัก เมื่อนาฬิกาดำน้ำ ตรวจพบสถานการณ์ที่อันตราย เช่น PPO2 สง ระบบจะกระตันให้มีการเดือน การแจ้งเตือนหลักสามารถละทิ้งได้ แต่ในกรณีส่วนใหญ่ การแจ้งเดือนต่อ เนื่องจะยังคงอย่บนหน้าจอด้านซ้ายของ NDL จนกว่าสถานการณ์ที่กระตันให้มี การเตือนดังกล่าวจะได้รับการแก้ไข

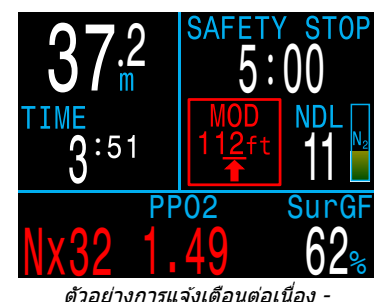

เกิน MOD แล้ว

#### รายการการแจ้งเดือนต่อเนื่อง

#### CNS an

ถึงขีดจ้ำกัดความเป็นพิษของออกซิเจน ้ที่มีต่อระบบประสาทส่วนกลาง (CNS) แล้ว

#### MOD chấn

เกินระดับความลึกสงสดในการใช้งาน (MOD) แล้ว ให้ดำขึ้นให้ถึงระดับ ้ความลึกที่แสดง

#### MOD สลับสำข

เกินระดับความลึกสูงสุดในการใช้งาน (MOD) แล้ว ให้สลับไปใช้ก๊าซที่ เหมาะสมมากกว่า (ต้องมีการตั้ง โปรแกรมสำหรับก๊าซอีกถังหนึ่งไว้และมี การเปิดใช้งาน การแจ้งเดือนนี้จึงจะแสดง)

#### ใกล้ถึง MOD

ภายใน 5 ฟตและต่ำกว่า MOD เป็น การแจ้งเดือนเท่านั้น ไม่จำเป็นต้อง ดำเนินการใด ๆ

#### สาชพิสิกก่า

มีการตั้งโปรแกรมสำหรับก๊าซอีกถังหนึ่งไว้ ชึ่งมีความเหมาะสมกว่าสำหรับความลึก ปัจจบัน การแจ้งเดือนนี้จะแสดงก็ต่อเมื่อ จำเป็นต้องพักน้ำ

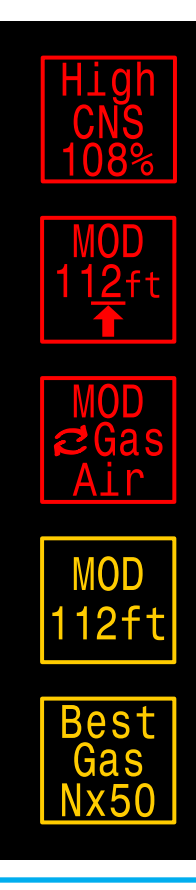

#### สัญญาณเตือนแบบสั่น

้นอกเหนือจากการแจ้งเตือนที่มองเห็นแล้ว Peregrine TX ยังมีสัญญาณ เดือนแบบสั่นเพื่อแจ้งนักดำน้ำถึงคำเดือน ข้อผิดพิลาด และเหตุการณ์ ต่าง ๆ ในการดำน้ำได้อย่างรวดเร็ว

หากเปิดใช้งาน สัญญาณเดือนแบบสั่นจะเกิดขึ้นเมื่อระยะเวลาพัก ้เพื่อความปลอดภัยเริ่มขึ้น หยุดชั่วคราว หรือเสร็จสิ้นแล้ว นอกจากนี้ สัญญาณเดือนแบบสั่นยังจะเกิดขึ้นทุกครั้งที่มีการกระตุ้นให้มี การแจ้งเดือนหลัก และจะเกิดซ้ำทก 10 วินาทีจนกว่าจะมีการตอบสนอง

มีสภาวะต่อเนื่องบางประการ เช่น PPO2 ต่ำที่จะทำให้สั้นต่อเนื่อง จนกว่าสภาวะดังกล่าวจะได้รับการแก้ไข

้สามารถปิดและเปิดสัญญาเดือนแบบสั่นได้ที่เมนู System Setup (การตั้งค่าระบบ) ตามที่อธิบายใน ส่วน Alerts Setup (การตั้งค่า ้สัญญาณเดือน) ้ที่หน้า 57 นอกจากนี้ยังสามารถเปิดปีดิสัญญาณเดือน แบบนี้สั่น ใน Dive Setup (การตั้งค่าการดำน้ำ) ที่หน้า 48

นอกจากนี้ยังมีเครื่องมือทดสอบระบบสั่นในเมนู การตั้งค่าการดำน้ำ ู และควรใช้เป็นประจำก่อนการดำน้ำเพื่อให้มั่นใ<sup>้</sup>จได้ว่าระบบสั่นทำงาน อย่างถกต้อง

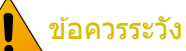

้แม้ว่าสัญญาณเดือนแบบสั่นจะมีประโยชน์มาก แต่อย่า ้ได้วางใจใ้นเรื่องของความปลอดภัย อปกรณ์กลไกและ ไฟฟ้าอาจทำงานบกพร่องและจะทำงานบกพร่องได้ อย่างแน่นอน

ให้ตระหนักอยู่เสมอถึงระดับความลึกที่คุณอยู่ ขีดจำกัดที่ ไม่ต้องพักน้ำ ปริมาณก๊าซ และข้อมลการดำน้ำที่สำคัญ ้อื่น ๆ เพราะในท้ายที่สดแล้ว คณคือผรับผิดชอบ ความปลอดภัยของตัวคณเอง

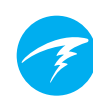

### 4.9. สัญญาณเดือนที่ปรับแต่งได้

นอกจากระบบเตือนอัตโนมัติที่ช่วยระบสถานการณ์ที่อาจเป็น อันตรายแล้ว Peregrine TX ยังมีสัญญาณเดือนที่ปรับแต่งได้เอง ้สำหรับระดับความลึกสูงสุด เวลาในการดำน้ำสูงสุด และขีดจำกัดขั้น ต่ำที่ไม่ต้องพักน้ำ

คุณสามารถปรับแต่งสัญญาณเดือนเหล่านี้ได้ใน <u>Alerts</u> Setup <u>(การตั้งค่าสัญญาณเตือน) ที่หน้า 57</u>

#### สัญญาณเตือนระดับความลึก

ค่าตั้งต้นของสัญญาณเตือนระดับ ความลึกคือที่ 40 เมตร

นอกเหนือจากการแจ้งเตือนหลัก ชึ่งสามารถละทิ้งได้แล้ว ค่าระดับ ความลึกก็จะเปลี่ยนเป็นสีเหลืองเมื่อ ความลึกเกินกว่าค่าของสัญญาณเตือน

ระบบจะรีเซ็ตสัญญาณเตือนระดับความลึก หากอยู่ตื้นกว่าระดับที่ ตั้งไว้ 2 เมตร

#### สัญญาณเตือนเวลา

้ค่าตั้งต้นสำหรับสัญญาณเตือนเวลา ในการดำน้ำคือ 60 นาที แต่จะปิด การใช้งานไว้

นอกเหนือจากการแจ้งเตือนหลัก ซึ่งสามารถละทิ้งได้แล้ว ค่าเวลาใน การดำน้ำก็จะเปลี่ยนเป็นสีเหลือง เมื่อเวลาเกินกว่าค่าของสัญญาณเตือน

ระบบจะส่งสัญญาณเตือนเวลาเพียงหนึ่งครั้งต่อการดำน้ำหนึ่งครั้ง

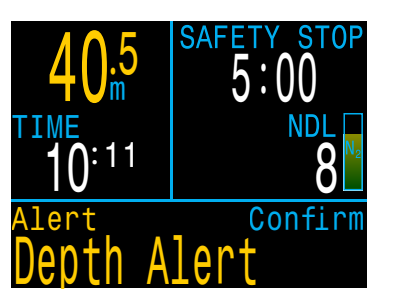

5:00

NDL

Confirm

8

.5

#### สัญญาณเตือน NDL ต่ำ

้ค่าตั้งต้นของสัญญาณเตือน NDL ต่ำ คือ 5 นาที

นอกเหนือจากการแจ้งเดือนหลักซึ่ง สามารถละทิ้งได้แล้ว ค่า NDL ก็จะ เปลี่ยนเป็นสีเหลืองเมื่อถึงหรือต่ำกว่า ค่าของสัญญาณเตือน

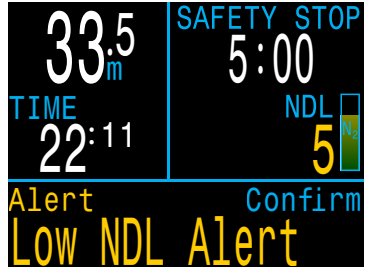

ระบบจะรีเซ็ตสัญญาณเดือน NDL หากค่า NDL สูงกว่าค่าที่ตั้งไว้ 3 นาที

้ตัวอย่าง: หากค่าของสัญญาณเตือน NDL อยู่ที่ 5 นาที ระบบจะ รีเซ็ตสัญญาณเดือน NDL เมื่อค่า NDL สงถึง 8 นาที

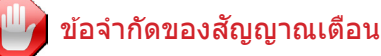

ระบบการเดือนทกระบบมีจดอ่อนที่เหมือนกัน

้นั่นคือ ระบบอาจส่งสัญญาณเตือนเมื่อเหตุผิดพลาดนั้น ไม่มีอยู่จริง (ผลบวกลวง) หรืออาจไม่ส่งสัญญาณเดือน เมื่อมีเห็ตผิดพลาดเกิดขึ้น (ผลลบลวง)

ให้ตอบสนองต่อสัญญาณเตือนที่คุณพบ แต่ "อย่าได้″ วางใจในสัญญาณเตือนเหล่านั้น วิจารณญาณ การศึกษา และประสบการณ์ของคณคือเกราะป้องกันที่ดีที่สุด ให้ เตรียมแผนรับมือกับความผิดพลาดของระบบไว้เสมอ ค่อย ๆ สั่งสมประสบการณ์ และดำน้ำอย่างเหมาะสมกับ ประสบการณ์ที่คุณมี

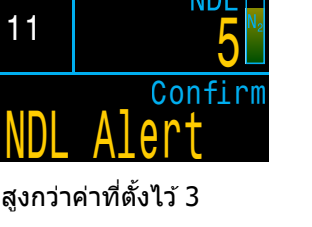

### 4.10. รายการแจ้งเตือนหลัก

ตารางต่อไปนี้จะแสดงการแจ้งเดือนหลัก ๆ ที่คุณอาจเห็น ความหมาย และขั้นตอนที่ต้องดำเนินการเพื่อแก้ไขปัญหา

หากมีการกระตุ้นให้แสดงคำเดือนพร้อมกันหลายรายการ คำเดือน ที่มีความสำคัญสูงสุดจะปรากฏขึ้น คุณสามารถล้างการแจ้งเดือน ดังกล่าวโดยการกดปุ่มใดก็ได้เพื่อดูการแจ้งเดือนถัดไป

#### ติดต่อ Shearwater

รายการแจ้งเดือนต่อไปนี้ไม่ได้ครอบคลุมการแจ้งเดือนทั้งหมด หากคุณพบข้อผิดพลาดที่ไม่คาดหมาย โปรดติดต่อ Shearwater ที่ info@shearwater.com

| การแสดงผล                           | ความหมาย                                                                     | สิ่งที่ต้องดำเนินการ                                                                                                    |
|-------------------------------------|------------------------------------------------------------------------------|----------------------------------------------------------------------------------------------------|
| Warning Confirm                     | ค่า PPO2 ต่ำกว่าขีดจำกัดที่<br>ตั้งไว้ในเมนูขีดจำกัด PPO2                    | เปลี่ยนก๊าซที่คุณใช้หายใจ<br>เป็นก๊าซที่ปลอดภัยสำหรับ<br>ความลึกปัจจุบัน                                                                                    |
| Warning Confirm<br>HIGH PP02        | ค่า PPO2 สูงกว่าขีดจำกัดที่<br>ดั้งไว้ในเมนูขีดจำกัด PPO2                    | เปลี่ยนก๊าซที่คุณใช้หายใจ<br>เป็นก๊าซที่ปลอดภัยสำหรับ<br>ความลึกปัจจุบัน                                                                                    |
| Warning Confirm<br>MISSED DECO STOP | มีการละเมิดคำแนะนำให้<br>พักน้ำเพื่อลดความกดอากาศ<br>ที่จำเป็น               | มีการดำลงลึกเกินกว่า<br>ระดับความลึกของจุดพัก<br>ที่แสดงในปัจจุบัน คอย<br>สังเกตอาการของ DCS<br>และใช้ Conservatism มาก<br>ขึ้นสำหรับการดำน้ำซ้ำใน<br>อนาคต |
| Warning Confirm<br>FAST ASCENT      | การดำขึ้นคงระดับความเร็ว<br>อยู่ที่อัตราเร็วกว่า 10 ม./นาที<br>(33 ฟุต/นาที) | ดำขึ้นในอัตราที่ช้าลง คอย<br>สังเกตอาการของ DCS<br>และใช้ Conservatism มาก<br>ขึ้นสำหรับการดำน้ำซ้ำใน<br>อนาคต                                              |

| การแสดงผล                         | ความหมาย                                                                                                    | สิ่งที่ต้องดำเนินการ                                                                                                    |
|-----------------------------------|----------------------------------------------------------------------------------------------------|----------------------------------------------------------------------------------------------------|
| Warning Confir<br>LOW BATTERY INT | าท<br>แบดเดอรี่ภายในเครื่องด่ำ                                                                                 | ชาร์จแบตเตอรี่ซ้ำ                                                                                                    |
| Warning Confin<br>TISSUES CLEARED | าท ปริมาณก๊าชเฉื่อยในเนื้อเยื่อ<br>ระดับที่ต้องลดความกดอากาศ<br>ได้รับการดั้งค่าให้อยู่ที่ระดับ<br>ดั้งดัน     | วางแผนการดำน้ำซ้ำตาม<br>ข้อมูลที่ได้รับ                                                                                    |
| Warning Confir<br>VERY HIGH CNS   | าก นาฬิกาบอกเวลาแสดง<br>ความเป็นพิษที่ส่งผลต่อ<br>ระบบประสาทส่วนกลาง<br>(CNS) เกิน 150%                        | สลับเป็นก๊าซุที่มี PPO2 ต่ำ<br>กว่า หรือดำขึ้นสู่ระดับที่<br>ตื้นกว่า (ตามค่าเพดานที่<br>อนุญาตสำหรับการลด<br>ความกดอากาศ) |
| Warning Confir<br>HIGH CNS        | นาฬิกาบอกเวลาแสดง<br>ความเป็นพิษที่ส่งผลด่อ<br>ระบบประสาทส่วนกลาง<br>(CNS) เกิน 90%                            | สลับเป็นก๊าซที่มี PPO2 ต่ำ<br>กว่า หรือดำขึ้นสู่ระดับที่<br>ตื้นกว่า (ตามค่าเพดานที่<br>อนุญาตสำหรับการลด<br>ความกดอากาศ)  |
| Alert Confir<br>LOW NDL Alert     | ^ฏ<br>ค่า NDL ด่ำกว่าค่าสัญญาณ<br>เดือน NDL ด่ำ (เฉพาะเมื่อ<br>สัญญาณเดือนเปิดใช้งานอยู่)                      | ดำขึ้นทันทีเพื่อหลีกเลี่ยง<br>การบังคับลดความกด<br>อากาศ                                                                   |
| Alert Confir<br>Depth Alert       | <sup>าฏ</sup> ระดับความลึกเกินกว่า<br>ค่าสัญญาณเดือนระดับ<br>ความลึก (เฉพาะเมื่อสัญญาณ<br>เดือนเปิดใช้งานอยู่) | ดำขึ้นให้สูงกว่าขีดจำกัด<br>ระดับความลึก                                                                                   |
| Alert Confir<br>Time Alert        | <sup>~</sup> 11 เวลาในการดำน้ำเกินกว่า<br>ค่าสัญญาณเดือนเวลา<br>(เฉพาะเมื่อสัญญาณเดือน<br>เปิดใช้งานอยู่)      | ยุติการดำน้ำอย่างปลอดภัย                                                                                                   |
| 210 <sup>B</sup>                  | ื ∦<br>ส่านมีมีการสื่อสารเป็นเวลา 30<br>ถึง 90 วินาที                                                          | <u>ดูส่วน ปัญหาการเชื่อมต่อ</u><br>เครื่องส่งสัญญาณ ที่หน้า 45<br>สำหรับข้อมูลเพิ่มเติม                                    |
| Warning Confir<br>AI LOST COMMS   | - ฿<br>ใม่มีการสื่อสารเป็นเวลา 90<br>วินาทีขึ้นไป                                                              | <u>ดูส่วน ปัญหาการเชื่อมต่อ</u><br>เครื่องส่งสัญญาณ ที่หน้า 45<br>สำหรับข้อมูลเพิ่มเติม                                    |

| การแสดงผล                                                 | ความหมาย                                                                                                    | สิ่งที่ต้องดำเนินการ                                                                               |
|-----------------------------------------------------------|----------------------------------------------------------------------------------------------------|----------------------------------------------------------------------------------------------------|
| Low Bat<br>3042<br>+<br>Warning Confirm<br>AI LOW BATTERY | แบดเดอรี่ของเครื่องส่ง<br>สัญญาณเหลือน้อย                                                                                                    | เปลี่ยนแบตเตอรี่เครื่องส่ง<br>สัญญาณ                                                               |
| <sup>™</sup> 260 <sup>₽</sup>                             | แรงดันของถังเกินแรงดันที่วัด<br>ได้มากกว่า 10%                                                                                                  | ตั้งค่าแรงดันที่วัดได้อย่าง<br>ถูกต้องในเมนู AI Setup<br>(การตั้งค่า AI)<br>ดูรายละเอียดที่หน้า 55 |
| T1 245<br>Warning Confirm<br>T1 CRITICAL PRES             | ระดับแรงดันถังลดลงด่ำกว่า<br>แรงดันวิกฤต                                                                                                    | ระวังว่าก๊าซเหลือน้อย เริ่ม<br>สิ้นสุดการดำน้ำของคุณ<br>และดำขึ้นสู่ผิวน้ำโดยมี<br>การควบคุม       |
| GTR T1                                                    | ไม่มี GTR เมื่ออยู่ที่ผิวน้ำ                                                                                                    | ไม่มี GTR จะปรากฏขณะ<br>ดำน้ำ                                                                      |
| GTR T1<br>wait                                            | GTR ไม่พร้อม                                                                                                    | ไม่มี หลังผ่านไปสองสามนาที<br>จะมีการรวบรวมข้อมูลที่<br>เพียงพอสำหรับการแสดงผล                     |
| Error Confirm<br>WATCHDOG RESET                           | มีการรีเซ็ตนาพิิกาดำน้ำเพื่อ<br>กู้คืนสภาวะของชอฟด์แวร์ที่<br>ไม่คาดคิด                                                                         | หากเกิดขึ้นมากกว่าหนึ่งครั้ง<br>เป็นระยะเวลานาน โปรดแจ้ง<br>กับ Shearwater Research<br>Inc.        |
| Error Confirm<br>UPGRADE RESET                            | การรีเซ็ดนี้จะปรากฏขึ้นหลัง<br>การอัปเดตชอฟต์แวร์ ซึ่ง<br>เป็นเหตุการณ์ปกดิที่แสดงว่า<br>นาฬิกาดำน้ำได้รับการรีบูต<br>หลังจากการอัปเดตซอฟต์แวร์ | ไม่มี                                                                                              |
| Error Confirm                                             | การอัปเดตเฟิร์มแวร์ลัมเหลว<br>ซึ่งอาจเนื่องมาจากข้อผิด<br>พลาดทางการสื่อสารหรือ<br>ไฟล์ที่เสียหาย                                               | โปรดลองอัปเกรดเฟิร์มแวร์<br>อีกครั้ง ติดต่อ Shearwater<br>หากยังประสบปัญหาอยู่                     |

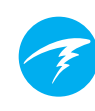

### การพักเพื่อความปลอดภัยและ การพักเพื่อลดความกดอากาศ

การพักเพื่อความปลอดภัยและการพักเพื่อลดความกดอากาศเป็น การหยุดชั่วคราวระหว่างการดำขึ้นสู่ผิวน้ำเพื่อลดความเสี่ยงต่อโรค อันเนื่องมาจากการลดความกดอากาศ (DCI)

### 5.1. การพักเพื่อความปลอดภัย

การพักเพื่อความปลอดภัย หรือ Safety Stops เป็นการพักที่ไม่บังคับ ซึ่งเพิ่มเข้ามาในการดำน้ำทุกครั้งก่อนขึ้นสู่ผิวน้ำ คุณสามารถตั้งเวลา คงที่สำหรับการพักเพื่อความปลอดภัยไว้ที่ 3, 4 หรือ 5 นาที ตั้ง ให้ปรับเข้ากับสภาวะในการดำน้ำต่าง ๆ หรือจะปิดการทำงานก็ได้ ดู Deco Setup (การตั้งค่าการพักน้ำ) ที่หน้า 54 สำหรับข้อมูลเพิ่มเดิม

Peregrine TX ไม่ได้ทำ "การพักเพื่อความปลอดภัยที่ระดับลึก″ นั่น คือ ไม่มีการหยุดพักเพิ่มเติมที่ระดับประมาณ 15 ม. ถึง 18 ม. (50 ฟุตถึง 60 ฟุต) เมื่อดำขึ้นจากการดำน้ำแบบไม่พักน้ำ

การพักเพื่อความปลอดภัยมีการทำงานดังนี้

จำเป็นต้องมีการพักเพื่อความปลอดภัย เมื่อความลึกเกิน 11 ม. (35 ฟุต) จะมีดัวนับ สำหรับการพักเพื่อความปลอดภัยปรากฏขึ้นที่ มุมขวาบนของหน้าจอ

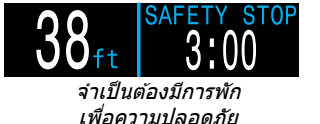

#### การนับถอยหลังอัตโนมัติ

การนับถอยหลังจะเริ่มต้นเมื่อถึงระดับความลึก ที่ต่ำกว่า 6 ม. (20 ฟุต) การนับถอยหลังจะ ดำเนินต่อขณะที่ความลึกยังคงอยู่ที่ระดับ 2.4 ม. ถึง 8.3 ม. (7 ฟุตถึง 27 ฟุต)

การนับถอยหลังหยุดชั่วคราว

หากความลึกไม่อยู่ในระดับ 2.4 ม. ถึง 8.3 ม. (7 ฟุตถึง 27 ฟุต) การนับถอยหลังจะ หยุดชั่วคราว และเวลาที่เหลือจะแสดงเป็น สีเหลือง

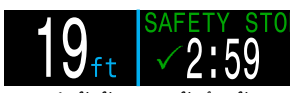

กำลังนับถอยหลังสำหรับ การพักเพื่อความปลอดภัย

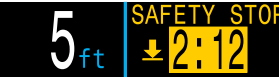

การพักเพื่อความปลอดภัย หยุดชั่วคราว การพักเพื่อความปลอดภัยเสร็จสิ้น เมื่อนับถอยหลังถึงศูนย์ หน้าจอจะเปลี่ยนเป็น ``เสร็จสิ้น″ และคุณสามารถดำขึ้นสู่ผิวน้ำได้ อย่างปลอดภัย

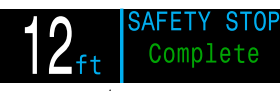

การพักเพื่อความปลอดภัย หยุดชั่วคราว

การรีเซ็ตการนับถอยหลัง ระบบจะรีเซ็ตการนับถอยหลัง หากความลึกเกิน 11 เมตร (35 ฟุต) อีกครั้ง

### ไม่มีการล็อกการเข้าใช้งานเครื่องหากไม่ปฏิบัติตาม

ไม่มีการล็อกการเข้าใช้งานเครื่องหรือการลงโทษอื่นใด หากไม่ปฏิบัติตามคำแนะนำในการพักเพื่อความปลอดภัย เนื่องจากไม่บังคับ

หากคุณดำขึ้นสู่ผิวน้ำก่อนการนับถอยหลังสำหรับการพัก เพื่อความปลอดภัยสิ้นสุด ระบบจะแสดงว่าการพักเพื่อ ความปลอดภัยหยุดชั่วคราว แต่ข้อความนี้จะหายไปเมื่อ สิ้นสุดการดำน้ำ

เราแนะนำให้มีการพักเพื่อความปลอดภัยตามแผน เนื่องจากจะช่วยลดความเสี่ยงต่อการเกิด DCI และใช้เวลา ไม่นาน

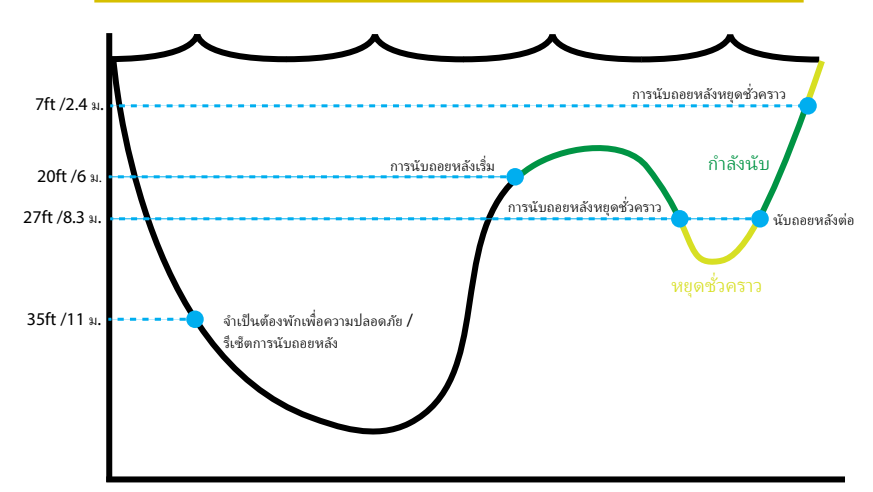

#### ขีดจำกัดของการพักเพื่อความปลอดภัย - จะไม่ผันแปร

### 5.2. การพักเพื่อลดความกดอากาศ

การพักเพื่อลดความกดอากาศ หรือ Decompression Stop เป็นการพักที่จำเป็นต้องปฏิบัติตามเพื่อลดความเสี่ยงต่อการเกิดโรค อันเนื่องมาจากการลดความกดอากาศ (DCI)

#### ห้ามดำน้ำเกินระดับที่คุณได้รับการฝึกอบรม

ดำน้ำแบบต้องพักเพื่อลดความกดอากาศต่อเมื่อคุณได้ผ่าน การฝึกอบรมที่เหมาะสมเท่านั้น

การดำน้ำโดยมีสิ่งกีดขวางเหนือศีรษะประเภทใดก็ตาม ้ไม่ว่าจะเป็นการดำน้ำในถ้ำหรือเรือจม หรือมีข้อกำหนดใน การพักเพื่อลดความกดอากาศ จะมีความเสี่ยงจะเพิ่มขึ้น อย่างมาก ให้เตรียมแผนรับมือกับความผิดพลาดของระบบ ไว้เสมอและอย่าพึ่งพาข้อมูลจากเพียงแหล่งเดียว

การพักเพื่อลดความกดอากาศจะเกิดขึ้นทุก ๆ 3 เมตร (10 ฟุต)

หน้าจอการพักเพื่อลดความกดอากาศจะแสดงดังนี้

#### แทนที่การพักเพื่อความปลอดภัย

เมื่อค่า NDL ถึงศนย์ ข้อมลการพักเพื่อลด ้ความกดอากาศจะแทนที่หน้าจอการพักเพื่อ ความปลอดภัย

#### ตัวระบการเข้าใกล้

เมื่อคณไข้าใกล้ระยะ 17 ฟต (5.1 ม.) ของจุดพักเพื่อลุดความกดอากาศจุดแรก ข้อคว่ามจะเปลี่ยนจากสีแดงเป็นสีเหลือง และลกศรชี้ขึ้นจะกะพริบบอกให้ดำขึ้นส่ จดพัก

ที่จดพักเพื่อลดความกดอากาศ ขณะอย่ที่ระดับความลึกที่ต้องพัก หรือลึก กว่าจนถึง 5 ฟุต (1.5 ม.) ข้อความจะเปลี่ยน เป็นสีเขียว แล่ะจะมีเครื่องหมายถกปรากฏ ขึ้น ให้คงอย่ที่ความลึกนี้จนกว่าจ<sup>ะ</sup>ครบเวล<sup>ิ</sup>า พัก

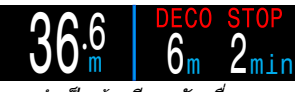

จำเป็นต้องมีการพักเพื่อลด ความกดอากาศ

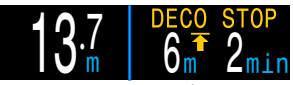

ใกล้ถึงจดพักเพื่อลด ความกดอากาศ

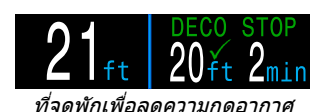

การละเมิดข้อกำหนดในการพักเพื่อ ลดความกดอากาศ หากคุณดำขึ้นเหนือจุดพักเพื่อลดความกด อากาศ หน้าจอจะแสดงสีแดงกะพริบ การละเมิดข้อกำหนดในการพักที่สำคัญจะ ส่งผลให้มีการแจ้งเดือน "MISSED STOP" (พลาดการพัก)

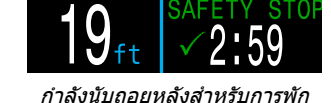

เพื่อความปลอดภัย

การพักเพื่อลดความกดอากาศเสร็จสิ้น เมื่อมีการพักเพื่อลดความกดอากาศครบ ทั้งหมดแล้ว การพักเพื่อความปลอดภัยจะ เริ่มนับถอยหลัง

หากมีการเปิดใช้งาน ตัวนับการล้างข้อมล การลดความกดอากาศจะเริ่มนับขึ้นจากศุนย์

หากปิดใช้งานตัวนับการพักเพื่อ ความปลอดภัยและการล้างข้อมลการลด ้ความกดอากาศ ระบบจะแสดงว่า "เสร็จสิ้น″ ในพื้นที่ข้อมูลการพักเพื่อลดความกดอากาศ

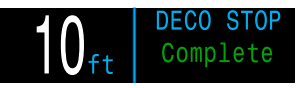

การพักเพื่อลดความกดอากาศ เสร็จสิ้น

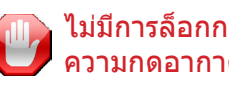

ไม่มีการล็อกการเข้าใช้งานเมื่อละเมิดจุดพักเพื่อลด ความกดอากาศ

้ไม่มีการล็อกการเข้าใช้งานเครื่องหรือการลงโทษอื่นใดเมื่อ ละเมิดจุดพักเพื่อลดความกดอากาศ

นโยบายคือการให้คำเดือนที่ชัดเจนว่ามีการไม่ปฏิบัติตาม การพักเพื่อลดความกดอากาศที่กำหนดเพื่อให้คุณตัดสินใจ ตามที่คณได้รับการฝึกอบรมมา

คณอาจติดต่อผู้ให้บริการประกันภัยจากการดำน้ำของ คุณ ติดต่อเชมเบอร์เพิ่มความกดกลับ (re-compression chamber) ที่อยู่ใกล้ที่สุด หรือให้การปฐมพยาบาลตามที่ คณได้รับการฝึก้อบรมมา

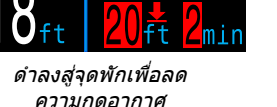

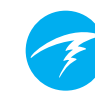

#### 6. การลดความกดอากาศและ Gradient Factor

นาฬิกาดำน้ำนี้ใช้อัลกอริทึมสำหรับลดความกดอากาศพื้นฐานของ Bühlmann ZHL-16C ซึ่งมีการปรับแก้โดยใช้ Gradient Factors ที่ พัฒนาโดย Erik Baker เราได้นำไอเดียของเขามาสร้างโค้ดของเรา เองเพื่อนำไปใช้ เราขอขอบคุณ Erik สำหรับงานด้านการศึกษาของ เขาเกี่ยวกับอัลกอริทึมการลดความกดอากาศ แต่เขาไม่มีส่วน รับผิดชอบใด ๆ สำหรับโค้ดที่เราเขียน

นาฬิกาดำน้ำจะใช้ Gradient Factor ซึ่งจะคำนวณ Conservatism หลายระดับ ระดับ Conservatism จะเป็นคู่ตัวเลข เช่น 30/70 สำหรับคำอธิบายโดยละเอียด โปรดดูบทความที่ยอดเยี่ยมของ Erik Baker ได้ที่ "Clearing Up The Confusion About Deep Stops" และ "Understanding M-values" บทความเหล่านี้มีอยู่บนเว็บไซด์ โดยคุณอาจลองสืบคันคำว่า "Gradient Factors" บนเว็บ

Conservatism ตั้งตันของระบบในโหมดดำน้ำทุกโหมดจะอยู่ที่ระดับ ปานกลาง (40/85)

ระบบมีตัวเลือกการตั้งค่าที่เป็นเชิงรุกและระมัดระวังกว่าค่าตั้งต้น

อย่าแก้ไขค่า GF จนกว่าคุณจะเข้าใจผลที่ตามมา

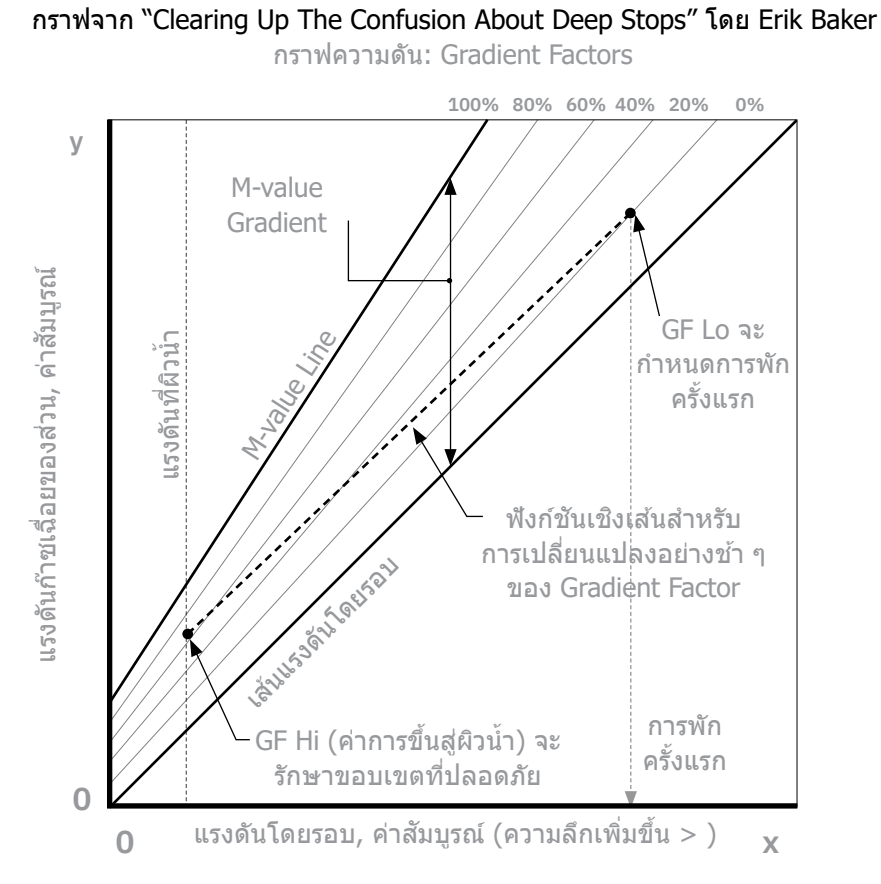

- Gradient Factor เป็นเพียงเศษส่วน (หรือเปอร์เซ็นต์) ของ M-value Gradient
- Gradient Factor (GF) มีค่าตั้งแต่ 0% ถึง 100%
- Gradient Factor 0% จะแทนเส้นแรงดันโดยรอบ
- Gradient Factor 100% จะแทนเส้น M-value
- Gradient Factor จะปรับสมการ M-value เดิมสำหรับ Conservatism ภายในโซนของการลดความกดอากาศ
- ค่า Gradient Factor ที่ต่ำกว่า (GF Lo) ระบุระดับความลึกของการพัก ครั้งแรก ใช้เพื่อคำนวณ Deep Stop ถึงความลึกของ "Deco Stop ที่ ลึกที่สุดที่เป็นไปได้"
- ค่า Gradient Factor ที่สูงกว่า (GF Hi) ระบุภาวะเกินอิ่มตัวของ เนื้อเยื่อเมื่อขึ้นสู่ผิวน้ำ

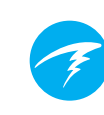

### 6.1. ความแม่นยำของข้อมูลการลด ความกดอากาศ

ข้อมูลการลดความกดอากาศที่นาฬิกาดำน้ำนี้แสดง รวมทั้ง NDL ระดับความลึกสำหรับการพัก เวลาในพัก และ TTS ล้วนเป็น การคาดคะเนทั้งสิ้น ค่าเหล่านี้จะได้รับการคำนวณใหม่อย่างต่อเนื่อง และจะเปลี่ยนไปเมื่อสภาพแวดล้อมเปลี่ยนแปลง ความแม่นยำของ การคาดคะเนเหล่านี้ขึ้นอยู่กับสมมติฐานหลายข้อที่สร้างขึ้น โดยอัลกอริทึมสำหรับการลดความกดอากาศ สิ่งสำคัญคือต้อง ทำความเข้าใจสมมติฐานเหล่านี้เพื่อให้มั่นใจได้ถึงการคาดคะเน การลดความกดอากาศที่แม่นยำ

ระบบจะสันนิษฐานว่านักดำน้ำจะดำขึ้นในอัตราความเร็ว 10 ม./นาที (33 ฟุต/นาที) การดำขึ้นในอัตราที่เร็วกว่ามากหรือข้ากว่ามากจะ ส่งผลต่อการลดความกดอากาศ นอกจากนี้ ระบบจะสันนิษฐานว่า นักดำน้ำนำก๊าซมาด้วยแล้วและมีแผนจะใช้ทุกก๊าชที่เปิดใช้งานอยู่ การเปิดใช้งานก๊าซที่ไม่ได้ตั้งใจจะใช้ทิ้งไว้จะส่งผลให้ข้อมูลเวลา ในการขึ้นสู่ผิวน้ำ ข้อมูลการพักเพื่อลดความกดอากาศ และเวลาใน การลดความกดอากาศที่แสดงนั้นคลาดเคลื่อน

ระหว่างที่ดำขึ้น ระบบจะสันนิษฐานว่านักดำน้ำจะพักเพื่อลด ความกดอากาศโดยใช้ก๊าซที่มี PPO2 สูงสุดที่ต่ำกว่าค่า OC Deco PPO2 (ค่าดั้งดัน 1.61) หากมีก๊าซที่ดีกว่าที่ใช้ได้ ก๊าซปัจจุบันจะแสดงเป็น สีเหลือง ซึ่งระบุว่ามีการคาดการณ์ว่าจะมีการเปลี่ยนก๊าซเกิดขึ้น การคาดคะเนการลดความกดอากาศที่แสดงจะสันนิษฐานว่าจะมี การใช้ก๊าซที่ดีที่สุดเสมอ แม้ว่าจะยังไม่ได้สลับไปใช้ก๊าซที่ดีกว่า การคาดคะเนการลดความกดอากาศจะแสดงเสมือนว่าการสลับก๊าซ จะเกิดขึ้นภายในอีก 5 วินาทีข้างหน้า

้นักดำน้ำอาจต้องพักลดความกดอากาศนานกว่าที่คาดการณ์ไว้ อีกทั้งอาจได้รับการคาดคะเนเวลาขึ้นสู่ผิวน้ำคลาดเคลื่อนหาก นักดำน้ำไม่สลับไปใช้ก๊าซที่ดีกว่าตามการแจ้งเดือนของนาฬิกาดำน้ำ ตัวอย่าง: นักดำน้ำที่ดำแบบต้องลดความกดอากาศไปที่ระดับ 40 ม./131 ฟุต เป็นเวลา 40 นาทีด้วยการตั้งค่า GF ที่ 45/85 มีสองก๊าซที่ตั้งโปรแกรมไว้ในนาฬิกาดำน้ำและเปิดใช้งานอยู่ นั่นคือ O<sub>2</sub> 21% และ O<sub>2</sub> 99% ตารางลดความกดอากาศของนักดำน้ำ จะคำนวณจากการหายใจด้วยออกซิเจน 21% สำหรับช่วงเวลาที่ ดำลง ช่วงเวลาที่อยู่ใต้น้ำ และช่วงเวลาที่ดำขึ้นจนกว่านักดำน้ำจะ ดำขึ้นถึงระดับ 6 ม./20 ฟุต ที่ระดับ 6 ม./20 ฟุต ค่า PPO2 ของ ก๊าซ O<sub>2</sub> 99% จะอยู่ที่ 1.606 (ต่ำกว่า 1.61) จึงเป็นก๊าซสำหรับลด ความกดอากาศที่ดีที่สุดที่ใช้ได้

ข้อมูลสำหรับการพักเพื่อลดความกดอากาศที่เหลือจะได้รับ การคำนวณและแสดงโดยสันนิษฐานว่านักดำน้ำจะเปลี่ยนไปใช้ ก๊าซที่ดีกว่า โปรไฟล์ดำน้ำระบุว่าการพักเหล่านี้จะใช้เวลา 8 นาทีที่ 6 ม./20 ฟุต และ 12 นาทีที่ 3 ม./10 ฟุต หากนักดำน้ำไม่ได้ สลับเป็น O, 99% นาพิกาดำน้ำจะไม่อนุญาตให้ขึ้นสู่ผิวน้ำจนกว่า จะมีการคายก๊าซออกจากร่างกายอย่างเพียงพอ แต่นาพิกาดำน้ำ จะยังคงสันนิษฐานว่านักดำน้ำกำลังจะเปลี่ยนก๊าซ และเวลาการลด ความกดอากาศที่แสดงจะคลาดเคลื่อนอย่างมาก การพักที่ระดับ 6 ม./20 ฟุต จะใช้เวลา 19 นาที และการพักที่ 3 ม./10 ฟุต จะใช้ เวลา 38 นาที ส่วนต่างของเวลารวมในการขึ้นสู่ผิวน้ำจะเท่ากับ 37 นาที

ในสถานการณ์ที่สูญเสียก๊าซหรือในกรณีที่นักดำน้ำลืมปิดใช้งาน ก๊าซที่ไม่ได้นำไปด้วยก่อนดำน้ำ สามารถปิดใช้งานก๊าซได้ใน ระหว่างดำน้ำโดยไปที่ Dive Setup (การตั้งค่าการดำน้ำ) -> Define Gas (ระบุก๊าซ)

### 7. ตัวอย่างการดำน้ำ

### 7.1. ตัวอย่างการดำน้ำแบบก๊าซเดียว

นี่คือตัวอย่างหน้าจอแสดงผลที่อาจเห็นในการดำน้ำแบบไม่พักเพื่อ ลดความกดอากาศในโหมดก๊าซเดียว (Air หรือ Nitrox)

 ก่อนดำน้ำ - นี่คือหน้าจอที่ผิวน้ำก่อนที่กำลังจะดำลง ที่ผิวน้ำ แบตเตอรี่จะแสดงว่ามีประจุประมาณ 75% Air คือก๊าซที่เลือกใช้ หายใจ ความลึกสูงสุดจากการดำน้ำก่อนหน้าจะแสดง

2. การดำลง - ขณะที่เราผ่านความลึก 11 เมตร NDL จะแสดง 99 นาที ซึ่งเป็นขีดจำกัดสูงสุดที่ไม่ต้องพักน้ำเพื่อลดความกดอากาศ (NDL) ที่นาฬิกาดำน้ำจะแสดงระหว่างการดำน้ำ ที่ความลึกนี้ ตัวนับ การพักเพื่อความปลอดภัยจะปรากฏ

 ความลึกสูงสุด - NDL จะเริ่มแสดงตัวเลขที่น้อยลงเมื่อความลึก เพิ่มขึ้น หน้าจอที่ 3 จะแสดงว่าเราจะต้องลดความกดอากาศในอีก 8 นาที ตัวนับการพักเพื่อความปลอดภัยได้เพิ่มขึ้นเป็น 5 นาที โดยอัตโนมัติ เพราะนาฬิกาดำน้ำรู้ว่านี่คือการดำน้ำลึก

4. NDL ต่ำ - เมื่อ NDL น้อยกว่า 5 นาที ดัวเลขจะเปลี่ยนเป็น สีเหลืองเพื่อระบุว่าเราควรเริ่มดำขึ้นเพื่อหลีกเลี่ยงความจำเป็นใน การพักน้ำเพื่อลดความกดอากาศ

5. การดำขึ้น - ขณะที่เราดำขึ้น NDL ของเราจะเริ่มเพิ่มขึ้นอีกครั้ง โดยระบุว่าเราสามารถอยู่ได้นานขึ้นอีกนิดที่ระดับความลึกที่ตื้นขึ้นนี้ ตัวเลขอัตราการดำขึ้นจะแสดงว่าเราดำขึ้นที่อัตรา 6 mpm หรือ 22 fpm

6. การพักเพื่อความปลอดภัย - เมื่อเราดำขึ้นจนถึงความลึกน้อย กว่า 6 ม. ตัวนับการพักเพื่อความปลอดภัยจะเริ่มนับถอยหลัง ในกรณี นี้ การตั้งค่า Safety Stop ได้รับการตั้งค่าที่ Adapt (ปรับตัว) และ เนื่องด้วยโปรไฟล์การดำน้ำลึกของเรา การนับถอยหลังจะเริ่มที่ 5 นาที ด้วระบุ "Complete" (เสร็จสิ้น) จะแจ้งเราเมื่อการพักเพื่อ ความปลอดภัยเสร็จสิ้นแล้ว

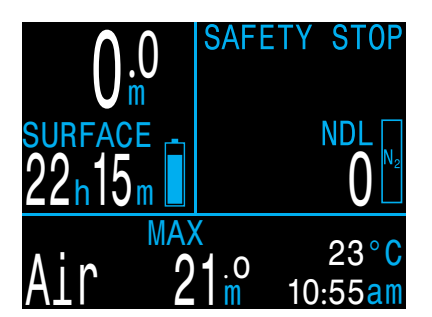

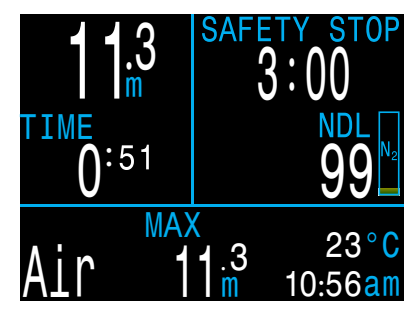

1. ก่อนดำน้ำ

2. การดำลง

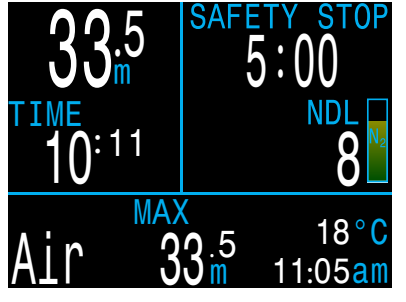

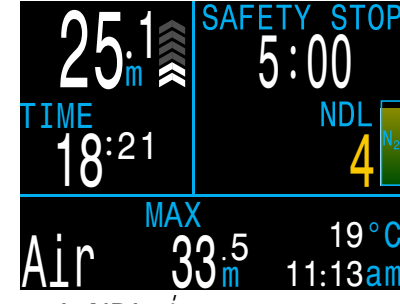

3. ความลึกสูงสุด

4. NDL ต่ำ

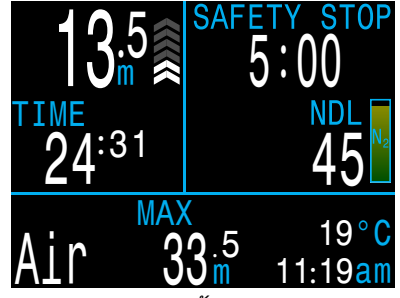

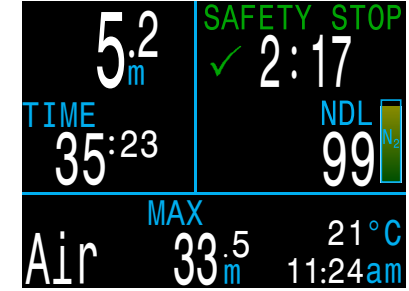

5. การดำขึ้น

6. การพักเพื่อ ความปลอดภัย

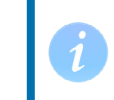

แม้ว่าการพักเพื่อความปลอดภัยไม่ใช่สิ่งที่บังคับ แต่เมื่อมี ก๊าซเพียงพอ วิธีปฏิบัติที่ดีที่สุดคือให้พักเพื่อความปลอดภัย ในการดำน้ำทุกครั้ง

### 7.2. ตัวอย่างการดำน้ำแบบหลายก๊าซ

นี่คือตัวอย่างของหน้าจอที่อาจแสดงในการดำน้ำแบบลดความกด อากาศด้วยหลายก๊าซในโหมด 3GasNX

ความลึกสูงสุด: 40 เมตร ก๊าซสำหรับใช้ได้น้ำ: O<sub>2</sub> 28% เวลาที่อยู่ใต้น้ำ: 20 นาที ก๊าซสำหรับพักน้ำ: O<sub>2</sub> 50%

1. การตั้งค่าก๊าซ - วิธีปฏิบัติที่ดีที่สุดรวมถึงการตรวจดูรายการก๊าซ ก่อนการดำน้ำแต่ละครั้ง หน้าจอนี้จะมีอยู่ในส่วน Nitrox Gases (ก๊าซ ในตร็อกซ์) ของเมนู System Setup (การตั้งค่าระบบ) ทุกก๊าซที่เปิด อยู่จะถูกนำมาคำนวณตารางการลดความกดอากาศ ดังนั้นให้ปิดก๊าซ ที่คุณไม่ได้นำไปด้วย โปรดทราบว่า MOD ที่แสดงในหน้าจอนี้จะ ส่งผลต่อก๊าซสำหรับใช้ใต้น้ำเท่านั้น (O2 28%) ส่วนก๊าซสำหรับพัก น้ำจะควบคุมโดย Deco PPO2

2. ยืนยันความถูกต้องของการตั้งค่าการลดความกดอากาศ - เพื่อความรอบคอบ ควรตรวจดูให้แน่ใจว่าการตั้งค่าอื่น ๆ ถูกต้อง ก่อนเริ่มการดำน้ำทุกครั้ง นอกเหนือจากการตรวจสอบก๊าซแล้ว เรา แนะนำการยืนยันความถูกต้องของค่าต่าง ๆ ในเมนู Deco Setup (การตั้งค่าการพักน้ำ) ด้วย

 3. วางแผนการดำน้ำ - ใช้เครื่องมือวางแผนการลดความกดอากาศ ในส่วน Dive Setup (การตั้งค่าการดำน้ำ) เพื่อตรวจสอบเวลา ดำเนินการรวม การลดความกดอากาศที่กำหนดไว้ และความจำเป็น ในการใช้ก๊าซสำหรับการดำน้ำด้วยการตั้งค่าปัจจุบัน

เครื่องมือวางแผนการลดความกดอากาศในเครื่องมีฟังก์ชันที่จำกัด ดังนั้นสำหรับการดำน้ำที่ชับซ้อน เราแนะนำให้ใช้ชอฟต์แวร์ การวางแผนการดำน้ำในเดสก์ท็อปหรือสมาร์ทโฟน

**4. ก่อนดำน้ำ -** ก่อนเริ่มการดำน้ำ เราจะเห็นว่าก๊าซที่ใช้อยู่ในขณะนี้ ดั้งค่าไว้ที่ 28% และแบตเตอรี่ของเรามีประจุอยู่ประมาณสามในสี่

5. ดำลง - ขณะที่ดำลง เวลาดำน้ำของเราจะเริ่มนับ และ NDL ของ เราจะเปลี่ยนจากศูนย์เป็น 99

Nitrox Gases 02% MOD 99% 50% 0n 23m 2 28% 57m A3 0n MOD PPO2 1.4 Edit Next

1. การตั้งค่าก๊าซ

|     | <mark>)eptl</mark><br>04( | n Tin<br>) 02 | 1e RMV<br>20 15 |      |
|-----|---------------------------|---------------|-----------------|------|
| Stp | Tme                       | Run           | Gas             | Qty  |
| 40  | bot                       | 20            | 28%             | 1419 |
| 21  | asc                       | 22            | <u>28%</u>      | 115  |
| 12  | asç                       | 23            | 50%             | 36   |
| 12  | ]                         | 24            | 50%             | 33   |
| 9   | 1                         | 25            | 50%             | 29   |
| Qui | t                         |               |                 | Next |

3. วางแผนการดำน้ำ -การพักน้ำที่กำหนดไว้

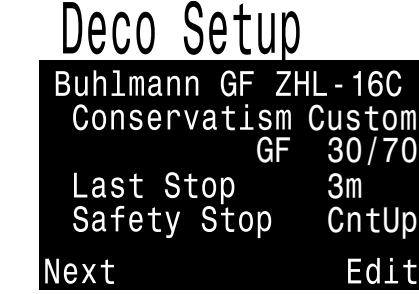

2. ยืนยันความถูกต้องของ การตั้งค่าการพักน้ำ

| OC Depth Time RMV<br>040 020 15 | 5     |
|---------------------------------|-------|
| Gas Usage, in L                 | iters |
| 50%: 287                        |       |
| 28%: 1534                       |       |
|                                 |       |
|                                 |       |
| Quit                            | Next  |
| 3 าา.พ.ศพการคำน้ำ               |       |

3. วางแผนการดำน้า -ความจำเป็นในการใช้ก๊าซ

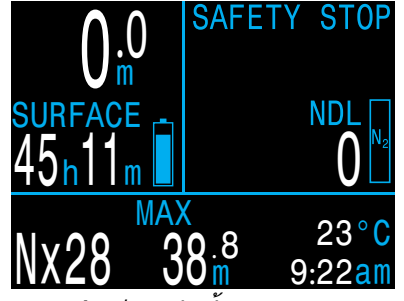

4. ก่อนดำน้ำ

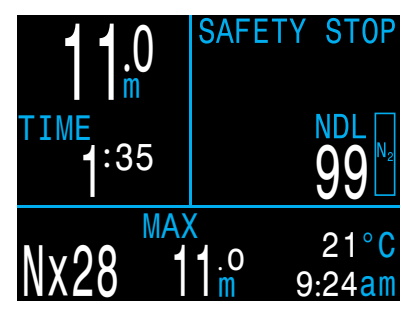

5. การดำลง

(อ่านต่อในหน้าถัดไป)

### ตัวอย่างการดำน้ำแบบหลายก๊าซ (ต่อ)

6. ความลึกสูงสุด - เมื่อ NDL ถึง 0 จะต้องมีการพักเพื่อลด ความกดอากาศ ข้อกำหนดในการพักจะแสดงขึ้นแทนที่ข้อมูลการพัก เพื่อความปลอดภัย

7. การดำขึ้น - สามารถดำขึ้นไปที่ระดับ 12 เมตรได้อย่างปลอดภัย โดยต้องใช้เวลาที่จุดพักน้ำนั้น 1 นาที ขณะที่ดำขึ้น กราฟแถบทาง ด้านขวาของความลึกแสดงให้เห็นอัตราการดำขึ้น ลูกศรสองอัน แสดงอัตราการดำขึ้นที่ 6 mpm ในตัวอย่างนี้ ทั้งนี้ข้อมูลการลด ความกดอากาศทั้งหมดคาดคะเนโดยสันนิษฐานว่าอัตราการดำขึ้นอยู่ ที่ 10 เมตรต่อนาที

8. การเปลี่ยนก๊าซ - ข้อมูลการลดความกดอากาศทั้งหมด คาดคะเนโดยสันนิษฐานว่าคุณจะเปลี่ยนเป็นก๊าซที่ดีที่สุดเมื่อดำขึ้น ที่ 21 ม. ก๊าซที่ใช้หายใจจะเปลี่ยนเป็นสีเหลือง ซึ่งระบุว่ามีก๊าซ สำหรับหายใจที่ดีกว่าที่ใช้ได้ หากไม่มีการเปลี่ยนก๊าซ ข้อมูลการพักน้ำ และเวลาจะไม่แม่นยำ

 การเข้าใกลัจุดพักน้ำ - เมื่อคุณดำขึ้น นาฬิกาดำน้ำจะแจ้งคุณ เมื่อเข้าใกล้จุดพักน้ำ เครื่องหมายถูกสีเขียวจะปรากฏในระยะ 1.8 ม. ลึกกว่าระดับความลึกของจุดพักน้ำ

10. การพลาดจุดพักน้ำ - หากคุณดำขึ้นที่ระดับความลึกตื้นกว่า เพดานการลดความกดอากาศ ข้อมูลจุดพักน้ำจะกะพริบเป็นสีแดง หากคุณไม่ดำลง ระบบจะกระตุ้นให้แสดงคำเดือนการพลาดจุดพักน้ำ คุณสามารถรับทราบและล้างข้อมูลการแจ้งเดือนเบื้องต้นนี้ได้ โดยการกดปุ่มใดก็ได้ ให้ดำลงอีกครั้งในระดับที่ลึกกว่าความลึกของ จุดพักเพื่อให้ข้อความกะพริบหายไป

11. การล้างข้อมูลการพักน้ำ - เมื่อลดความกดอากาศทั้งหมดตาม ที่กำหนดแล้ว การพักเพื่อความปลอดภัยจะเริ่มหากเปิดใช้งานอยู่ ใน กรณีนี้ ตัวนับล้างข้อมูลการพักน้ำจะเริ่มนับขึ้นจากศูนย์

สิ้นสุดตัวอย่าง

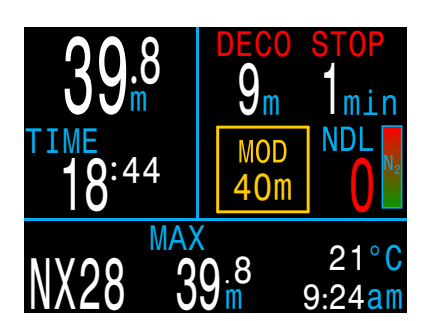

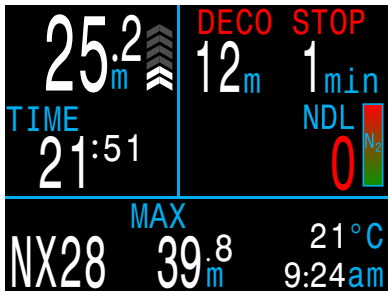

6. ความลึกสูงสุด

7. การดำขึ้น

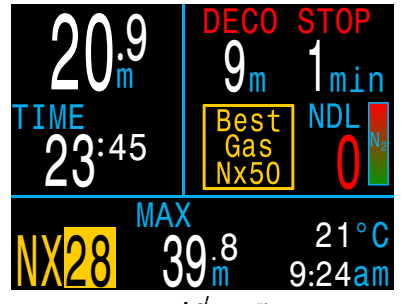

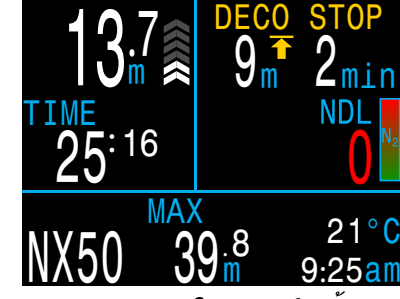

8. การเปลี่ยนก๊าซ

9. การเข้าใกล้จุดพักน้ำ

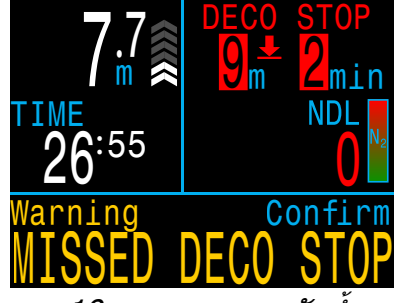

10. การพลาดจุดพักน้ำ

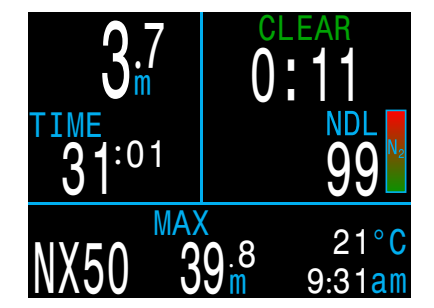

11. การล้างข้อมูล การลดความกดอากาศ

### 8. โหมด Gauge

โหมด Gauge จะเปลี่ยน Peregrine TX ให้เป็นหน้าจอแสดงความ ้ลึกและเวลาแบบง่าย (ซึ่งก็คือ ตัวจับเวลาที่อยู่ใต้น้ำ)

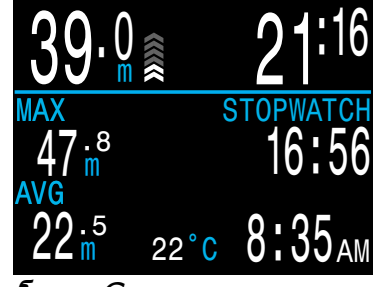

โหมด Gauge

เนื่องจากไม่มีการติดตามข้อมูลเกี่ยวกับเนื้อเยื่อสำหรับลด ้ความกดอากาศในโหมด Gauge การเปลี่ยนเป็นหรือเปลี่ยนจาก ์ โหมด Gauge จะเป็นการรีเซ็ต<sup>้</sup>ข้อมูลเกี่ยวกับเนื้อเยื่อสำหรับลด ความกดอากาศ`

เปลี่ยนเป็นโหมด Gauge ในเมนู System Setup (การตั้งค่าระบบ) > Mode Setup (การตั้งค่าโหมด) หน้า 53

#### คณสมบัติของโหมด Gauge:

- แสดงข้อมูลความลึกแบบใหญ่พิเศษ (เมตรหรือฟุต)
- แสดงข้อมู้ลเวลาแบบใหญ่พิเศษ (นาที่หรือวินาที่)
- ้แสดงความลึกสงสดและความลึกโดยเฉลี่ยในหน้าจอหลัก
- ความลึกเฉลี่ยที่รีเซ็ตได้
- Stopwatch

### หน้าจอ Gauge มีรูปแบบดังนี้ • ระดับความลึกอยู่ด้านซ้าย

- เวลาอย่ด้านขวา
- ้ความลึ๊กและระยะเวลาที่ดำน้ำอยู่ในแถวบน

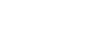

Stopwatch ขณะดำน้ำ การเริ่มหรือหยุด Stopwatch (นาฬิกาจับเวลา) จะเป็นตัวเลือกเมนูแรก

เมื่อหยุด คำว่า "Stopwatch" จะ ปรากฏเป็นสีแดง

เมื่อไม่ได้อย่ที่ศนย์ สามารถ รีเซ็ตนาฬิกา<sup>้</sup>จับเวลาได้ พถติกรรมการรีเซ็ตขึ้นอย่กับ สถานะ:

- หากนาพิ๊กานับอย่ตอนรีเซ็ต นาฬิกาจะนับต่อไ้ปเรื่อย ๆ โดยนับขึ้นจาก 0 อีกครั้ง
- หากมีการหยุดนาพิกาตอน รีเซ็ต นาฬิกาจะอยู่ที่ 0 และ จะไม่นับต่อ

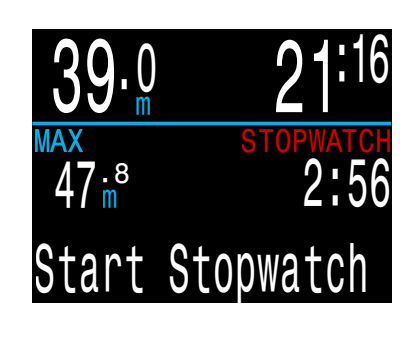

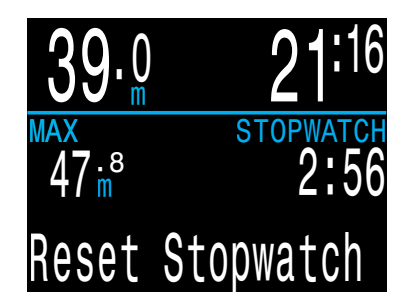

#### ดวามลึกเฉลี่ยที่รีเซ็ตได้

ในระหว่างการดำน้ำ สามารถรีเซ็ตความลึกเฉลี่ยได้

เมื่ออย่ที่ผิวน้ำ ค่า MAX และ AVG จะแสดงความลึกสงสดและ ้ความลึ๊กโดยเฉลี่ยของการดำน้ำครั้งล่าสด ความลึก AVG ที่แสดง ้ที่ผิวน้ำคือความลึกสำหรับการดำน้ำตลอ ่ดครั้งนั้น ไม่ว่าจะใช้ การรีเซ็ตตัวเลือกความลึกเฉลี่ยหรือไม่ก็ตาม นอกจากนี้ บันทึกการดำน้ำยังบันทึกความลึกเฉลี่ยสำหรับการดำน้ำตลอดครั้งนั้น

### 9. Compass (เข็มทิศ)

Peregrine TX มีเข็มทิศดิจิทัลที่ชดเชยความเอียง

#### คุณลักษณะของเข็มทิศ

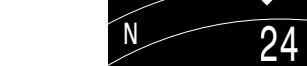

- ความละเอียด 1°
   ความแม่นยำ ±5°
- อัตราการรีเฟรชความเร็วสูง
- เครื่องหมายทิศทางที่ผู้ใช้้ตั้งค่า พร้อมเครื่องหมายตรงข้าม
- การปรับทิศเหนือจริง (การบ่ายเบน)
- การชดเชยความเอียง ±45°

#### การดูเข็มทิศ

เมื่อเปิดใช้งาน สามารถดูเข็มทิศได้โดยการกดปุ่ม FUNC (ขวา) หนึ่งครั้ง กด FUNC อีกครั้งเพื่อดูหน้าจอข้อมูลปกติ

เข็มทิศต่างจากหน้าจอข้อมูลปกติตรงที่จะไม่หมดเวลาและกลับสู่ หน้าจอหลัก กดปุ่ม MENU (ซ้าย) เพื่อกลับไปยังหน้าจอหลัก

#### การทำเครื่องหมายทิศที่จะไป

หากต้องการทำเครื่องหมายทิศที่จะไป เมื่อ เปิดดูเข็มทิศ ให้กด ปุ่ม MENU (ข้าย) เมนู ``Exit/Mark (ออก/ทำเครื่องหมาย)″ จะ ปรากฏขึ้น กดปุ่ม FUNC (ขวา) อีกครั้งเพื่อ ทำเครื่องหมายทิศที่จะไป

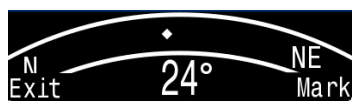

ทิศที่ทำเครื่องหมายไว้จะปรากฏเป็นลูกศร สีเขียว เมื่ออยู่ใน ±5° ของทิศที่จะไป การแสดงองศาจะเปลี่ยนเป็นสีเขียว

ทิศตรงข้าม (180° จากทิศที่จะไปที่ทำ เครื่องหมายไว้) จะแสดงเป็นลูกศรสีแดง เมื่ออยู่ใน ±5° ของทิศตรงข้าม การแสดง องศาจะเปลี่ยนเป็นสีแดง

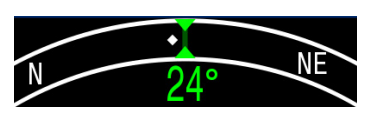

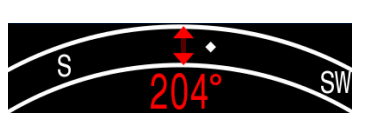

เมื่ออยู่เกินกว่า 5º ของทิศที่ทำ เครื่องหมายว่าจะไป ลูกศรสีเขียวจะ แสดงทิศกลับไปสู่ทิศที่จะไปที่ทำ เครื่องหมายไว้

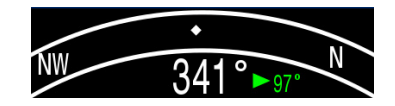

นอกจากนี้ องศาที่ผิดเพี้ยนจากทิศที่ต้องการจะไปจะแสดงขึ้น (16° ในภาพตัวอย่าง) องศาที่ผิดเพี้ยนนี้จะมีประโยชน์ในการเคลื่อนตัวใน รูปแบบต่าง ๆ ยกตัวอย่างเช่น รูปแบบกล่องจะต้องหัน 90° เป็นระยะ ขณะที่รูปแบบสามเหลี่ยมจะต้องหัน 120° เป็นระยะ

#### ข้อจำกัดของเข็มทิศ

การปรับเทียบ - เข็มทิศดิจิทัลด้องได้รับการปรับเทียบอยู่เป็น ประจำ สามารถทำได้ในเมนู System Setup (การตั้งค่าระบบ) ➡ Compass (เข็มทิศ) <u>ดูรายละเอียดที่หน้า 58</u>

การรบกวน - เนื่องจากเข็มทิศทำงานจากการอ่านค่าสนามแม่เหล็ก ของโลก ทิศที่จะไปของเข็มทิศจะได้รับผลกระทบจากสิ่งใดก็ตามที่ รบกวนสนามแม่เหล็กโลกหรือมีการสร้างสนามแม่เหล็กของตัวเอง ควรอยู่ห่างจากวัตถุเหล็กและเครื่องยนต์หรือสายไฟ (เช่น จากไฟ ดำน้ำ) นอกจากนี้ การอยู่ใกล้หรืออยู่ภายในเรือจมอาจส่งผลต่อ เข็มทิศ

ค่า**บ่ายเบนแม่เหล็กโลก** (หรือเรียกอีกอย่างว่าค่าผันแปร แม่เหล็กโลก) คือความแตกต่างระหว่างทิศเหนือบนเข็มทิศและ ทิศเหนือตามจริง สามารถชดเชยค่านี้ได้ในเมนู Compass Setup (การตั้งค่าเข็มทิศ) โดยใช้การตั้งค่า True North (ทิศเหนือจริง) ค่าบ่ายเบนแม่เหล็กโลกจะแตกต่างกันไปทั่วโลก ดังนั้นจำเป็น ต้องปรับใหม่เมื่อเดินทาง

ม**ุมเอียงแม่เหล็กโลก** (หรือมุมเทแม่เหล็กโลก) ระบุว่าสนาม แม่เหล็กของโลกชี้ขึ้นหรือลงมากน้อยเพียงใด เข็มทิศจะชดเชย ค่าการเอียงนี้โดยอัตโนมัติ แต่เมื่ออยู่ใกล้ขั้วโลก มุมเอียงอาจ เกิน 80° (นั่นคือ สนามแม่เหล็กชี้ขึ้นหรือชี้ลงเกือบเป็นเส้นตรง) ทำให้เข็มทิศอาจไม่แม่นยำ

### 10. Air Integration (AI)

Peregrine TX มาพร้อมการรองรับการส่งสัญญาณ Air Integration 4 ถัง

ข้อมูลส่วนนี้ครอบคลุมการทำงานของคุณลักษณะ AI

#### คุณสมบัติของ AI

- การควบคุมแรงดันไร้สายพร้อมกันสูงสุด 4 ถัง
- หน่วยเป็น psi หรือ bar
- อัดรา Gas Time Remaining (เวลาก๊าซที่เหลือหรือ GTR) และ Surface Air Consumption (การใช้อากาศที่ผิวน้ำ หรือ SAC) จะอิงถังเดียว
- รองรับถังแบบดิดด้านข้างสำหรับ SAC, GTR และ Redundant Time Remaining (RTR)
- การแจ้งเตือนการเปลี่ยนถั้งติดด้านข้าง
- การบันทึกแรงดัน GTR และ SAC
- คำเตือนแรงดันก๊าซสำรองและวิกฤต

### 10.1. AI คืออะไร

AI ย่อมาจาก Air Integration ใน Peregrine TX คำนี้หมายถึงระบบ ที่ใช้เครื่องส่งสัญญาณไร้สายเพื่อ วัดแรงดันก๊าซในถัง SCUBA และ ส่งข้อมูลนี้ไปยังนาฬิกาดำน้ำ Peregrine TX เพื่อแสดงผลและ บันทึก

ข้อมูลจะถูกส่งผ่านการสื่อสารด้วย คลื่นวิทยุความถี่ด่ำ (38kHz) ตัวรับใน Peregrine TX ຈະรับข้อมูล และปรับรูปแบบเพื่อแสดงผล

การสื่อสารเป็นการสื่อสารทางเดียว เครื่องส่งสัญญาณจะส่งข้อมูลไปยัง Peregrine TX แต่นาฬิกาดำน้ำนี้จะไม่ส่งข้อมูลใด ๆ ไปยังเครื่องส่ง สัญญาณ

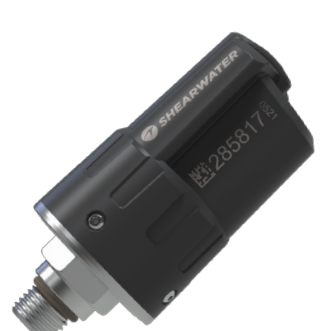

เครื่องส่ง สัญญาณไร้สาย Shearwater Swift

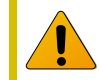

#### หมายเหตุสำคัญเกี่ยวกับการรับรอง EN 250

มาตรฐานรับรอง EN 250 ของยุโรประบุข้อกำหนดขั้นต่ำสำหรับ อุปกรณ์หายใจใต้น้ำในตัวแบบอากาศอัดระบบเปิดและส่วน ประกอบของอุปกรณ์เพื่อรับรองระดับความปลอดภัยขั้นต่ำใน การใช้งานอุปกรณ์จนถึงความลึกสูงสุด 50 ม.

การทดสอบและการตรวจสอบระบบ Air Integration ไร้สาย ของ Peregrine TX สำหรับมาตรฐาน EN 250 จะใช้เครื่องส่ง สัญญาณ Shearwater Swift

ดังนั้น เครื่องส่งสัญญาณ Swift เป็นอุปกรณ์เสริมสำหรับการวัด แรงดันไร้สายที่ใช้งานร่วมกันได้อย่างเป็นทางการอุปกรณ์เดียวที่ รับรองให้ใช้งานร่วมกับ Peregrine TX ได้

ภายใต้ EN 250 ระบบ Air Integration ของ Peregrine TX ได้รับการรับรองให้ใช้กับอากาศเท่านั้นที่ความลึกสูงสุด 50 ม. ผลิตภัณฑ์ที่มีเครื่องหมาย EN250 นั้นต้องใช้กับอากาศเท่านั้น ผลิตภัณฑ์ที่มีเครื่องหมาย EN 13949 มีจุดประสงค์เพื่อใช้กับ ก๊าซที่มีออกซิเจนเกิน 22% และจะต้องไม่ใช้สำหรับอากาศ

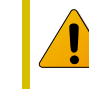

#### ใช้ SPG อนาล็อกสำรอง

ใช้เกจวัดความดันระบบอนาล็อกที่ใช้ ใต้น้ำได้เป็นแหล่งข้อมูลสำรองสำหรับ แรงดันก๊าซเสมอ

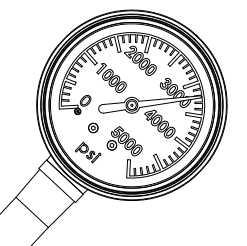

### 10.2. การตั้งค่า AI พื้นฐาน

เนื้อหาส่วนนี้จะช่วยให้คุณเข้าใจข้อมูลพื้นฐานของ AI ใน Peregrine TX การตั้งค่าขั้นสูงและคำอธิบายโดยละเอียดจะอยู่ใน เนื้อหาที่จะตามมาในภายหลัง

#### ติดตั้งเครื่องส่งสัญญาณ

ก่อนใช้ระบบ AI คุณต้องติดตั้งเครื่องส่งสัญญาณหนึ่งหรือสองเครื่อง ใน First Stage Regulator สำหรับถังดำน้ำลึก

โดยจะต้องดิดตั้งเครื่องส่งสัญญาณใน ช่อง First Stage ที่กำกับว่า "HP″ (High Pressure หรือแรงดันสูง) ใช้ First Stage Regulator กับช่อง HP อย่างน้อย สองช่อง เพื่อให้สามารถใช้งานเกจแรง ดันระบบอนาล็อกที่ใช้ใต้น้ำได้ (SPG)

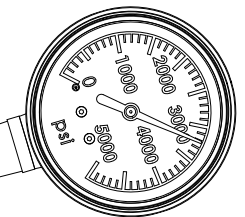

แนะนำให้มี SPG สำรอง

้จัดวางตำแหน่งเครื่องวัดความดันให้อยู่บนร่างกายข้างเดียวกับข้าง ที่คุณใส่อุปกรณ์ Peregrine TX ของคุณ ระยะจะจำกัดที่ประมาณ 1 ม. (3 ฟุต)

อาจใช้สายแรงดันสูงเพื่อระบุดำแหน่งเครื่องส่งสัญญาณอีกครั้ง เพื่อปรับปรุงการรับสัญญาณหรือเพื่อความสะดวก ใช้สายที่สามารถ รองรับแรงดัน 300 bar (4,500 psi) ขึ้นไป

) เครื่องส่งสัญญาณบางเครื่องจะต้องใช้ประแจ (11/16" หรือ 17 มม.) เพื่อขันให้แน่นขึ้นหรือหลวมลง

หลีกเลี่ยงการขันให้แน่นหรือหลวมด้วยมือ นอกเสียจากว่าได้รับคำแนะนำจากผู้ผลิต เครื่องส่งสัญญาณ เพราะอาจทำให้เกิด ความเสียหายต่อเครื่องได้

ผู้ใช้สามารถติดตั้งเครื่องส่งสัญญาณ Shearwater Swift ได้ โดยไม่ต้องใช้เครื่องมือใด ๆ

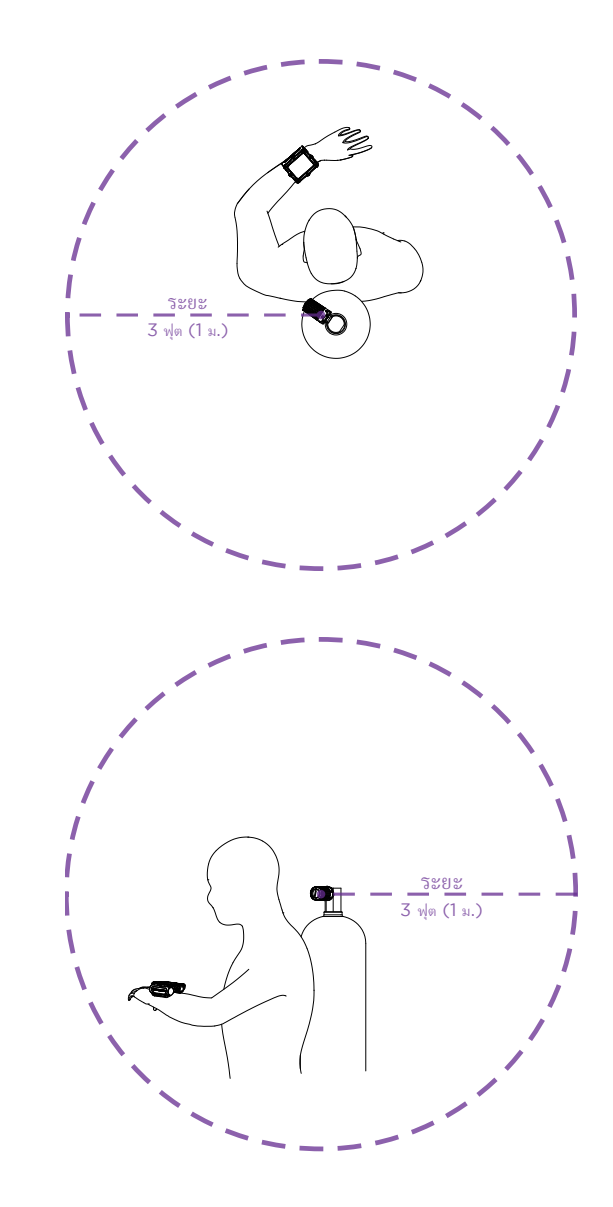

ติดตั้งเครื่องส่งสัญญาณในช่อง First Stage HP ติดตั้งเครื่องส่งสัญญาณบนตัวคุณ โดยติดที่ข้างเดียวกับอุปกรณ์มือ ระยะคือประมาณ 3 ฟุด (1 ม.)

#### เปิดเครื่องส่งสัญญาณ

เปิดเครื่องส่งสัญญาณโดยการเปิดวาล์วถัง เครื่องส่งสัญญาณจะ ดื่นขึ้นโดยอัตโนมัติหากตรวจจับแรงดันได้

ข้อมูลแรงดันจะถูกส่งทุก 5 วินาที

#### ปิดเครื่องส่งสัญญาณ

หากต้องการปิดเครื่องส่งสัญญาณ ให้ปิดวาล์วถังและล้าง Second Stage Regulator เพื่อไล่แรงดันออกจากสาย เครื่องส่งสัญญาณจะ ปิดโดยอัตโนมัติหลังจากไม่ตรวจพบแรงดัน 2 นาที

#### เปิดใช้งาน AI ใน Peregrine TX

ใน Peregrine TX ไปที่ System Setup (การตั้งค่าระบบ) > AI Setup (การตั้งค่า AI) เปลี่ยนการตั้งค่า **AI Mode (โหมด AI)** เป็น **On (เปิด)** 

| AI Setup                                                        |                        |
|-----------------------------------------------------------------|------------------------|
| <ul> <li>AI Mode<br/>Units<br/>Tx Setup<br/>GTR Mode</li> </ul> | On<br>Bar<br>T1<br>Off |
| Next                                                            | Edit                   |

เมื่อ AI Mode (โหมด AI) ได้รับการตั้งค่าเป็น Off (ปิด) ระบบย่อย AI จะปิดการทำงานทั้งหมดและจะไม่ใช้พลังงานใด ๆ เมื่อเปิดใช้ งาน ระบบ AI จะเพิ่มอัตราการใช้พลังงานประมาณ 10%

โปรดทราบว่า AI จะไม่เปิดใช้งานเมื่อ Peregrine TX ปิดอยู่

ดูข้อมูลเพิ่มเดิมได้ที่ <u>ส่วน AI Setup (การตั้งค่า AI) ที่หน้า 55</u>

### จับคู่เครื่องส่งสัญญาณ

เครื่องส่งสัญญาณแต่ละตัวมีหมายเลขซีเรียลเฉพาะที่สลักไว้บน ตัวเครื่อง การสื่อสารทั้งหมดจะใช้รหัสนี้เพื่อที่จะได้รู้แหล่งข้อมูล ของแรงดันที่อ่านได้ในแต่ละครั้ง

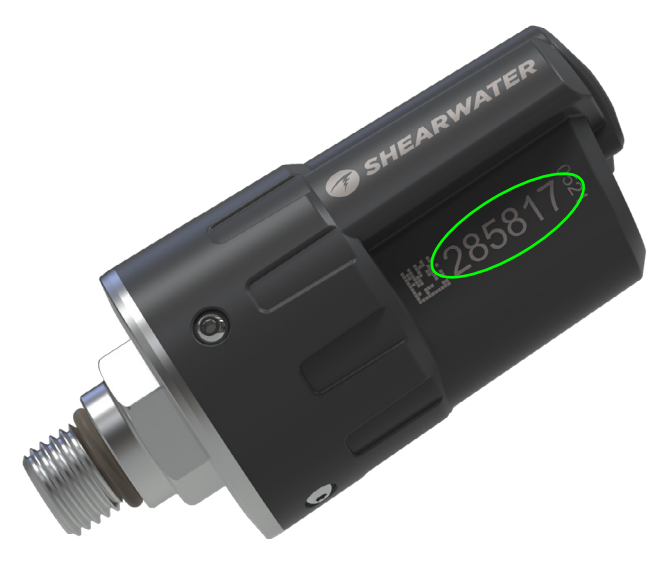

จับคู่เครื่องส่งสัญญาณนี้โดยการไปที่ตัวเลือกเมนู Tx Setup แล้ว เลือก T1 เปิด T1 จากนั้นป้อนหมายเลขเครื่องส่งสัญญาณ 6 หลัก ในการตั้งค่า T1 Serial # คุณต้องดั้งค่าเพียงครั้งเดียวเท่านั้น จากนั้นจะบันทึกไว้อย่างถาวรในหน่วยความจำการตั้งค่า

| Tran                       | ismitte                       | rs                                             | TX Config                                          |                                  |
|----------------------------|-------------------------------|------------------------------------------------|----------------------------------------------------|----------------------------------|
| #<br>►T1<br>T2<br>T3<br>T4 | On<br>On<br>Off<br>Off<br>Off | Serial<br>285817<br>000000<br>000000<br>000000 | T1 Serial#<br>Rated<br>Reserve<br>Rename<br>Unpair | 285817<br>207Bar<br>048Bar<br>T1 |
| Next                       | Setup                         | Edit                                           | Next                                               | Edi                              |

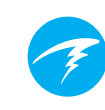

#### เพิ่มการแสดงผล AI ในหน้าจอหลัก

ข้อมูล AI จะแสดงโดยอัตโนมัติเป็นหน้าจอข้อมูลเมื่อคุณสมบัติ AI เปิดใช้งานอยู่ แต่หน้าจอหลักจะไม่แสดงข้อมูล AI จนกว่าผู้ใช้จะ เพิ่มเข้ามาเอง

เพิ่ม AI เข้าหน้าจอหลักในเมนู System Setup (การตั้งค่าระบบ) > Bottom Row (แถวล่าง)

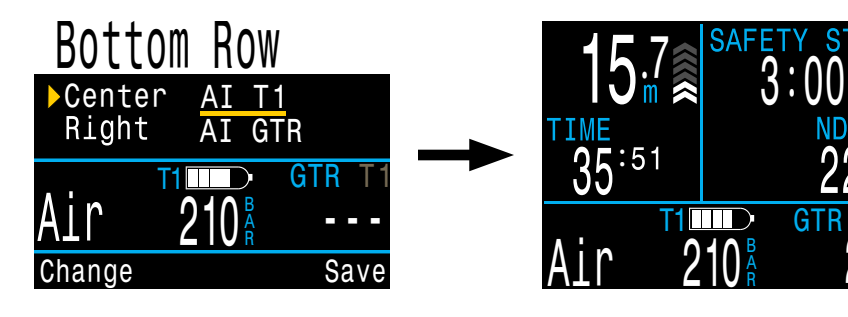

สามารถปรับแต่งแถวล่างได้มากเพื่อแสดงข้อมูลที่หลากหลาย

ดูข้อมูลเพิ่มเดิมเกี่ยวกับการปรับแต่งนี้ใน<u>ส่วน Bottom Row (แถว</u> <u>ล่าง) ที่หน้า 57</u>

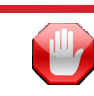

#### ตรวจสอบว่าวาล์วถังของคุณเปิดอยู่

ก่อนลงน้ำ ให้หายใจสองสามครั้งจาก Regulator ของคุณหรือเคลียร์ อากาศออกจาก Regulator ที่เป็น Second Stage ออกให้หมด พร้อมทั้งสังเกตแรงดันในถังของคุณเป็นเวลา 10-15 วินาทีเสมอ เพื่อให้แน่ใจว่าคุณได้เปิดวาล์วถังไว้แล้ว

หากมีอากาศอยู่ใน First Stage Regulator แต่วาล์วถังปิดอยู่ ก๊าซ ที่นักดำน้ำใช้หายใจได้จะลดลงอย่างรวดเร็ว และเมื่อหายใจไม่กี่ครั้ง นักดำน้ำจะเผชิญกับสถานการณ์ "อากาศหมด" สิ่งที่ต่างจากเกจ อนาล็อกคือแรงดันที่sายงานใน Peregrine TX จะอัปเดตทุก 5 วินาที ดังนั้นจะต้องติดตามแรงดันที่ Peregrine TX รายงานให้นานกว่านั้น (เราแนะนำ 10-15 วินาที) เพื่อให้แน่ใจว่าวาล์วถังเปิดอยู่

การทดสอบเคลียร์อากาศออกจาก Regulator ตามด้วยการสังเกต แรงดันเป็นเวลา 10-15 วินาทีก่อนลงน้ำโดยให้เป็นส่วนหนึ่งของ การตรวจสอบความปลอดภัยก่อนการดำน้ำด้วยนั้นเป็นวิธีที่ดีใน การลดความเสี่ยงนี้

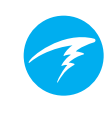

### 10.3. การแสดงข้อมูล AI

ส่วนนี้จะอธิบายประเภทช่องข้อมูลที่ใช้ในการแสดงข้อมูล AI ประเภทข้อมูลได้แก่:

- 1) แรงดันของถัง
- 2) SAC
- 3) GTR
- 4) RTR (เฉพาะถังแบบติดด้านข้าง)
- 5) หน้าจอ AI แบบผสม

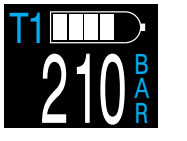

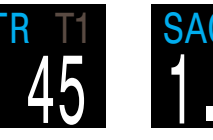

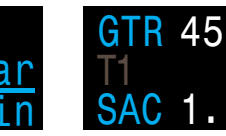

แรงดันของถัง

เวลาก๊าซที่เหลือ การใช ผิวน้ำ

การใช้อากาศที่ AI แบบผสม

สามารถดูข้อมูลเหล่านี้ได้สองวิธีดังนี้

- 1) เพิ่มเขตข้อมูลที่ปรับแต่งได้ในหน้าจอหลัก
- 2) ข้อมูลส่วนให้ญ่สามารถดูได้จากหน้าจอข้อมูล AI

### การเปลี่ยนชื่อเครื่องส่งสัญญาณ

สามารถเปลี่ยนชื่อเครื่องส่งสัญญาณได้ในเมนูการตั้งค่าเครื่องส่ง สัญญาณ ซึ่งทำให้ง่ายขึ้นในการติดตามว่าเครื่องส่งสัญญาณใด รายงานแรงดันของถังใด

ชื่อเครื่องส่งสัญญาณแต่ละชื่อมีอักขระ 2 ตัวที่ใช้สำหรับการแสดง ข้อมูล AI ทั้งหมด โดยมีตัวเลือกดังต่อไปนี้

อักขระแรก: T, S, B, O หรือ D อักขระที่สอง: 1, 2, 3 หรือ 4

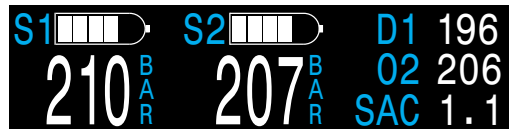

การตั้งค่าแบบติดด้าน ข้าง 4 ถัง

การเปลี่ยนชื่อมีจุดประสงค์เพื่อการแสดงผลเท่านั้น ชื่อเครื่องส่ง สัญญาณไม่มีผลใด ๆ ต่อเศษส่วนก๊าซเพื่อจุดประสงค์ของ การคำนวณการลดความกดอากาศ

#### การแสดงแรงดันของถัง

การแสดงแรงดันเป็นการแสดงข้อมูล AI พื้นฐาน ที่สุด โดยแสดงแรงดันในหน่วยปัจจุบัน (psi หรือ bar)

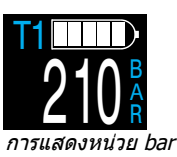

ที่ด้านบนของการแสดงข้อมูลแรงดันแต่ละรายการ กราฟแถบจะแสดงแรงดันเป็นภาพ กราฟแถบนี้ เริ่มจากแรงดันศูนย์จนถึงแรงดันที่วัดได้ที่ตั้งไว้ กราฟนี้ไม่ได้ระบุระดับแบดเตอรี่

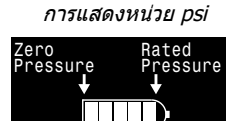

กราฟแถบแสดงแรงดันของถัง

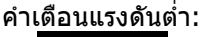

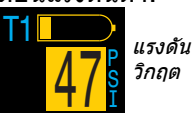

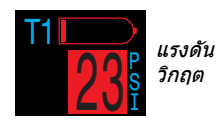

สามารถกำหนดระดับแรงดันสำรองได้ในเมนูการตั้งค่า AI <u>ดูรายละเอียดที่หน้า 56</u>

#### คำเดือนไม่มีการสื่อสาร:

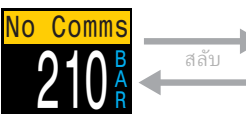

ไม่มีการสื่อสารเป็นเวลา 30 ถึง 90 วินาที

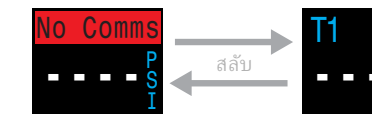

ไม่มีการสื่อสารเป็นเวลามากกว่า 90 วินาที

#### คำเดือนแบตเตอรี่เครื่องส่งสัญญาณเหลือน้อย:

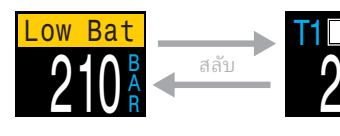

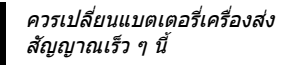

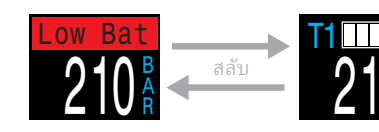

ควรเปลี่ยนแบดเดอรี่เครื่องส่ง สัญญาณทันที

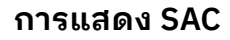

ข้อมูล Surface Air Consumption (SAC) จะแสดงอัตรา เฉลี่ยของการเปลี่ยนแปลงแรงดันในช่วงสองนาทีที่ผ่าน มา โดยปรับเป็นค่ามาตรฐานเสมือนว่าแรงดันเท่ากับ 1 ATA SAC จะแสดงเป็น psi/นาที หรือ bar/นาที โดยขึ้น อยู่กับหน่วยที่ตั้งไว้

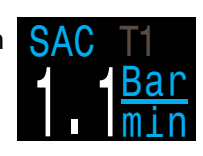

SAC สามารถแสดงข้อมูลสำหรับถังเดียวหรือสำหรับถัง แบบติดด้านข้างสองถังที่มีปริมาตรเท่ากัน

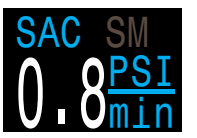

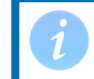

โปรดทราบว่า SAC ที่เป็นแรงดันต่อนาทีจะไม่ สามารถใช้ได้กับถังที่มีขนาดต่างกัน

ชื่อจะระบุว่ามีการใช้เครื่องส่งสัญญาณใดสำหรับการคำนวณ SAC โดยจะเป็นดัวอักษรสีเทาเข้ม ขณะที่ ``SM″ จะระบุว่ามีการเลือก Sidemount SAC (SAC สำหรับถังแบบติดด้านข้าง)

สามารถเลือกถังที่รวมอยู่ในการคำนวณ SAC ได้ในเมนู AI Setup (หน้า 55)

ในช่วงไม่กี่นาทีแรกของการดำน้ำ ค่า SAC จะไม่ สามารถใช้ได้ขณะที่อยู่ระหว่างการรวบรวมข้อมูลเบื้องตัน สำหรับการคำนวณค่าเฉลี่ย โดยข้อมูล SAC จะแสดงคำ ว่า "wait" (รอ) ในระหว่างช่วงเวลานี้

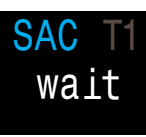

#### ที่ผิวน้ำ ค่า SAC คือค่าเฉลี่ยจากการดำน้ำ ครั้งล่าสุด

ค่า SAC เฉลี่ยจากการดำน้ำครั้งล่าสุดจะแสดงเมื่ออยู่ที่ผิวน้ำ เมื่อสิ้นสุดการดำน้ำ คุณอาจเห็นค่า SAC เปลี่ยนกะทันหัน นั่น เป็นเพราะข้อมูล SAC จะเปลี่ยนจากค่า SAC ในช่วงสองนาที ที่ผ่านมา (เมื่ออยู่ในโหมดดำน้ำ) เพื่อแสดงค่า SAC เฉลี่ย ตลอดการดำน้ำ

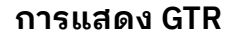

การแสดงผล Gas Time Remaining (เวลาก๊าซที่เหลืออยู่) จะ แสดงเวลาเป็นนาทีว่าคุณสามารถอยู่ที่ความลึกปัจจุบันได้นานเท่าไร จนกว่าการดำขึ้นตรงสู่ผิวน้ำที่อัตราความเร็ว 33 ฟุต/นาที (10 ม./ นาที) จะเป็นการดำขึ้นด้วยแรงดันก๊าซสำรองที่เหลืออยู่

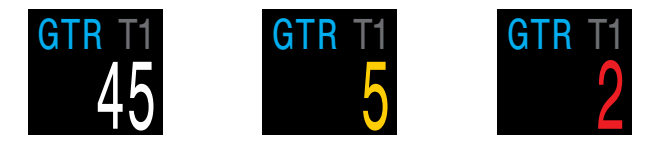

ค่าจะแสดงเป็นสีเหลืองเมื่อน้อยกว่าหรือเท่ากับ 5 นาที ค่าจะแสดง เป็นสีแดงเมื่อน้อยกว่าหรือเท่ากับ 2 นาที

GTR จะอิงได้เพียงถังเดียวหรือเมื่อเลือกถังแบบติดด้านข้าง โดยมี 2 ถังที่มีปริมาณเท่ากัน

ชื่อจะระบุว่ามีการใช้เครื่องส่งสัญญาณใดสำหรับการคำนวณ GTR โดยจะเป็นตัวอักษรสีเทาเข้ม ขณะที่ ``SM″ จะระบุว่ามีการเลือก Sidemount GTR (SAC สำหรับถังแบบดิดด้านข้าง)

เมื่ออยู่ที่ผิวน้ำ GTR จะแสดง "---" GTR จะไม่แสดงเมื่อต้องมี การพักเพื่อลดความกดอากาศ และจะแสดงเป็น "deco"

ข้อมูล SAC จากช่วง 30 วินาทีแรกของการดำน้ำแต่ละครั้งจะถูกลบ ทิ้ง จากนั้นจะใช้เวลาไม่กี่นาทีเพื่อคำนวณ SAC โดยเฉลี่ย ดังนั้น ใน ช่วงไม่กี่นาทีแรกของการดำน้ำ GTR จะแสดง ``wait″ (รอ) จนกว่า จะมีการรวบรวมข้อมูลที่เพียงพอสำหรับการเริ่มคาดการณ์ GTR

สามารถดูข้อมูลเพิ่มเติมเกี่ยวกับวิธีการคำนวณ GTR ได้ที่ <u>ส่วน การคำนวณ GTR ที่หน้า 44</u>

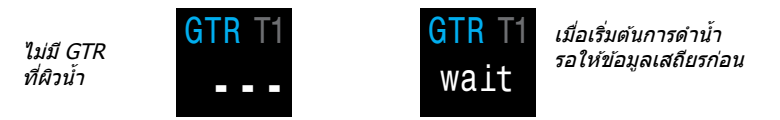

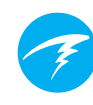

#### การแสดง RTR (เฉพาะแบบติดด้านข้าง)

การแสดงผล Redundant Time Remaining (RTR) จะระบุว่าเหลือเวลาก๊าซเท่าไรหากคำนวณโดยการใช้ แรงดันของถังแบบติดด้านข้างที่มีแรงดันน้อยกว่า (นั่นคือการสูญเสียก๊าซทั้งหมดในถังที่มีแรงดันสูงกว่า)

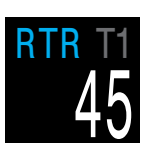

RTR จะใช้กฎเกณฑ์เหมือนกับ GTR ทุกประการ และจะคำนวณด้วย วิธีเดียวกัน

้ชื่อจะระบุถังที่กำลังใช้อยู่สำหรับการคำนวณ RTR โดยจะเป็น สีเทาเข้ม

#### หน้าจอ AI แบบผสม

หน้าจอ AI แบบผสมจะแสดงข้อมูลในแถวข้อมูล AI โดยอัตโนมัติ เพื่อเพิ่มข้อมูลที่แสดงในพื้นที่ที่มีอย่างจำกัด รูปแบบการแสดงข้อมูล AI แบบผสมจะขึ้นอยู่กับการตั้งค่า AI สามารถดูตัวอย่างได้ด้านล่าง ตัวอย่างเหล่านี้ไม่ครอบคลุมรูปแบบที่เป็นไปได้ทั้งหมด

ดูส่วนของเมนูแถวล่างใน <u>หน้า 57</u> เพื่อเรียนรู้วิธีจัดวางการแสดง ข้อมูล AI ในหน้าจอหลักของคุณ

| การตั้งค่า AI                             | การแสดงผล                                                                                                    |
|-------------------------------------------|----------------------------------------------------------------------------------------------------|
| Tx Setup T1<br>GTR Mode T1                | $\begin{array}{c c} \text{T1} & \text{GTR} & \text{T1} & \text{SAC} & \text{T1} \\ \hline 210^{\text{B}}_{\text{R}} & 45 & 1.1^{\text{Bar}}_{\text{min}} \end{array}$ |
| Tx Setup T1 T2<br>GTR Mode SM:T1+T2       | T1 GTR 45 T2 CTR<br>210 <sup>B</sup> SM<br>SAC 1.1 207 <sup>B</sup><br>207 <sup>B</sup>                                                                               |
| Tx Setup T1 T2 T3 T4<br>GTR Mode SM:T1+T2 | T1 210GTR 45T3 198T2 207SMT4 180                                                                                                    |

### 10.4. AI ติดด้านข้าง

Peregrine TX มีคุณสมบัติบางประการที่ทำให้การติดตามก๊าซ สะดวกขึ้นขณะที่ดำน้ำแบบติดถังด้านข้าง โดยประกอบด้วย:

- การแจ้งเตือนการเปลี่ยนถังแบบติด

ด้านข้าง

- การคำนวณ SAC แบบติดถังด้านข้าง - GTR และ RTR สำหรับถังแบบติด ด้านข้าง

สามารถเปิดใช้งานคุณสมบัติของถัง แบบติดด้านข้างได้ในเมนูการตั้งค่า AI โดยการตั้งตัวเลือกโหมด GTR เป็น รูปแบบการผสมผสาน SM ที่ต้องการ

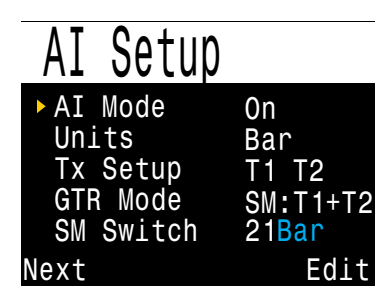

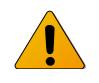

#### ใช้ถังที่เหมือนกันสำหรับถังแบบติดด้านข้าง

คุณสมบัติของถังแบบติดด้านข้างได้รับการออกแบบมา โดยสันนิษฐานว่าถังที่ติดด้านข้างมีปริมาตรที่เท่ากัน คุณสมบัตินี้ทำให้ ไม่จำเป็นต้องป้อนปริมาตรของถังในนาฬิกาดำน้ำ ซึ่งทำให้ผู้ใช้ สามารถใช้งานได้ง่ายขึ้นและลดโอกาสการเกิดข้อผิดพลาด

อย่าใช้คุณสมบัติ AI สำหรับถังแบบติดด้านข้างสำหรับถังที่มีปริมาตร ต่างกัน

#### การแจ้งเตือนการเปลี่ยนถังติดด้านข้าง

เมื่อเปิดใช้งานคุณสมบัดิของถังแบบ ติดด้านข้าง การแจ้งเดือนการเปลี่ยน ถังจะปรากฏเป็นกล่องสีเขียว โดยจะ ไฮไลด์ชื่อของถังที่คุณควรใช้หายใจ คุณสมบัดินี้จะเป็นการย้ำเดือนเล็ก ๆ ให้สลับถังเมื่อแรงดันของถังแดกด่าง กันเกินที่ตั้งไว้สำหรับ SM Switch

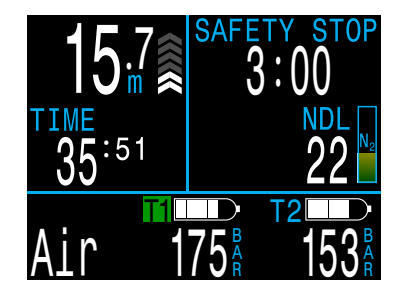

การตั้งค่าการแจ้งเดือนการเปลี่ยนถังมี

ช่วงที่เลือกได้ระหว่าง 7 bar - 69 bar หรือ 100 psi - 999 psi

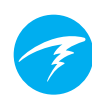

#### SAC และ GTR สำหรับถังแบบติดด้านข้าง

SAC และ GTR สำหรับถังแบบติดด้านข้างจะคำนวณด้วยวิธีการ เดียวกับ SAC และ GTR สำหรับถังเดี่ยว แต่จะรวมแรงดันของถังทั้ง สองก่อนการคำนวณแต่ละครั้ง นั่นคือทั้งสองถังจะได้รับการคำนวณ เสมือนว่าเป็นถังใหญ่เพียงถังเดียว

การคำนวณ SAC และ GTR สำหรับถังแบบติดด้านข้างจะสันนิษฐาน ว่าถังที่ติดด้านข้างทั้งสองนั้นมีปริมาตรเท่ากัน

โปรดทราบว่าอัดรา SAC จะไม่สามารถใช้ร่วมกันระหว่างถังที่มีขนาด ต่างกัน คุณต้องแปลง SAC เป็น RMV เพื่อเปรียบเทียบการใช้ก๊าซ ในการกำหนดค่าถังที่ต่างกัน

เพื่อจุดประสงค์ของการคำนวณ RMV โดยใช้ SAC สำหรับถังแบบดิด ด้านข้าง โปรดปฏิบัติตามขั้นตอนเดียวกันกับสำหรับถังเดี่ยวใน <u>ส่วน การคำนวณ SAC ที่หน้า 43</u> แต่รวมคุณสมบัติทั้งหมดที่เกี่ยวข้องกับ ถังไว้ด้วยกันเสมือนว่าคุณใช้ถังขนาดใหญ่ถังเดียว

ปริมาตรรวม = ปริมาตร<sub>ถัง 1</sub> + ปริมาตร<sub>ถัง 2</sub>

```
แรงดันรวมที่วัดได้ = แรงดันที่วัดได้<sub>ถึง 1</sub> + แรงดันที่วัดได้<sub>ถึง 2</sub>
```

### 10.5. ใช้เครื่องส่งสัญญาณหลายเครื่อง

เมื่อใช้เครื่องส่งสัญญาณหลายเครื่อง เราจะสามารถวางใจ ประสิทธิภาพของการรับสัญญาณได้เมื่อใช้เครื่องส่งสัญญาณที่มีรอบ การส่งแตกต่างกันหรือใช้เครื่องส่งสัญญาณที่มีระบบการหลีกเลี่ยง การชนกันของสัญญาณอย่างเครื่องส่งสัญญาณ Shearwater Swift

เมื่อเครื่องส่งสัญญาณใช้รอบการส่งสัญญาณเดียวกัน มีความเป็นไป ได้ที่จังหวะการส่งสัญญาณของทั้งสองเครื่องจะตรงกัน เมื่อจังหวะ ตรงกัน อาจเกิดการสูญเสียข้อมูล ซึ่งอาจมีระยะเวลานานถึง 20 นาที หรือมากกว่า

เครื่องส่งสัญญาณ Shearwater รุ่นเก่าที่มีสีแตกต่างกันจะมีจังหวะ การส่งสัญญาณที่ต่างกัน ซึ่งลดโอกาสการชนกันของสัญญาณที่อาจ ทำให้เกิดการขาดการเชื่อมต่อ

เมื่อใช้เครื่องส่งสัญญาณมากกว่าสองเครื่อง Shearwater แนะนำให้ ใช้เครื่องส่งสัญญาณ Swift ซึ่งจะคอย "ฟัง″ เครื่องส่งสัญญาณอื่น ๆ ในบริเวณใกล้เคียงและจะปรับจังหวะการส่งสัญญาณเพื่อหลีกเลี่ยง สัญญาณรบกวน

ไม่มีขีดจำกัดจำนวนเครื่องส่งสัญญาณ Swift ที่สามารถทำงานพร้อม กัน สำหรับข้อมูลเพิ่มเดิม โปรดดู Swift Operating Instructions Manual (คู่มือแนะนำการใช้งาน Swift)

การใช้เครื่องส่งสัญญาณหลายเครื่องด้วยรอบการส่ง สัญญาณเดียวกันอาจทำให้ได้รับข้อมูลที่สื่อสารไม่ครบ

เมื่อใช้เครื่องส่งสัญญาณมากกว่าหนึ่งเครื่อง ควรใช้เครื่องส่งสัญญาณ ที่มีระบบปรับเพื่อหลีกเลี่ยงสัญญาณชนกันหรือเครื่องส่งสัญญาณ รุ่นเก่าต่างสีเพื่อป้องกันการรบกวนกันของสัญญาณ (ดูข้างบน)

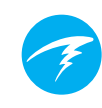

### 10.6. การคำนวณ SAC

Surface Air Consumption (SAC) คืออัตราการเปลี่ยนแปลงแรง ดันถัง โดยปรับเป็นค่ามาตรฐานเสมือนว่าแรงดันเท่ากับ 1 ATA หน่วย เป็น psi/นาที หรือ bar/นาที

Peregrine TX จะคำนวณ SAC เฉลี่ยในช่วงสองนาทีที่ผ่านมา ข้อมูล จากช่วง 30 วินาทีแรกของการดำน้ำจะถูกลบทิ้งไปเพื่อให้ไม่ต้องสนใจ ก๊าซที่เพิ่มมา ซึ่งมักจะถูกใช้ไปในช่วงเวลานี้ (Inflating BCD, Wing หรือดรายสูท)

#### SAC เทียบกับ RMV

เนื่องจาก SAC จะอิงเพียงอัตราการเปลี่ยนแปลงของแรงดันถัง การคำนวณจึงไม่จำเป็นต้องทราบขนาดถัง แต่นั่นหมายความว่าจะไม่ สามารถใช้ค่า SAT ร่วมกับถังที่มีขนาดต่างกันได้

ลองเปรียบเทียบกับ Respiratory Minute Volume (RMV) ซึ่งเป็น ปริมาตรของก๊าซที่ปอดของคุณสัมผัสต่อนาที โดยวัดเป็น Cuft/นาที หรือ L/นาที ค่า RMV จะบ่งบอกถึงอัตราการหายใจของคุณ จึงไม่ เกี่ยวข้องกับขนาดของถัง

#### ทำไมจึงใช้ SAC แทน RMV

เนื่องจาก RMV ใช้ร่วมกับถังที่มีขนาดต่างกันได้ จึงเป็นตัวเลือกที่ดี กว่าในการใช้อ้างอิงสำหรับการคำนวณ GTR แต่ข้อเสียหลักของ การใช้ RMV คือจะต้องตั้งค่าขนาดถังอย่างถูกต้องสำหรับถังแต่ละถัง นับว่าเป็นเรื่องง่ายที่จะลืมทำการตั้งค่านี้ และการตั้งค่าผิดก็เป็นเรื่อง ที่ทำได้ง่ายเช่นเดียวกัน

ข้อดีของ SAC คือไม่ต้องทำการตั้งค่าใด ๆ ทำให้เป็นตัวเลือกที่ใช้ งานง่ายที่สุดและวางใจได้มากที่สุด ข้อเสียคือไม่สามารถใช้ร่วมกับ ถังที่มีขนาดต่างกันได้

#### តួពទ SAC

#### ค่า SAC จะคำนวณดังนี้:

 $SAC = \frac{\frac{P_{tank}(t_1) - P_{tank}(t_2)}{t_2 - t_1} \Big/ \frac{P_{tank}(t_2)}{P_{t_1}}$ 

 $P_{tank}(t) = แรงดันถัง ณ เวลา t [PSI] หรือ [Bar] t = เวลา [ นาที่ ] <math>P_{amb,ATA} =$  แรงดันโดยรอบ [ATA]

้ตัวอย่างเวลาที่สุ่มมานั้นห่างกัน 2 นาที และ P<sub>ambATA</sub> คือแรงดัน โดยรอบโดยเฉลี่ย (นั่นคือ ความลึก) ตลอดช่วงเวลานี้

ด้วยความที่ Peregrine TX จะแสดงผลและบันทึก SAC สูตรสำหรับ การคำนวณ RMV จาก SAC จึงมีประโยชน์ การทราบ RMV ของ ด้วเองสามารถช่วยในการวางแผนการดำน้ำโดยใช้ถังหลายขนาด

#### การคำนวณ RMV จาก SAC - หน่วยวัดอิมพีเรียล

ในระบบอิมพีเรียล ขนาดถังจะได้รับการอธิบายด้วยค่าสองค่า นั่นคือ ความจุเป็น Cuft ที่ระดับแรงดัน psi

ียกด้วอย่างเช่น ขนาดถังที่พบบ่อยคือ 80 Cuft ที่ 3,000 psi

หากต้องการแปลง SAC [psi/นาที] เป็น RMV [Cuft/นาที] ให้ คำนวณว่ามีการจัดเก็บ Cuft เท่าไรต่อหนึ่ง psi จากนั้นคูณด้วย SAC เพื่อที่จะได้ RMV

ยกตัวอย่างเช่น SAC 23 psi/นาทีด้วยถัง 80 Cuft 3,000 psi จะ เท่ากับ RMV (23 x (80/3,000)) = 0.61 Cuft/นาที

#### การคำนวณ RMV จาก SAC - หน่วยวัดเมตริก

ในระบบเมตริก ขนาดของถังจะได้รับการอธิบายด้วยตัวเลขเดียว นั่นคือ ขนาดของถังเป็นลิตร [L] นี่คือปริมาณก๊าซที่สามารถจัดเก็บได้ที่ แรงดัน 1 bar ดังนั้นหน่วยของขนาดถังคือ [L/bar]

ทำให้การแปลง SAC เป็น RMV นั้นทำได้ง่าย เมื่อใช้หน่วยวัดเมตริก เพียงคูณ SAC ด้วยขนาดของถัง

ยกตัวอย่างเช่น SAC 2.1 bar/นาทีด้วยถัง 10 L จะเท่ากับ RMV (2.1 x (80/10)) = 21 L/นาที

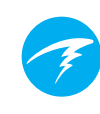

### 10.7. การคำนวณ GTR

Gas Time Remaining (เวลาก๊าซที่เหลืออยู่) คือระยะเวลาเป็นนาทีที่ คุณสามารถอยู่ที่ความลึกบัจจุบันจนกว่าการดำขึ้นตรงสู่ผิวน้ำที่อัตรา ความเร็ว 10 ม./นาที (33 ฟุต/นาที) จะเป็นการดำขึ้นด้วยแรงดัน ก๊าซสำรองที่เหลืออยู่ โดยจะคำนวณโดยใช้ค่า SAC ปัจจุบัน

การพักเพื่อความปลอดภัยและการพักเพื่อลดความกดอากาศจะไม่มีส่วน ในการคำนวณ GTR

ในการคำนวณ GTR เริ่มจากแรงดันของถังที่รู้ P<sub>สง</sub> แรงดันก๊าซที่เหลือ อยู่ <sup>P</sup>ท่เห<sub>ลืออยู่</sub> จะกำหนดโดยการลบแรงดันสำรองและแรงดันที่ใช้สำหรับ การดำขึ้น

P<sub>ที่เหลืออยู่</sub> = P<sub>ถัง</sub> - P<sub>สารอง</sub> - P<sub>ช่วงดำขึ้น</sub> , แรงดันถังทั้งหมดเป็น [psi] หรือ [bar]

การรู้ <sup>P</sup><sub>ที่เหลืออยู่</sub> หารด้วย SAC ที่ได้รับการปรับให้เข้ากับแรงดันโดยรอบ ปัจจุบันเพื่อให้ได้ค่า GTR เป็นนาที

 $GTR = P_{\vec{n} \mid n \neq aad} / (SAC \times P_{amb,ATA})$ 

#### ทำไมจึงไม่รวมการพักเพื่อความปลอดภัย

ไม่มีการนำการพักเพื่อความปลอดภัยมาคำนวณเพื่อลดความซับซ้อน ของค่า GTR และเพื่อให้ค่านี้สอดคล้องกันระหว่างโหมดการทำงาน ต่าง ๆ ที่ไม่มีการพักเพื่อความปลอดภัย

การบริหารก๊าซให้เพียงพอสำหรับการพักเพื่อความปลอดภัยนั้นเป็น เรื่องง่ายเพราะการพักเพื่อความปลอดภัยใช้ก๊าซไม่มาก ยกตัวอย่างเช่น หาก SAC ของคุณอยู่ที่ 1.4 bar/นาที (20 psi/นาที) ที่ความลึก 4.5 ม./15 ฟุต แรงดันจะเท่ากับ 1.45 ATA ดังนั้นการพักเพื่อความปลอดภัย จะใช้ก๊าซ 1.4 x 1.45 x 3 = 6.1 bar (87 psi) ก๊าซปริมาณน้อยนี้ ทำให้ง่ายต่อการคำนวณการตั้งค่าแรงดันสำรอง

#### ทำไม GTR จึงจำกัดเฉพาะการดำน้ำที่ไม่ต้องพักเพื่อ ลดความกดอากาศ

ในเวลานี้ Shearwater ไม่เชื่อว่า GTR เป็นเครื่องมือที่เหมาะสมสำหรับ การดำน้ำที่ต้องพักเพื่อลดความกดอากาศ โดยเฉพาะการดำน้ำที่ต้อง ใช้หลายก๊าซ แต่ไม่ได้จะบอกว่า AI โดยรวมไม่เหมาะกับการดำน้ำเชิง เทคนิค แต่ฟังก์ชัน GTR จะเริ่มซับซ้อนขึ้นในการจัดการและเข้าใจเมื่อ ใช้หลายก๊าซ โดยรวมแล้ว ความซับซ้อนของเมนูและการตั้งค่าที่จำเป็นซึ่งสร้าง ความจำบากกับผู้ใช้จะทำให้ระบบเสี่ยงต่อการผิดพลาดและการใช้งาน ผิดได้ง่าย จึงไม่เหมาะกับแนวทางการออกแบบของ Shearwater

การจัดการก๊าซเป็นกิจกรรมที่สำคัญมากและซับซ้อนด้วย โดย เฉพาะสำหรับการดำน้ำเชิงเทคนิค การศึกษา การฝึกอบรม และการ วางแผนด้วนสำคัญในการจัดการก๊าซอย่างถูกต้องสำหรับการดำน้ำ เชิงเทคนิค Shearwater รู้สึกว่าคุณสมบัติเพื่อการใช้งานที่สะดวก อย่าง GTR ไม่ใช่การใช้เทคโนโลยีในทางที่ดีในกรณีนี้ เนื่องจากมี ความซับซ้อนและโอกาสที่จะใช้ผิดวิธีนั้นสูงกว่าประโยชน์ที่จะได้รับ

#### ไม่มีการชดเชยสำหรับการเบี่ยงเบนจากกฎก๊าซ สมบูรณ์แบบ

โปรดทราบว่าการคำนวณ SAC และ GTR ทั้งหมดสันนิษฐานว่ามี กฎก๊าซสมบูรณ์แบบ เป็นการประมาณที่เหมาะสมจนถึงประมาณ 207 bar (3,000 psi) ถ้ามากกว่าแรงดันนี้ การเปลี่ยนแปลงระดับ การบีบอัดของก๊าซเมื่อความดันเพิ่มขึ้นอย่างเห็นได้ชัด ซึ่งโดยหลัก ๆ แล้วจะเป็นปัญหาสำหรับนักดำน้ำชาวยุโรปที่ใช้ถัง 300 bar ผลลัพธ์คือในช่วงต้นของการดำน้ำ เมื่อแรงดันสูงกว่า 207 bar/3,000 psi ค่า SAC จะประมาณเกิน ทำให้ GTR ประมาณด่ำไป (แต่นับว่าเป็น ข้อผิดพลาดในทางที่ดี เพราะมีระดับความระมัดระวังสูงกว่า) เมื่อดำน้ำต่อและแรงดันลดลง ปัญหานี้จะได้รับการแก้ไขด้วยตัวเอง และดัวเลขจะแม่นยำมากขึ้น

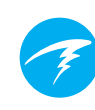

### 10.8. ปัญหาการเชื่อมต่อเครื่องส่ง สัญญาณ

หากคุณเห็นข้อผิดพลาด "No Comms" (ไม่มีการสื่อสาร) โปรดทำ ตามขั้นตอนต่อไปนี้:

#### หากข้อความ "No Comms" ยังไม่หายไป:

- โปรดตรวจสอบว่ามีการป้อนหมายเลขประจำเครื่องที่ถูกต้องหรือ ไม่ในเมนู AI Setup Transmitter Setup (การตั้งค่าเครื่องส่ง สัญญาณในการตั้งค่า AI)
- ดูให้แน่ใจว่าแบตเตอรี่ของเครื่องส่งสัญญาณยังไม่หมด
- ดูให้แน่ใจว่าเครื่องส่งสัญญาณเปิดอยู่โดยการเชื่อมต่อกับ First Stage และเปิดวาล์วถัง การใช้แรงดันสูง > 3.5 bar (50 psi) เป็นวิธีเดียวที่จะเปิดเครื่องส่งสัญญาณ

แสงระบุในเครื่องส่งสัญญาณ Swift จะกะพริบเพื่อระบุว่ากับส่ง สัญญาณอยู่

เครื่องส่งสัญญาณที่ใช้ร่วมกันได้ทั้งหมดจะปิดหลังจากไม่ตรวจ พบแรงดัน 2 นาที

 นำอุปกรณ์ถือมาอยู่ในระยะ (1 ม./3 ฟุต) ของเครื่องส่งสัญญาณ การที่เครื่องส่งสัญญาณอยู่ใกลัเกินไป (น้อยกว่า 5 ซม./2 นิ้ว) อาจทำให้สัญญาณขาดได้ หากข้อความ "No Comms" แสดงเป็นบางครั้ง:

- ให้ตรวจหาแหล่งการรบกวนความถี่วิทยุ (RF) เช่น แสง HID, สกู๊ตเตอร์, ชุดทำความร้อน หรือแฟลชถ่ายรูป ลองนำวัตถุเหล่านี้ ออกไปแล้วดูว่าช่วยแก้ไขปัญหาการเชื่อมต่อหรือไม่
- ดรวจดูระยะทางระหว่างเครื่องส่งสัญญาณและอุปกรณ์ถือ หากเกิดสัญญาณหลุดเนื่องจากระยะทางขณะดำน้ำ การคันหา เครื่องส่งสัญญาณด้วยสายแรงดันสูงขนาดสั้นสามาารถลด ระยะทางระหว่างเครื่องส่งสัญญาณและอุปกรณ์ถือ
- หากมีเครื่องส่งสัญญาณรุ่นเก่าหรือเครื่องของบริษัทอื่นที่ใช้ ร่วมกันได้อยู่ในระยะของนาฬิกาดำน้ำ ตรวจดูให้แน่ใจว่ามีเวลา การส่งสัญญาณที่ต่างกัน (เครื่องส่งสัญญาณสีเทาหรือสีเหลือง) เพื่อลดสัญญาณรบกวนให้มากที่สุด ปัญหานี้มักไม่เกิดกับ เครื่องส่งสัญญาณ Shearwater Swift

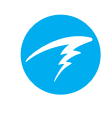

22h15

### 11.เมนู

เมนูจะดำเนินการต่าง ๆ และอนุญาตให้เปลี่ยนการตั้งค่าได้

หากไม่มีการกดปุ่มเป็นเวลา 10 วินาที ระบบเมนูจะหมดเวลาและ กลับไปสู่หน้าจอหลัก ทุกอย่างที่ได้บันทึกไว้ก่อนหน้านี้จะคงไว้ ทุกอย่างที่อยู่ระหว่างการแก้ไขจะถูกลบทิ้ง

สามารถเข้าสู่เมนูหลักของ Peregrine TX ได้โดยการใช้ปุ่มซ้าย (MENU) จากหน้าจอ หลัก

รายการเมนูหลักจะแตกต่างกันไปในแต่ละ โหมด รวมถึงเวลาที่อยู่ใต้น้ำและขณะดำน้ำ รายการเมนูที่ใช้บ่อยที่สุดจะขึ้นเป็นรายการ แรกในเมนูหลักเพื่อลดจำนวนครั้งที่ต้องกด ปุ่ม

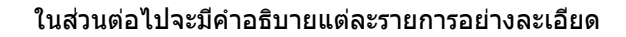

### 11.1.โครงสร้างเมนู

โครงสร้างเมนูต่อไปนี้ตรงกับโหมด 3-Gas Nitrox โหมด Air และ Nitrox จะมีเมนูที่ชับซ้อนน้อยกว่า

บางรายการจะมีให้เมื่ออยู่บนผิวน้ำเท่านั้น

#### เมนูหลัก

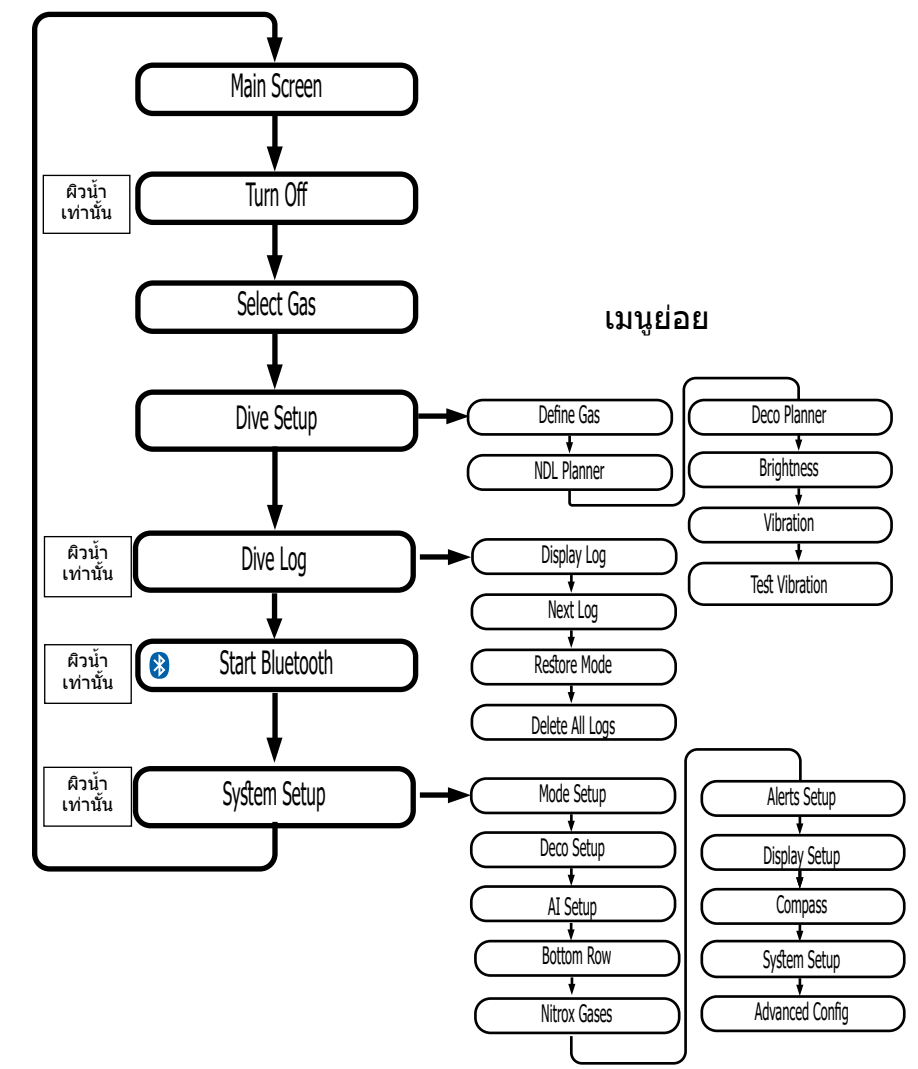

#### เมนูแบบปรับได้

แสดงเฉพาะเมนูที่จำเป็นสำหรับโหมดปัจจุบันเท่านั้น ทั้งนี้เพื่อให้การใช้งานเรียบง่าย ป้องกันความผิดพลาด และลดจำนวนครั้งที่ต้องกดปุ่ม

### 11.2. ปิดเครื่อง

ไอเท็ม "Turn Off (ปิดเครื่อง)" จะทำให้นาฬิกาดำน้ำเข้าสู่โหมด สลีป ขณะที่สลีป หน้าจอจะว่างเปล่า แต่ข้อมูลเนื้อเยื่อจะยังคงไว้ สำหรับการดำช้ำ ไอเท็มเมนู "Turn Off (ปิดเครื่อง)" จะไม่ปรากฏ ระหว่างการดำน้ำ อีกทั้งจะไม่ปรากฏหลังการดำน้ำจนกว่าเวลา <u>End</u> <u>Dive Delay (ความล่าช้าของการสิ้นสุดการดำน้ำ)</u> ได้หมดลง สำหรับการดำน้ำต่อเนื่อง

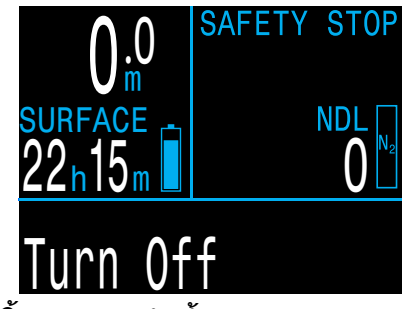

#### End Dive (สิ้นสุดการดำน้ำ)

ไอเท็มเมนูนี้จะแทนที่ Turn Off (ปิดเครื่อง) เมื่ออยู่ที่ผิวน้ำและยัง อยู่ในโหมดดำน้ำ

Peregrine TX จะออกจากโหมดดำน้ำโดยอัตโนมัติเมื่ออยู่ที่ผิวน้ำ ครบ 1 นาที (การตั้งค่าตั้งตันสำหรับความล่าช้าของการสิ้นสุดการดำ น้ำ) ใช้คำสั่งเมนูนี้เพื่อออกจากโหมดดำน้ำเร็วขึ้น

ปรับค่าความล่าข้าของการสิ้นสุดการดำน้ำใน System Setup (การตั้งค่าระบบ) > Adv Config. (การตั้งค่าขั้นสูง) สามารถดูข้อมูล เพิ่มเดิมได้ที่ <u>หน้า 60</u>

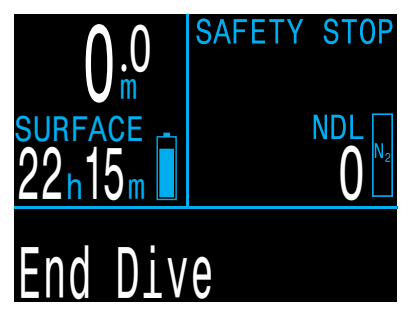

### 11.3. เลือกก๊าซ (3 GasNx เท่านั้น)

เมนูนี้จะช่วยให้คุณเลือกก๊าซจากก๊าซต่าง ๆ ที่คุณสร้าง

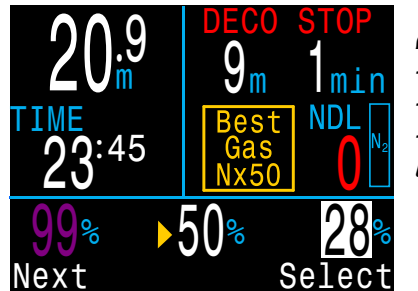

ด้วอย่างการเลือกก๊าซ:

- 99% ปิดอยู่
- 28% คือก๊าซที่ใช้อยู่

- 50% อยู่ในคิวอัดโน<sup>้</sup>มัติ เพื่อเลือก

ใช้ปุ่มซ้าย (MENU) เพื่อเพิ่มก๊าซที่ต้องการ จากนั้นกดปุ่มขวา (FUNC) เพื่อเลือกก๊าซนั้น

ก๊าซที่ใช้อยู่จะไฮไลต์เป็นสีขาว และป้าย "Active″ จะปรากฏเมื่อคุณ เลื่อนไปเหนือก๊าซนั้น

ก๊าซที่ตั้งโปรแกรมไว้แต่ปิดอยู่จะแสดงเป็น<mark>สีแดงม่วง</mark> แต่ยังคง สามารถเลือกก๊าซที่ปิดอยู่ได้ โดยก๊าซจะเปิดอัตโนมัติเมื่อถูกเลือก ก๊าซที่ปิดอยู่จะไม่ถูกใช้ในการคำนวณการลดความกดอากาศ

เมื่อมีการแนะนำให้เปลี่ยนก๊าซ ก๊าซที่ดีที่สุดที่แนะนำจะอยู่ใน รายการบนสุดที่ให้เลือกโดยอัตโนมัติเมื่อเข้าสู่เมนู Select Gas (เลือกก๊าซ) เพื่อลดจำนวนครั้งของการกดปุ่ม

### 1 ก๊าซจะ

### ก๊าซจะไม่ปิดเองโดยอัตโนมัติ

การเลือกก๊าซใหม่จะเป็นการเปิดใช้งานก๊าซนั้นหากปิดใช้งานอยู่ แต่ ก๊าซจะไม่ปิดเองโดยอัตโนมัติ

เป็นเรื่องสำคัญที่ต้องปิดก๊าชทั้งหมดที่คุณไม่ได้วางแผนที่จะใช้ใน การดำน้ำครั้งนั้นในเมนู Define Gas (ระบุก๊าซ) เพื่อให้มั่นใจได้ว่า คุณจะได้รับข้อมูลการลดความกดอากาศที่แม่นยำ

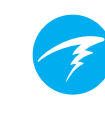

### 11.4. Dive Setup (การตั้งค่าการดำน้ำ)

เมนูย่อยใน Dive Setup (การตั้งค่าการดำน้ำ) มีให้ใช้งานได้ทั้งขณะ ที่อยู่บนผิวน้ำและขณะดำน้ำ (ไม่เหมือน System Setup (การตั้งค่า ระบบ) ซึ่งไม่สามารถใช้ได้ขณะที่ดำน้ำ)

#### Define Gas (ระบุก๊าซ)

เมนู Define Gas (ระบุก๊าซ) จะปรากฏเหมือนกับเมนู Select Gas (เลือกก๊าซ) แต่จะทำให้สามารถเปิดหรือปิดก๊าซได้ และสามารถปรับ แก้เปอร์เซ็นต์ออกซิเจนได้ (ระบบจะสันนิษฐานว่าเปอร์เซ็นต์ที่เหลือ คือไนโตรเจน)

ในโหมด 3 GasNx คุณสามารถปรับแก้หรือเปิดปิดก๊าซได้ในระหว่าง ดำน้ำ

ในโหมด Nitrox จะเห็น Define Gas (ระบุก๊าช) ที่เมนูด้านบนสุด และสามารถแก้ไขก๊าซปัจจุบันได้ขณะดำน้ำ

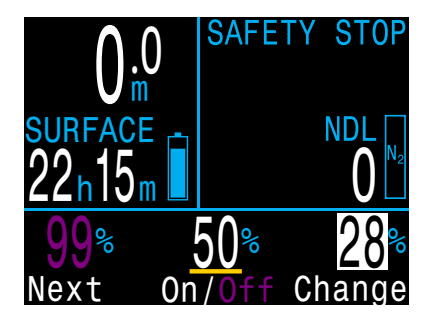

หมายเหตุ: ก๊าซที่มีไฮไลท์คือก๊าซที่ใช้อยู่ คุณไม่สามารถปิด ก๊าซที่ใช้อยู่ได้ ทั้งนี้คุณสามารถแก้ไขได้ แต่จะต้องสลับก๊าซ หากต้องการปิดใช้งาน

#### ปิดใช้งานก๊าซที่คุณไม่ได้นำไปด้วย

นอกจากนี้ อัลกอริทึมการลดความกดอากาศจะสันนิษฐานว่า นักดำน้ำนำก๊าซมาด้วยแล้วและมีแผนจะใช้ทุกก๊าซที่เปิดใช้ งานอยู่ การเปิดใช้งานก๊าซที่ไม่ได้ตั้งใจจะใช้ทิ้งไว้จะส่งผล ให้ข้อมูลเวลาในการขึ้นสู่ผิวน้ำ ข้อมูลการพักเพื่อลด ความกดอากาศ และเวลาในการลดความกดอากาศที่แสดงนั้น คลาดเคลื่อน

#### NDL Planner (เครื่องมือวางแผน NDL)

NDL Planner (เครื่องมือวางแผนขีดจำกัดที่ไม่ต้องพักน้ำเพื่อลด ความกดอากาศ) เป็นวิธีที่รวดเร็วในการดูว่าเหลือเวลาอยู่ใต้น้ำเท่าไร จนกว่าจะต้องพักน้ำเพื่อลดความกดอากาศ

| NDL Pla  | nner     | NDL P | lanner | n    |
|----------|----------|-------|--------|------|
|          |          | DEPTH | NDL    | Gas  |
| Next div | e starts | 12m   | 85min  | Air  |
| now      |          | 15m   | 49min  | Air  |
|          |          | 18m   | 30min  | Air  |
|          |          | 18m   | 21min  | Air  |
| Change   | Plan     | Next  |        | Exit |

สามารถกำหนดระยะเวลาพักที่ผิวน้ำระหว่างการดำน้ำจากไม่มีจนถึง 1 วันสำหรับการคายก๊าซออกจากร่างกายที่คาดการณ์ไว้

ผลลัพธ์คือรายการความลึกต่าง ๆ รวมถึงเวลา NDL ที่ความลึกนั้นและ ก๊าซที่ควรใช้มากที่สุดจากก๊าซที่โปรแกรมไว้ทั้งหมดสำหรับความลึก ดังกล่าว โดยจะใช้ก๊าซที่โปรแกรมไว้เท่านั้น

#### เครื่องมือวางแผนการพักน้ำ (โหมด 3 GasNx เท่านั้น)

#### ข้อมูลเบื้องต้น

- ้ีคำนวณโปรไฟล์การลดความกดสำหรับการดำน้ำแบบง่าย
- คำนวณการใช้ก๊าซตาม RMV

เครื่องมือวางแผนการพักน้ำของ Peregrine TX เหมาะที่สุดสำหรับ การดำน้ำที่มีการลดความกดอากาศ สำหรับการดำน้ำที่ไม่ต้องลด ความกดอากาศ สามารถใช้ NDL Planner แบบเร็วตามที่อธิบายใน หน้าก่อนหน้า

#### การตั้งค่า

เครื่องมือวางแผนจะใช้ก๊าซบัจจุบันที่ได้โปรแกรมไว้ในโหมด การดำน้ำปัจจุบัน รวมถึงการตั้งค่า Conservatism ปัจจุบัน (GF Low/High)

#### เมื่อใช้ที่ผิวน้ำ

ป้อนรอบเวลาพักบนผิวน้ำ ความลึกที่อยู่ใต้น้ำ เวลาที่อยู่ใต้น้ำ และ ปริมาตรการหายใจต่อนาที (RMV) ดามที่คาดไว้

หมายเหตุ: ปริมาณที่เหลือสำหรับการโหลดก๊าซเข้าสู่เนื้อเยื่อ (และ % ของ CNS) จาก การดำน้ำครั้งล่าสุดจะถูกใช้ใน การคำนวณโปรไฟล์

เมื่อป้อนค่าที่ถูกต้องแล้ว ให้เลือก "Run Plan″ (ดำเนินตามแผน) และยืนยันการตั้งค่าการลดความกดอากาศและการเริ่ม CNS

| OC Depth Time RMV<br>040 <u>0</u> 20 15              | 00                | Depth<br>040                     | Time F<br>020                  | 15 NW                  |
|------------------------------------------------------|-------------------|----------------------------------|--------------------------------|------------------------|
| Enter Bottom Time<br>in minutes<br>Min: 5<br>Max:180 | Re<br>G<br>L<br>S | ady to<br>F:<br>ast St<br>tart C | Plan<br>30<br>op: 3n<br>NS: 0% | Dive<br>0/70<br>1<br>5 |
| Change Ne                                            | xt Exi            | t                                |                                | Plan                   |

#### เมื่อใช้ขณะดำน้ำ

ระบบจะคำนวณโปรไฟล์การลดความกดอากาศ โดยสันนิษฐาน ว่าการดำขึ้นจะเริ่มทันที โดยไม่มีการตั้งค่าให้ป้อน (RMV คือค่าที่ใช้ ครั้งล่าสุด)

#### 🚺 ข้อจำกัดของเครื่องมือวางแผนการพักน้ำ

Deco Planner ของ Peregrine TX ออกแบบมาเพื่อการดำ น้ำแบบง่าย

ไม่ได้รองรับการดำน้ำหลายระดับ

Deco Planner จะไม่ตรวจสอบโปรไฟล์อย่างละเอียด ตัวอย่างเช่น เครื่องมือวางแผนไม่ได้ตรวจหาข้อจำกัดด้าน ภาวะเมาไนโตรเจน ข้อจำกัดการใช้ก๊าซ หรือการละเมิด ค่าเปอร์เซ็นต์ของ CNS

ผู้ใช้เป็นผู้รับผิดชอบต่อการปฏิบัติตามโปรไฟล์ที่ปลอดภัย

### ข้อสำคัญ!

Deco Planner ของ Peregrine TX มีข้อสันนิษฐานดังต่อ ไปนี้:

- อัตราการดำลงคือ 18 ม./นาที (60 ฟุต/นาที) และ
   อัตราการดำขึ้นคือ 10 ม./นาที (33 ฟุต/นาที)
- ก๊าซที่ใช้อยู่คือก๊าซที่มี PPO2 สูงสุดภายในขอบเขต ของ PPO2 เสมอ
- เครื่องมือวางแผนจะใช้ความลึกของการพักครั้งล่าสุด ที่ตั้งค่าไว้
- RMV ในช่วงที่ดำอยู่ใต้น้ำจะเท่ากับช่วงที่เดินทางและ ระหว่างการพักน้ำ

<u>อ่านเพิ่มเดิมเกี่ยวกับ PPO2 Limits (ขีดจำกัด</u> P<u>PO2) ที่หน้า 61</u>

#### หน้าจอผลลัพธ์

ผลลัพธ์จะแสดงในตารางที่นำเสนอ:

| Stp: | ความลึกของ<br>จุดพัก | เป็นเมตรหรือฟุต         |
|------|----------------------|-------------------------|
| Tme  | เวลาพัก              | เป็นนาที                |
| Run  | เวลาดำเนินการ        | เป็นนาที                |
| Gas  | ก๊าซที่ใช้           | %O2                     |
| Qty  | ปริมาณ<br>ที่ใช้     | เป็นลิตรหรือลูกบาศก์ฟุต |

ี แถวแรก ๆ จะแสดงเวลาที่อยู่ใต้น้ำ (bot) และเวลาดำขึ้น (asc) เพื่อดำขึ้นถึงจุดพักแรก การดำขึ้นช่วงแรกอาจแสดงเป็นหลายช่วง หากจำเป็นต้องเปลี่ยนก๊าซ

| 00                        | 040<br>040             | h Tim<br>D D2         | 1 <mark>e RMV</mark><br>20 15 |                               | 00 | Dept<br>04 | h Tir<br>0 02 | ne RM\<br>20 15 | 5         |
|---------------------------|------------------------|-----------------------|-------------------------------|-------------------------------|----|------------|---------------|-----------------|-----------|
| Stp                       | Tme                    | Run                   | Gas                           | Qty                           | St | o Tme      | Run           | Gas             | Qty       |
| 40<br>21<br>12<br>12<br>9 | bot<br>asc<br>asc<br>1 | 20<br>223<br>23<br>25 | 28%<br>28%<br>50%<br>50%      | 1419<br>115<br>36<br>33<br>29 |    |            | 28<br>34      | 50%<br>50%      | 73<br>118 |
| Qui                       | t                      |                       |                               | Next                          | Qu | it         |               |                 | Next      |

หากต้องพักมากกว่า 2 ครั้ง ผลลัพธ์จะถูกแบ่งเป็นหลายหน้าจอ เลื่อนลงเพื่อไปยังหน้าจอต่าง ๆ

หน้าจอข้อมูลสรุปจะแสดงเวลาดำน้ำทั้งหมด เวลาที่ใช้ในการพัก เพื่อลดความกดอากาศ และ % ของ CNS สุดท้ายหลังจากหน้า สุดท้ายของกำหนดการลดความกดอากาศ

| OC Depth Time RMV<br>040 020 15 |
|---------------------------------|
| Gas Usage, in Liters            |
| 50%: 287                        |
| 28%: 1534                       |
|                                 |
|                                 |
| Quit Next                       |

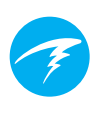

#### Brightness (ความสว่าง)

เปลี่ยนความสว่างของหน้าจอนาฬิกา ดำน้ำ

ความสว่างของหน้าจอสามารถปรับ การตั้งค่าได้สี่ระดับ และมีโหมด Auto

ตัวเลือกที่มีได้แก่:

Cave (ຄ້ຳ):
 Low (ຕ່ຳ):
 Med (ปานกลาง):

แบตเตอรี่อยู่ได้นานที่สุด แบตเตอรี่อยู่ได้นานที่สุดเป็นอันดับสอง ลงตัวที่สุดสำหรับการประหยัด แบตเตอรี่และความสามารถในการอ่าน อ่านได้ง่ายที่สุดเมื่อมีแสงแดดจ้า

🧭 High (ત્નુง):

โหมด Auto จะใช้เซนเซอร์แสงเพื่อกำหนดความสว่างของหน้าจอ ยิ่งมีแสงโดยรอบมากเท่าไร หน้าจอก็จะยิ่งสว่างมากขึ้นเท่านั้น ที่ระดับน้ำลึก หรือน้ำที่มืด ไม่ต้องใช้แสงสว่างมากในการมองเห็น หน้าจอ

การตั้งค่าโหมด Auto ให้ผลลัพธ์ที่ดีในสถานการณ์ส่วนใหญ่

ความสว่างของหน้าจอเป็นปัจจัยสำคัญต่อระยะการใช้งานของ แบตเตอรี่ การใช้พลังงานถึง 80% ใช้ไปกับการแสดงหน้าจอ เมื่อแบตเตอรี่เหลือน้อย ความสว่างสูงสุดของหน้าจอจะถูกปรับลง โดยอัตโนมัติเพื่อยืดเวลาใช้งานที่เหลืออยู่

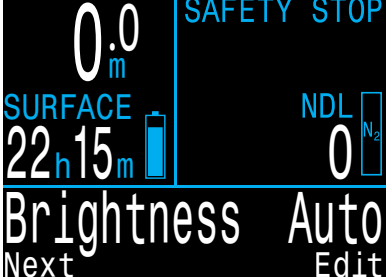

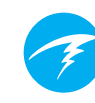

#### Vibration (ระบบสั่น)

สามารถเปิดและปิดระบบสั่นได้ อย่างรวดเร็ว

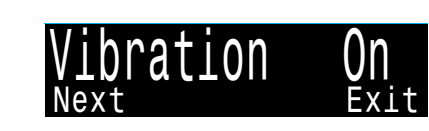

#### Test Vibration (ทดสอบระบบสั่น)

ทดสอบระบบสั่นได้อย่างรวดเร็วเพื่อ ให้มั่นใจว่าระบบทำงานอย่างถูกต้อง

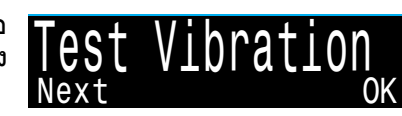

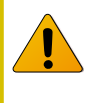

ทดสอบสัญญาณเดือนแบบสั่นเป็นประจำด้วยเครื่องมือ Test Vibration เพื่อให้มั่นใจว่าระบบทำงาน อย่างถูกต้องและคุณได้ยิน/สัมผัสได้ถึงการสั่น เหล่านั้นผ่านชุดดำน้ำของคุณ

### 11.5. Dive Log (บันทึกการดำน้ำ)

ใช้เมนู Dive Log (บันทึกการดำน้ำ) เพื่อตรวจดูข้อมูลบันทึกที่จัดเก็บไว้บน Peregrine TX สามารถเก็บบันทึกอย่าง ละเอียดสูงสุด 1000 ชั่วโมงที่อัตรา การสุ่มตัวอย่างตั้งตัน 10 วินาที

สามารถใช้เมนู Dive Log เมื่ออยู่ที่ ผิวน้ำเท่านั้น

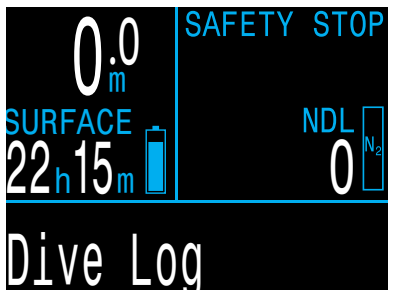

#### Display Log (แสดงบันทึก)

ใช้เมนูนี้เพื่อแสดงรายการการดำน้ำที่บันทึกไว้และดูรายละเอียด

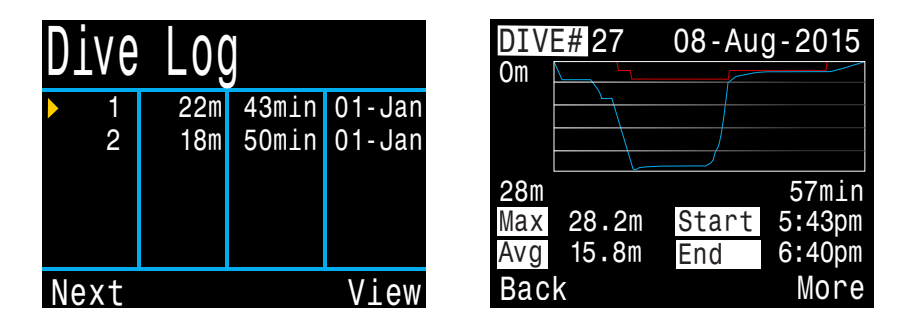

เลือกการดำน้ำที่จะดูได้จากรายการบันทึกการดำน้ำ

โปรไฟล์ของการดำน้ำจะแสดงเป็นสีฟ้า ส่วนการพักน้ำเพื่อลด ความกดอากาศจะแสดงเป็นสีแดง ข้อมูลดังต่อไปนี้จะแสดง โดยการเลื่อนผ่านหน้าจอบันทึกการดำน้ำต่าง ๆ:

- ความลึกสูงสุดและความลึกโดยเฉลี่ย
- หมายเลขการดำน้ำ
- วันที่ (วว-ดดุด-ปปปป)
- เริ่ม เวลาที่เริ่มต้นการดำน้ำ
- สิ้นสุด เวลาที่สิ้นสุดการดำน้ำ
- ระยะเวลาการดำน้ำเป็นนาที
- อุณหภูมิต่ำสุด อุณหภูมิสูงสุด และอุณหภูมิเฉลี่ย
- โหมดดำน้ำ (Air, Nitrox เป็นตัน)
- เวลาพักที่ผิวน้ำก่อนการดำน้ำ
- แรงดันที่ผิวน้ำที่บันทึกไว้เมื่อเริ่มการดำน้ำ
- การตั้งค่า Gradient Factor ที่ใช้
- CNS เริ่มต้นและสิ้นสุด
- แรงดันที่เริ่มและสิ้นสุดสำหรับเครื่องส่งสัญญาณ AI สูงสุด 4 เครื่อง
- อัตราการใช้อากาศที่ผิวน้ำเฉลี่ย

#### Edit Log (แก้ไขบันทึก)

การเลื่อน<sup>ี</sup>ผ่านหน้าจอทั้งหมดของบันทึกเดี่ยวจะทำให้หน้า Edit Log (แก้ไขบันทึก) ปรากฏ ซึ่งสามารถเปลี่ยนหมายเลขการดำน้ำ วันที่ และเวลาได้ หรือสามารถลบบันทึกการดำน้ำได้

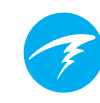

#### Next Log (บันทึกถัดไป)

หมายเลขบันทึกการดำน้ำสามารถ แก้ไขได้ ข้อมูลนี้มีประโยชน์หาก คุณต้องการให้หมายเลขบันทึกของ นาฬิกาดำน้ำตรงกับจำนวนครั้งที่ ดำน้ำมาตลอดทั้งชีวิตของคุณ

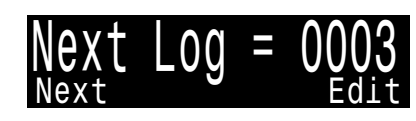

หมายเลขนี้จะถูกนำไปปรับใช้กับการดำน้ำครั้งถัดไป

#### Restore Mode (โหมดคืนค่า)

โหมดคืนค่าสามารถสลับเปิดและปิด ได้ เมื่อสลับเป็นเปิด ระบบจะแสดง บันทึกที่ลบไปแล้ว โดยจะเป็นสีเทา ในเมนูย่อย "Display Log" (แสดง บันทึก) คุณสามารถคืนค่าการดำน้ำ เหล่านี้กลับสู่บันทึกการดำน้ำได้ Restore Mode Off

เมื่อเปิดใช้งาน Restore Mode (โหมดคืนค่า) ดัวเลือก Delete All Logs (ลบบันทึกทั้งหมด) ก็จะเปลี่ยนเป็น Restore All Logs (คืนค่า บันทึกทั้งหมด)

#### Delete All Logs (ລບບັนทึกทั้งหมด)

ตัวเลือกนี้จะเป็นการลบบันทึก ทั้งหมด

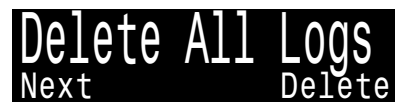

สามารถคืนค่าบันทึกที่ถูกลบได้ โดยการเปิด Restore Mode (โหมดคืนค่า)

#### Start Bluetooth (เปิดบลูทูธ)

บลูทูธใช้สำหรับทั้งการอัปโหลด เฟิร์มแวร์และการดาวน์โหลดบันทึก การดำน้ำ

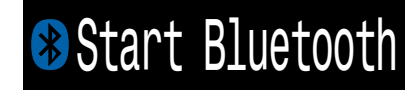

ใช้ตัวเลือกนี้เพื่อเปิดใช้งานบลูทูธในนาพึกาดำน้ำของคุณ

### 12. ข้อมูลอ้างอิงการตั้งค่าระบบ

ส่วน System Setup (การตั้งค่า ระบบ) ประกอบด้วยการตั้งค่า การกำหนดค่าต่าง ๆ ที่รวมเข้าไว้ ด้วยกันในรูปแบบที่สะดวกสำหรับ การอัปเดตการกำหนดค่าก่อน การดำน้ำ

เมนูย่อย หน้า และตัวเลือกการตั้ง ค่าที่มีในเมนูการตั้งค่าระบบนั้นจะ แดกต่างกันไปในโหมดดำน้ำแต่ละ โหมด

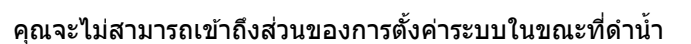

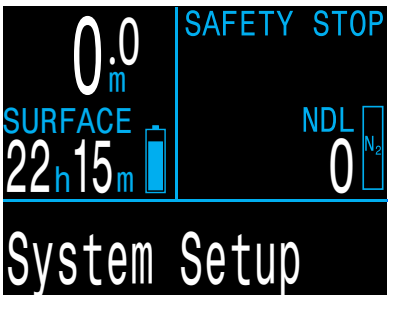

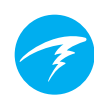

### 12.1. Mode Setup (การตั้งค่าโหมด)

เมนูย่อยแรกของการตั้งค่าระบบคือการตั้งค่าโหมด

การแสดงผลของหน้านี้จะเปลี่ยนแปลงเล็กน้อยตามโหมดที่เลือก

#### โหมดดำน้ำ

มีโหมดการดำน้ำให้ใช้งาน 6 โหมด

- Air
- Nitrox
- 3 GasNx (ค่าตั้งตัน)
- Gauge
   (เช่น โหมดจับเวลาใต้น้ำ)

| l | MO   | je   | S  | etup |        |
|---|------|------|----|------|--------|
|   | Mode | è    |    |      | Nitrox |
|   | Sal. | init | ЗУ |      | Salt   |
|   | Gas  | 02º  | б  |      | 32%    |
|   | MOD  | PP(  | )2 |      | 1.40   |
|   |      | MC   | )D | =    | 57m    |
|   | Next |      |    |      | Edit   |

เมื่อเปลี่ยนเป็นหรือเปลี่ยนจากโหมด Gauge ระบบจะล้างข้อมูล เกี่ยวกับเนื้อเยื่อสำหรับลดความกดอากาศ เนื่องจาก Peregrine TX ไม่ทราบว่าคุณกำลังใช้ก๊าซใดหายใจอยู่ในโหมดนี้ จึงไม่สามารถ ติดตามข้อมูลการโหลดก๊าซเฉื่อยได้ วางแผนการดำน้ำซ้ำตามข้อมูล ที่ได้รับ

สำหรับข้อมูลเพิ่มเติมว่าจะเลือกใช้โหมดใด โปรดดู <u>ความแตกต่าง</u> <u>ของโหมดดำน้ำแต่ละโหมด ที่หน้า 10</u>

#### Salinity (ระดับความเค็ม)

ประเภทของน้ำ (ระดับความเค็ม) ส่งผลต่อการแปลงผลแรงดันที่วัด ได้เป็นความลึก

การตั้งค่ามีดังนี้

- Fresh (น้ำจืด)
- EN13319 (ค่าตั้งตัน)
- Salt (น้ำเค็ม)

ความหนาแน่นของน้ำจืดและน้ำเค็มจะแดกต่างกันประมาณ 3% เนื่องจากน้ำเค็มมีความหนาแน่นสูงกว่า น้ำเค็มจึงจะแสดงระดับ ความลึกที่ตื้นกว่าเมื่อเทียบกับการตั้งค่าของน้ำจืดในแรงดันที่เท่ากัน

ค่า EN13319 อยู่ระหว่าง Fresh (น้ำจืด) กับ Salt (น้ำเค็ม) ซึ่งเป็น มาดรฐาน CE ของยุโรปสำหรับนาฬิกาดำน้ำและเป็นค่าตั้งตันของ Peregrine TX

โปรดทราบว่าการตั้งค่านี้จะส่งผลต่อความลึกที่แสดงในนาฬิกาดำน้ำ แต่ไม่ส่งผลต่อการคำนวณการลดความกดอากาศ ซึ่งขึ้นอยู่กับ ความดันสัมบูรณ์

#### GAS 02%

ในโหมด Nitrox จะมีการตั้งค่า Gas O2% ที่ใช้สำหรับการหายใจ

ในโหมด Air การตั้งค่านี้จะคงไว้ที่ 21%

ในโหมด 3 GasNx จะมีการตั้งค่าก๊าซ ดู <u>Nitrox Gases</u> <u>(ก๊าซไนตร็อกซ์) ที่หน้า 57</u>

#### **MOD PPO2**

ในโหมด Air และ Nitrox คุณสามารถตั้งค่า Maximum Operating Depth PPO2 (PPO2 สำหรับความลึกสูงสุดในการใช้งาน) ของก๊าซ ที่ใช้หายใจได้

ค่าตั้งต้นคือ 1.4 อย่าเปลี่ยนค่านี้ถ้ายังไม่มั่นใจในสิ่งที่คุณกำลังจะทำ

### 12.2. Deco Setup (การตั้งค่าการพักน้ำ)

#### Deco Model (โมเดลการพักน้ำ)

ค่าตั้งดันคือข้อมูลนี้จะแสดง "Buhlmann GF ZHL-16C" เพื่อระบุว่า มีการใช่โมเดล Bühlmann ZHL-16C กับ Gradient Factor

มีอัลกอริทึมการลดความกดอากาศ VPM-B และ DCIEM ที่สามารถเลือก ชื้อเพื่อปลดล็อกได้ หากมีการใช้งาน รายการโมเดลการลดความกดอากาศ จะทำให้ผู้ใช้สามารถสลับระหว่าง อัลกอริทึมที่มีได้

#### Conservatism

มีระดับ Conservatism ที่ตั้งค่าไว้แล้ว 3 ระดับให้เลือกใช้ โดย Conservatism เรียงตามลำดับจากน้อยไปมาก ได้แก่

Low (45/95) Med (40/85) High (35/75)

Conservatism ระดับปานกลางคือการตั้งค่าตั้งต้น

็นอกจากนี้ยังมีตัวเลือก GF ที่กำหนดเองได้ในโหมดดำน้ำทุกโหมด เมื่อมีการเลือก เขตข้อมูล GF Low (GF ต่ำ) และ GF High (GF สูง) จะแสดงใน Deco Menu (เมนูการพักน้ำ)

<u>สำหรับข้อมูลเพิ่มเดิม โปรดดูการลดความกดอากาศและ Gradient</u> <u>Factor ที่หน้า 28</u>

อย่าใช้ Custom GF (GF แบบกำหนดเอง) หากคุณไม่ เข้าใจระบบ

การใช้ GF แบบกำหนดเองโดยที่ไม่เข้าใจผลของการเปลี่ยนแปลง ที่คุณทำอย่างถ่องแท้อาจก่อให้เกิดอันตราย จากการเพิ่มหรือลดข้อกำหนดในการลดความกดอากาศ

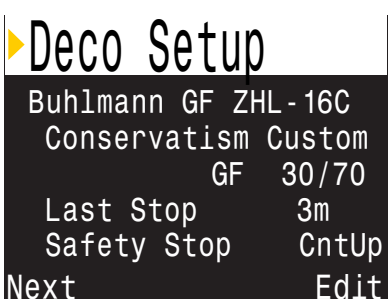

#### Last Stop (จุดพักสุดท้าย)

คุณสามารถกำหนดค่าได้ในโหมด 3 GasNx เท่านั้น

โดยคุณสามารถเลือกว่าจะพักน้ำเพื่อลดความกดอากาศครั้งสุดท้าย ที่ระดับความลึกใด การตั้งค่านี้ไม่ส่งผลต่อการพักเพื่อความปลอดภัย

ตัวเลือกคือ 3 ม./10 ฟุต หรือ 6 ม./20 ฟุต

#### Safety Stops (การพักเพื่อความปลอดภัย)

การตั้งค่าการพักเพื่อความปลอดภัยสามารถตั้งเป็นค่าดังต่อไปนี้:

- Off (ปิด)
- 3 minutes (3 นาที)
- 4 minutes (3 นาที)
- 5 minutes (3 นาที)
- Adapt (ปรับตัว)
- CntUp (นับขึ้น)

เมื่อใช้การตั้งค่า Adapt (แบบปรับ) ระบบจะใช้การพักเพื่อ ความปลอดภัยนาน 3 นาที นอกจากจะมีการดำน้ำเกิน 30 ม. (100 ฟุต) หรือ NDL ต่ำกว่า 5 นาที ในกรณีเหล่านี้ จะใช้การพักเพื่อ ความปลอดภัยนาน 5 นาที

การตั้งค่า Count Up (นับขึ้น) จะเริ่มนับจากศูนย์ โดยเริ่มจากเวลาที่ คุณเข้าสู่โซนพักเพื่อความปลอดภัย หรือเมื่อทำตามข้อกำหนด การลดความกดอากาศแล้ว

<u>อ่านเพิ่มเดิมเกี่ยวกับ การพักเพื่อความปลอดภัย ที่หน้า 26</u>

### 12.3. AI Setup (การตั้งค่า AI)

การตั้งค่า AI ทั้งหมดต้องได้รับ การกำหนดค่าที่ผิวน้ำก่อนการดำน้ำ เพราะจะไม่สามารถเข้าถึงเมนู System Setup (การตั้งค่าระบบ) ขณะดำน้ำ

#### AI Mode (โหมด AI)

| AT Seruh  |                     |
|-----------|---------------------|
| AI Mode   | On                  |
| Units     | Bar                 |
| Tx Setup  | T1 T2               |
| GTR Mode  | SM:T1+T2            |
| SM Switch | 21 <mark>Bar</mark> |
| xt        | Edit                |
|           |                     |

Catura

โหมด AI จะใช้เพื่อให้เปิดใช้งานและ ปิดใช้งาน AI ได้ง่าย ๆ

| การตั้งค่าโหมด AI | คำอธิบาย                                                                         |
|-------------------|----------------------------------------------------------------------------------|
| Off (ปิด)         | ระบบย่อยของ AI จะปิดการทำงานโดยสมบูรณ์<br>และจะไม่ใช้พลังงาน                     |
| On (เปิด)         | AI เปิดใช้งานอยู่ เมื่อเปิดใช้งาน AI จะเพิ่ม<br>อัตราการใช้พลังงานขึ้นประมาณ 10% |

Ne

#### Units (หน่วยอุณหภูมิ)

ตัวเลือกจะเป็น bar หรือ psi

#### TX Setup (การตั้งค่า TX)

เมนูการตั้งค่าเครื่องส่งสัญญาณ (TX Setup) จะใช้เพื่อตั้งค่าเครื่องส่ง สัญญาณ เครื่องส่งสัญญาณที่ใช้อยู่ จะแสดงข้าง TX Setup (การตั้งค่า TX) ในเมนูระดับบนสุดของ AI

สามารถกำหนดค่าเครื่องส่งสัญญาณ ได้สูงสุด 4 เครื่องในเมนูนี้ โดยให้ เลือกเครื่องส่งสัญญาณที่จะปรับค่า คุณสมบัติ

Transmitter On/Off (เครื่องส่ง สัญญาณ เปิด/ปิด) ปิดเครื่องส่งสัญญาณที่ไม่ได้ใช้งาน เพื่อประหยัดพลังงานแบดเตอรี่

| Iransmitters |       |        |  |  |  |
|--------------|-------|--------|--|--|--|
| #            | On    | Serial |  |  |  |
| ▶T1          | On    | 285817 |  |  |  |
| T2           | On    | 005752 |  |  |  |
| T3           | Off   | 000000 |  |  |  |
| T4           | Off   | 000000 |  |  |  |
| Next         | Setup | Edit   |  |  |  |

1.1.1

| Transmitters |     |        |  |  |  |
|--------------|-----|--------|--|--|--|
| #            | 0n  | Serial |  |  |  |
| ▶T1          | 0n  | 285817 |  |  |  |
| T2           | On  | 005752 |  |  |  |
| Т3           | Off | 000000 |  |  |  |
| T4           | Off | 000000 |  |  |  |
| Change       |     | Next   |  |  |  |

#### ตั้งค่าโหมด AI เป็น OFF (ปิด) เมื่อไม่ได้ใช้ AI

การเปิดใช้งาน AI ทิ้งไว้เมื่อไม่ได้ใช้จะส่งผลเสียด่อระยะเวลา การใช้งานแบตเตอรี่เมื่อเปิดนาฬิกาดำน้ำ เมื่อเครื่องส่งสัญญาณที่จับคู่ ไว้ไม่ส่งสัญญาณ Peregrine TX จะเข้าสู่สภาวะการสแกนโดยใช้ พลังงานสูงขึ้น ซึ่งจะทำให้มีการใช้พลังงานสูงกว่าตอนที่ปิด AI ประมาณ 25% เมื่อตั้งค่าการสื่อสารแล้ว พลังงานจะตกเหลือประมาณ 10% สูง กว่าตอนที่ปิด AI

โปรดทราบว่า AI จะไม่ทำงานเมื่อนาฬิกาดำน้ำปิดอยู่ จึงไม่จำเป็นต้อง ปิด AI เมื่อนาฬิกาดำน้ำปิดอยู่

#### การตั้งค่าเครื่องส่งสัญญาณ

ไปที่เมนูการตั้งค่าเครื่องส่งสัญญาณ และเลือกหมายเลขประจำเครื่องของ เครื่องส่งสัญญาณเพื่อเข้าสู่เมนู การตั้งค่าถังสำหรับเครื่องส่ง สัญญาณนั้น

การตั้งค่าหมายเลขประจำเครื่อง เครื่องส่งสัญญาณทุกเครื่องมี หมายเลขประจำเครื่อง 6 หลัก หมายเลขนี้จะสลักไว้ที่ด้านข้างของ ด้วเครื่องส่งสัญญาณ

ป้อนหมายเลขประจำเครื่องเพื่อจับคู่ เครื่องส่งสัญญาณกับ T1 ผู้ใช้จะต้อง ป้อนหมายเลขนี้เพียงครั้งเดียวเท่านั้น เช่นเดียวกับการตั้งค่าทั้งหมด จะมี การจัดเก็บข้อมูลนี้ในหน่วยความจำ ถาวร การตั้งค่าของเครื่องส่งสัญญาณ จะบันทึกไว้ในโหมดด่าน้ำทุกโหมด

| TX Config            |                                |
|----------------------|--------------------------------|
| ►T1 Serial#<br>Bated | 285817<br>207 <mark>Bar</mark> |
| Reserve              | 048Bar                         |
| Unpair               |                                |
| Next                 | Edit                           |

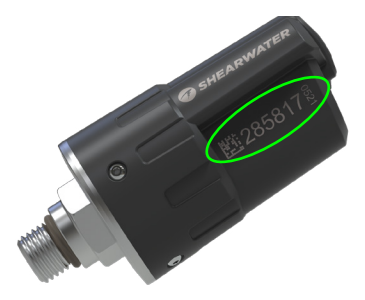

แรงดันที่วัดได้ ใส่แรงดันที่วัดได้ของถังที่ติดตั้ง เครื่องส่งสัญญาณ

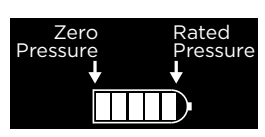

้ค่าที่ถูกต้องจะเริ่มตั้งแต่ 69 ถึง 300 bar (1,000 ถึง 4,350 psi)

ประโยชน์เดียวของการตั้งค่านี้คือการเห็นสัดส่วนในระยะเต็มของ กราฟแถบแรงดันก๊าซที่ปรากฏเหนือหมายเลขแรงดันถัง

Reserve Pressure (แรงดันสำรอง) ป้อนค่าแรงดันสำรอง

้ค่าที่ถูกต้องจะเริ่มตั้งแต่ 28 ถึง 137 bar (400 ถึง 2,000 psi)

การตั้งค่าแรงดันสำรองจะใช้สำหรับ:

- 1. คำเตือนแรงดันต่ำ
- 2. การคำนวณเวลาก๊าซที่เหลืออยู่ (GTR)

ระบบจะส่งคำเดือน "Reserve Pressure" (แรงดันสำรอง) เมื่อแรงดันถังเหลือน้อยกว่าค่าที่ตั้งไว้นี้

ระบบจะส่งคำเดือน "Critical Pressure" (แรงดันวิกฤด) เมื่อแรงดันถังเหลือน้อยกว่า 21 bar (300 psi) หรือครึ่งหนึ่งของ แรงดันสำรอง

ียกตัวอย่างเช่น หากตั้งค่าแรงดันสำรองไว้ที่ 48 bar ระบบจะส่ง คำเดือนวิกฤตที่ 24 bar (48/2) หากตั้งค่าแรงดันสำรองไว้ที่ 27 bar ระบบจะส่งคำเดือนวิกฤตที่ 21 bar

#### Rename (เปลี่ยนชื่อ)

้คุณสมบัตินี้ช่วยให้สามารถเปลี่ยนชื่อเครื่องส่งสัญญาณที่จะปรากฏ ในเมนูและหน้าจอต่าง ๆ ในนาฬิกาดำน้ำได้ โดยสามารถเลือกใช้ อักขระสองตัวต่อถัง ตัวเลือกประกอบด้วย:

อักขระแรก: T, S, B, O หรือ D

อักขระที่สอง: 1, 2, 3 หรือ 4

Unpair (ยกเลิกการจับค่)

ตัวเลือกการยกเลิกการจับคู่เป็นเพียงทางลัดในการรีเซ็ตหมายเลข ประจำเครื่องกลับไปที่ 000000

เมื่อไม่ได้ใช้ T1 หรือ T2 ให้ยกเลิกการรับสัญญาณโดยสิ้นเชิง โดยการตั้งค่า AI Mode (โหมด AI) เป็น Off (ปิด) เพื่อลดการใช้ พลังงานให้มากที่สุด

#### GTR Mode (โหมด GTR)

Gas Time Remaining (GTR หรือ เวลาก๊าซที่เหลืออยู่) คือระยะเวลา เป็นนาทีที่คุณสามารถอยู่ที่ความลึก ปัจจุบันและอัตรา SAC ปัจจุบันจนกว่า การดำขึ้นตรงสู่ผิวน้ำที่อัตราความเร็ว 10 ม./นาที (33 ฟุต/นาที) จะเป็น การดำขึ้นด้วยแรงดันก๊าซสำรอง ที่เหลืออยู่ อัตรา SAC คืออัตราเฉลี่ย จากช่วงสองนาทีล่าสุดในการดำน้ำ สำหรับการคำนวณ GTR

| AI Setup  |          |
|-----------|----------|
| AI Mode   | On       |
| Units     | Bar      |
| Tx Setup  | T1 T2    |
| ►GTR Mode | SM:T1+T2 |
| SM Switch | 21Bar    |
| Next      | Edit     |

GTR และ SAC จะอิงเพียงถังเดียว หรือสองถังในการกำหนดค่าแบบ ติดถังด้างข้าง โปรดทราบว่าสำหรับการติดถังด้านข้าง ถังจะต้องมี ขนาดเท่ากัน SAC จึงจะแสดงค่าที่ถูกต้อง

นอกจากนี้ การตั้งค่า GTR/SAC ยังใช้เพื่อระบุโหมดการติดถัง ด้านข้าง การเลือก SM (การติดถังด้านข้าง) ในส่วนนี้จะเป็น การเปิดใช้งานการแจ้งเดือนการเปลี่ยนถัง

| การตั้งค่า<br>โหมด GTR      | คำอธิบาย                                                                                                    |
|-----------------------------|----------------------------------------------------------------------------------------------------|
| Off (ปิด)                   | GTR ปิดใช้งานอยู่ และ SAC ก็ปิดใช้งานอยู่<br>เช่นกัน                                                                                 |
| T1, T2, T3<br>หรือ T4       | เครื่องส่งสัญญาณที่เลือกจะใช้ในการคำนวณ<br>GTR และ SAC                                                                               |
| SM:T1+T2<br>(หรือใกล้เคียง) | SAC รวมสำหรับเครื่องส่งสัญญาณที่เลือกไว้จะ<br>ได้รับการคำนวณและใช้สำหรับ GTR<br>การแจ้งเดือนการเปลี่ยนถังดิดด้านข้าง<br>จะเปิดใช้งาน |

### 12.4. Bottom Row (แถวล่าง)

้ตั้งค่าและดตัวอย่างแถวล่างในเมนนี้

ตำแหน่งซ้ายจะแสดงก๊าซปัจจบันเสมอ

ผ้ใช้สามารถกำหนดค่าตำแหน่งกลาง และขวาได้ สำหรับรายการตัวเลือก การโมเดลค่าทั้งหมด โปรดด แถวข้อมลที่กำหนดค่าได้ ที่หน้า 13

#### การตั้งค่าหน้าจอเล็ก

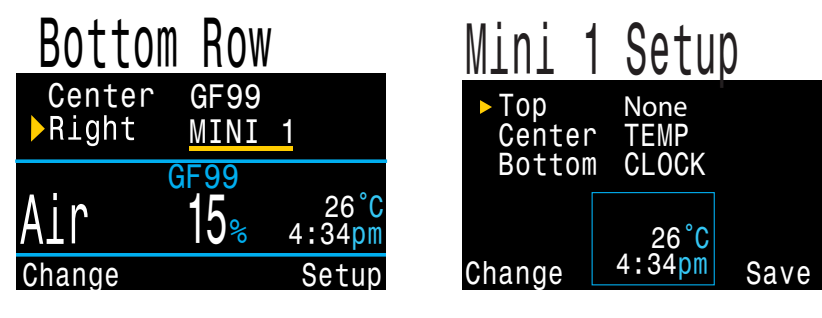

Bottom Row

GF99

15%

**GF99** 

SurGF

SurGF

62

Save

Center

Right

Air

Change

Peregrine TX มีฟังก์ชันหน้าจอขนาดเล็กที่สามารถแสดงข้อมูล 3 รายการในช่องที่กำหนดเองแต่ละช่อง โดยแลกกับขนาดแบบอักษรที่ เล็กลง

การเลือกหนึ่งในสองรายการจากหน้าจอขนาดเล็กในเมนการตั้งค่า ้แถวล่างจะพาคณไปยังเมนการตั้งค่าหน้าจอเล็กสำหรับห<sup>ู้</sup>น้าจอเล็ก ดังกล่าว

โปรดทราบว่าไม่ใช่หน้าจอเล็กทั้งหมดที่จะแสดงหน่วยอันเนื่องมาจาก พื้นที่ที่จำกัด

### 12.5. Nitrox Gases (ก๊าซไนตร็อกซ์)

หน้านี้ใช้สำหรับการระบก๊าซไนตร็อกซ์ Nitrox Gases สงสด 3 ก๊าซในโหมดดำน้ำ 3 GasNx 02% 0n โปรดทราบว่าคณสามารถแก้ไขก๊าซ (แม้แต่ในขณะดำน้ำ) ได้ในเมน Dive 50% 2 0n Setup (การตั้งค่าการดำน้ำ) แต่จะไม่ Α3 0n 28% สามารถแก้ไขการตั้งค่า PPO2 สำหรับ MOD PP02 ความลึกสงสดในการใช้งานในส่วน Dive Setup (การตั้งค่าการดำน้ำ) Next

สามารถตั้งค่าแต่ละก๊าซได้ตั้งแต่ O2 21% จนถึง O2 99% โดยระบบ ้จะสันนิษฐานว่าค่าเปอร์เซ็นต์ที่เหลือคือไนโตรเจน

ี้กำซที่ใช้อย่จะแสดงโดยมีตัวอักษร ``A″ นำหน้า ก๊าซที่ปิดอย่จะเป็น สีม่วงแดง (ม่วง)

้ค่าความลึกสูงสุดในการใช้งาน (MOD) ไม่สามารถแก้ไขได้โดยตรง และจะถกควบคมโดยค่า MOD PPO2 เท่านั้น

สามารถตั้งค่า MOD PPO2 ได้ตั้งแต่ 1.0 ถึง 1.69 โดยเพิ่มขึ้นทีละ 0.01

1 . . .

### 12.6. Alerts Setup (การตั้งค่าสัญญาณ เตือน)

หน้านี้ใช้สำหรับตั้งค่าสัญญาณเดือน การดำน้ำแบบปรับแต่งเองสำหรับ Maximum Depth (ความลึกสงสด), Time (เวลา) และ Low NDL (NDL ด่ำ) โดยระบบจะกระดันให้มี การแจ้งเตือนเมื่อค่าเหล่านี้เกิน ขีดจำกัดที่กำหนด

| Alerts   | Setu     | p    |
|----------|----------|------|
| Depth    | 0n       | m    |
|          | 0n<br>On | min  |
| Vibratio | n Or     | า    |
| Next     |          | Edit |

MOD

23m

57m

Edit

.4

นอกจากนี้ คณยังสามารถสลับเปิดปิด การทำงานของระบบสั่นได้จากหน้านี้

้ด สัญญาณเดือนที่ปรับแต่งได้ ที่หน้า 23 สำหรับข้อมลเพิ่มเดิม เกี่ยวกับการแสดสัญญาณเตือน

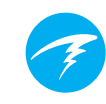

### 12.7. Display Setup (การตั้งค่าการแสดงผล)

#### ความลึกและอุณหภูมิ

ความลึก: ฟุตหรือเมตร

อุณหภูมิ: °F หรือ °C

#### Brightness (ความสว่าง)

ดูตัวเลือกความสว่างที่ <u>หน้า 50</u>

#### ระดับความสูง

การตั้งค่า Altitude (ระดับความสูง) ใน Peregrine TX จะเป็นค่าคงที่ ที่ Auto (อัตโนมัติ) หมายความว่านาฬิกาดำน้ำจะชดเชยค่าแรงดันที่ เปลี่ยนแปลงให้โดยอัตโนมัติเมื่อดำน้ำที่ระดับ ความสูง

Display Setup

Meters

°C

Auto

Auto

Edit

Depth Units

Temp Units

Brightness

Flip Screen

Altitude

Next

#### Flip Screen (กลับหัวหน้าจอ)

ฟังก์ชันนี้จะแสดงเนื้อหาของหน้าจอแบบกลับหัว

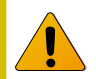

#### การระบุความดันที่ผิวน้ำ

ในการวัดความลึกและการคำนวณการลด ความกดอากาศที่ถูกต้องจะต้องรู้ความดัน บรรยากาศโดยรอบที่ผิวน้ำ ไม่ว่าจะเปิดด้วยวิธีใด ความดันที่ผิวน้ำจะกำหนดด้วยวิธีเดียวกัน ขณะอยู่ในสถานะปิด ระบบจะวัดและบันทึก ความดันที่ผิวน้ำทุก 15 วินาที จะมีการเก็บประวัติ ด้วอย่างค่าความดันของ 10 นาทีที่ผ่านมา ทันทีหลังเปิด จะมีการพิจารณาประวัดินี้และ ความดันขั้นต่ำจะถูกใช้เป็นความดันผิวน้ำ ความดันที่ผิวน้ำจะใด้รับการจดจำ และจะไม่ อัปเดตอีกจนกว่าจะเปิดอีกครั้ง

### 12.8. Compass (เข็มทิศ)

#### Compass View

(มุมมองเข็มทิศ) การตั้งค่า Compass View (มุมมอง เข็มทิศ) สามารถตั้งเป็นค่าดังต่อไปนี้:

Off (ปิด): เข็มทิศปิดใช้งานอยู่

60°, 90° หรือ 120°: ตั้งค่าระยะของ หน้าปัดเข็มทิศที่มองเห็นได้ในหน้าจอ

หลัก หน้าจอมีพื้นที่สำหรับเส้นโค้งเพียง 60° ดังนั้นองศานี้น่าจะรู้สึก เป็นธรรมชาดิมากที่สุด การตั้งค่า 90° หรือ 120° จะทำให้มองเห็น ระยะที่กว้างขึ้นในเวลาเดียวกัน ค่าตั้งต้นคือ 90°

#### ทิศเหนือจริง (ค่าบ่ายเบน)

ใส่ค่าบ่ายเบนของตำแหน่งปัจจุบันเพื่อแก้ไขเข็มทิศให้ชี้ไปยัง ทิศเหนือจริง

สามารถตั้งค่านี้ได้ตั้งแต่ -99° ถึง +99°

หากต้องการจับคู่เข็มทิศที่ไม่ได้ชดเชยมุมบ่ายเบนหรือการนำทาง ของคุณอิงเฉพาะทิศที่เกี่ยวเนื่องเท่านั้น สามารถปล่อยการตั้งค่านี้ไว้ ที่ 0°

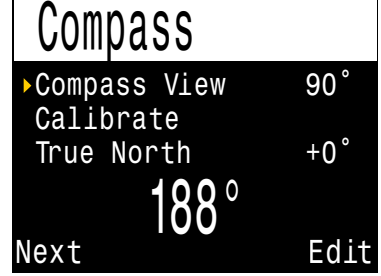

#### Calibrate (ปรับเทียบ)

คุณอาจต้องปรับเทียบเข็มทิศหากความแม่นยำเคลื่อนเมื่อเวลาผ่าน ไป หรือหากมีแม่เหล็กถาวรหรือวัดถุโลหะที่ไวต่อแรงดูดจากกระแส แม่เหล็ก (เช่น เหล็ก นิเกิล) ติดอยู่ใกล้กับ Peregrine TX มาก ๆ เพื่อไม่ให้ส่งผลต่่อการปรับเทียบ วัดถุดังกล่าวจะต้องยึดดิดกับ Peregrine TX ในลักษณะที่เคลื่อนที่ไปพร้อมกับ Peregrine TX ได้

เปรียบเทียบ Peregrine TX กับเข็มทิศที่ทราบว่าใช้งานได้ดีหรือค่า อ้างอิงที่คงที่เพื่อตรวจสอบว่าด้องปรับเทียบหรือไม่ หากเปรียบเทียบ กับค่าอ้างอิงที่คงที่ อย่าลืมคำนึงถึงค่าเบี่ยงเบนระหว่างทิศเหนือบน เข็มทิศและทิศเหนือตามจริง (มุมบ่ายเบน) โดยทั่วไป ไม่จำเป็นต้อง ปรับเทียบเมื่อเดินทางไปยังสถานที่ต่าง ๆ ในกรณีนี้ การปรับที่จำเป็น คือการปรับทิศเหนือตามจริง (มุมบ่ายเบน)

เมื่อปรับเทียบ ให้หมุน Peregrine TX ไปมาอย่างราบรื่นทั้ง 3 มิติ โดยรอบให้มากที่สุดในเวลา 15 วินาที

#### ี คำแนะนำการปรับเทียบเข็มทิ**ศ**

คำแนะนำต่อไปนี้จะช่วยให้มันใจได้ถึงการปรับเทียบทีดี:

- อยู่ห่างจากวัตถุโลหะ (โดยเฉพาะเหล็กกล้าหรือเหล็ก) ตัวอย่างเช่น นาพึกาข้อมือ โต๊ะทำงานเหล็ก ดาดฟ้าเรือ คอมพิวเตอร์เดสก์ท็อป ฯลฯ ทั้งหมดนีอาจรบกวน สนามแม่เหล็กโลก
- หมุนให้รอบตำแหน่งทั้ง 3 มิติให้มากที่สุดเท่าที่จะทำได้ พลิกกลับบนล่าง หมุนด้านข้าง ที่ขอบ ฯลฯ
- เทียบกับเข็มทิศอะนาล็อกเพือตรวจการปรับเทียบ

### 12.9. System Setup (การตั้งค่าระบบ)

Date (วันที่) ผู้ใช้สามารถตั้งวันที่ปัจจุบัน

#### นาฬิกา

ผู้ใช้สามารถตั้งเวลาปัจจุบัน สามารถตั้งรูปแบบการแสดงเวลา เป็น AM, PM หรือแบบ 24 ชั่วโมง

#### ปลดล็อก

ใช้ตามคำแนะนำของฝ่ายสนับสนุน <sup>∎</sup> ทางเทคนิคของ Shearwater เท่านั้น

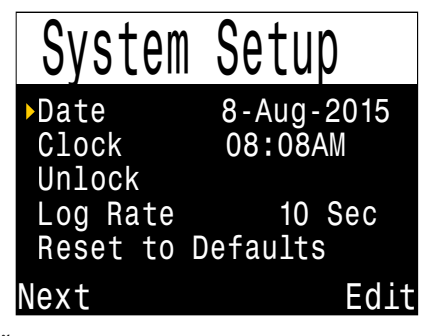

#### Log Rate (อัตราการบันทึก)

ตั้งค<sup>ี</sup>่าความถี่ในการเพิ่มข้อมูลตัวอย่างการดำน้ำลงในบันทึกของ นาฬิกาดำน้ำ การมีข้อมูลตัวอย่างมากขึ้นจะให้บันทึกการดำน้ำที่ ละเอียดมากขึ้น ซึ่งจะใช้หน่วยความจำสำหรับบันทึกมากขึ้นเช่นกัน ค่าตั้งต้นคือ 10 วินาที ความละเอียดสูงสุดคือ 2 วินาที

#### รีเซ็ตกลับไปเป็นค่าตั้งต้น

ตัวเลือกสุดท้ายของ "System Setup" (การตั้งค่าระบบ) คือ "Reset to Defaults" (รีเซ็ตกลับไปเป็นค่าตั้งตัน) ตัวเลือกนี้จะรีเซ็ตตัวเลือก ที่ผู้ใช้เปลี่ยนทั้งหมดกลับสู่การตั้งค่าจากโรงงาน และ/หรือ ล้าง ข้อมูลเกี่ยวกับเนื้อเยื่อในนาฬิกาดำน้ำ การดำเนินการ "Reset to Defaults" (รีเซ็ตกลับไปเป็นค่าตั้งต้น) นี้ไม่สามารถย้อนกลับได้

หมายเหตุ: ตัวเลือกนี้จะไม่ลบบันทึกการดำน้ำหรือรีเซ็ตหมายเลข บันทึกการดำน้ำ

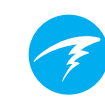

### 12.10. Advanced Config (การกำหนดค่าขั้นสูง)

การกำหนดค่าขั้นสูงประกอบด้วย รายการที่ไม่ได้ใช้บ่อยและผู้ใช้ ส่วนใหญ่อาจไม่ต้องสนใจได้ ในส่วนนี้จะเป็นการกำหนดค่าที่ ละเอียดมากขึ้น

ในหน้าจอแรก คุณสามารถเข้าสู่ส่วน ของการกำหนดค่าขั้นสูง หรือตั้งค่า ส่วนการกำหนดค่าขั้นสูงให้เป็น ค่าตั้งดัน

Advanced Config Enter Adv. Config Reset Adv. Config System Info Battery Info Regulatory Info Done Edit

#### Reset Adv. Config (รีเช็ตการกำหนดค่าขั้นสูง)

้ตัวเลือกนี้จะรีเซ็ดค่าการกำหนดค่าขั้นสูงทั้งหมดกลับไปสู่ การตั้งค่าตั้งต้น

หมายเหตุ: การรีเซ็ตนี้จะไม่ส่งผลต่อการตั้งค่าอื่น ๆ ในนาฬิกาดำน้ำ ไม่ลบบันทึกการดำน้ำ และไม่รีเซ็ตหมายเลขบันทึกการดำน้ำ

#### System Info (ข้อมูลระบบ)

ส่วนของ System Info (ข้อมูลระบบ) จะแสดงหมายเลขประจำเครื่อง รวมถึงข้อมูลเชิงเทคนิคอื่น ๆ ที่ฝ่ายสนับสนุนด้านเทคนิคอาจขอจาก คุณเพื่อวัตถุประสงค์ในการแก้ไขปัญหา

#### ข้อมูลแบตเตอรี่

เนื้อหาส่วนนี้จะให้ข้อมูลเพิ่มเดิมเกี่ยวกับประเภทแบตเตอรี่ที่ใช้และ ประสิทธิภาพของแบตเตอรี่

#### ข้อมูลระเบียบข้อบังคับ

ในเนื้อหาส่วนนี้ ผู้ใช้สามารถดูหมายเลขรุ่นของนาฬิกาดำน้ำของตน รวมถึงข้อมูลระเบียบข้อบังคับเพิ่มเดิม

#### Advanced Config 1 (การกำหนดค่าขั้นสูง 1)

Adv. Config

Main Color

Title Color

Bat Icon

Next

End Dive Delav

Main Colour (สีหลัก)

ผู้ใช้สามารถเปลี่ยนสีหลักเพื่อเพิ่ม ความด่างของสี สีตั้งตันคือสีขาว แต่สามารถเปลี่ยน เป็นสีเขียวหรือสีแดง

#### Title Colour (สีหัวข้อ)

ผู้ใช้สามารถเปลี่ยนสีหัวข้อเพื่อเพิ่ม ความต่างของสีหรือเพิ่มความดึงดด

ตา สีตั้งตันคือ Cyan (ฟ้าอ่อน) โดยสามารถเปลี่ยนเป็นสีเทา ขาว เขียว แดง ชมพู และน้ำเงิน

#### End Dive Delay (ความล่าช้าของการสิ้นสุดการดำน้ำ)

้ตั้งค่าเวลาเป็นวินาทีหลังจากขึ้นสู่ผิวน้ำเพื่อรอก่อนจะสิ้นสุดการดำน้ำ ปัจจุบัน

สามารถตั้งค่านี้ตั้งแต่ 20 วินาทีถึง 600 วินาที (10 นาที) ค่าตั้งตันคือ 60 วินาที

สามารถตั้งค่านี้เป็นระยะเวลาที่นานขึ้นได้หากคุณต้องการรวม รอบเวลาการพักบนผิวน้ำสั้น ๆ หลายครั้งเข้าไว้ด้วยกันในการดำน้ำ หนึ่งครั้ง ผู้สอนบางคนใช้ความล่าช้าของการสิ้นสุดการดำน้ำที่นานขึ้น เมื่อสอนคอร์สดำน้ำ หรืออาจเลือกใช้ระยะเวลาที่สั้นลงเพื่อออกจาก โหมดดำน้ำเร็วขึ้นเมื่อขึ้นสู่ผิวน้ำ

#### ไอคอนแบตเตอรี่

คุณสามารถเปลี่ยนลักษณะการทำงานของไอคอนแบตเตอรี่ได้ที่นี่ ดัวเลือกคือ:

- Surf+Warn (ที่ผิวน้ำและคำเตือน): ไอคอนแบตเตอรี่จะแสดง เสมอเมื่ออยู่ที่ผิวน้ำ ในขณะดำน้ำ ไอคอนนี้จะแสดงต่อเมื่อมี คำเดือนว่าแบตเตอรี่เหลือน้อย
- Always (เสมอ): ไอคอนแบูตเตอรี่จะแสดงเสมอ
- Warn Only (คำเตือนเท่านั้น): ไอคอนแบตเตอรี่จะแสดง ก็ต่อเมื่อมีคำเตือนว่าแบตเตอรี่เหลือน้อย

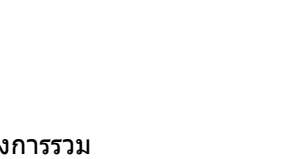

White

Cvan

060s

Edit

Surf + Warn

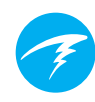

#### Advanced Config 2 (การกำหนดค่าขั้นสูง 1)

#### PPO2 Limits (ขีดจำกัด PPO2)

ในส่วนนี้ คุณสามารถเปลี่ยนขีดจำกัด PPO2 ได้

#### คำเตือน

อย่าเปลี่ยนค่าเหล่านี้นอกเสียจากว่าคุณเข้าใจ ผลที่จะตามมาอย่างแจ่มแจ้ง

ทุกค่าเป็นหน่วยความดันบรรยากาศสัมบูรณ์ (absolute atmospheres [ATA]) (1 ATA = 1.013 bar)

| ►Adv.                         | Config               | 2                    |
|-------------------------------|----------------------|----------------------|
| OC Min.<br>OC Mod.<br>OC Deco | PP02<br>PP02<br>PP02 | 0.18<br>1.40<br>1.61 |
| Done                          |                      | Edit                 |

#### OC Low PPO2

PPO2 ของก๊าซทั้งหมดที่แสดงจะกะพริบเป็นสีแดงเมื่อน้อยกว่าค่านี้ (ค่าตั้งต้น 0.18)

#### OC MOD PPO2

้นี่คือ PPO2 สูงสุดที่อนุญาตเมื่ออยู่ในช่วงใต้น้ำของการดำน้ำ -Maximum Operating Depth (ความลึกสูงสุดในการใช้งาน) (ค่าตั้งดัน 1.4)

การตั้งค่า MOD นี้เป็นการตั้งค่าเดียวกันที่สามารถแก้ไขได้ในส่วน Mode Setup (การตั้งค่าโหมด) สำหรับโหมด Air และ Nitrox และ ในส่วน Nitrox Gases (ก๊าซไนตร็อกซ์) สำหรับโหมด 3 GasNx

#### OC Deco PPO2

การคาดคะเนการลดความกดอากาศทั้งหมด (ตารางการพักน้ำและ TTS) อยู่บนข้อสันนิษฐานว่าก๊าซที่ใช้สำหรับการลดความกดอากาศ ในความลึกที่ระบุจะเป็นก๊าซที่มี PPO2 สูงสุดที่น้อยกว่าหรือเท่ากับ ค่านี้ (ค่าตั้งต้น 1.61)

การแนะนำให้สลับก๊าซ (เมื่อก๊าซปัจจุบันแสดงเป็นสีเหลือง) จะ กำหนดจากค่านี้ หากคุณเปลี่ยนค่านี้ โปรดมั่นใจว่าคุณเข้าใจผลของ การเปลี่ยนนี้

ียกตัวอย่างเช่น หากลดเหลือ 1.50 จะไม่มีการสันนิษฐานว่าต้อง สลับเป็นออกซิเจน (99/00) ที่ความลึก 6 ม./20 ฟุต

#### Bottom Gases (ก๊าซที่ใช้ใต้น้ำ) เทียบกับ Deco Gases (ก๊าซที่ใช้ลดความกดอากาศ)

ในโหมด Air Only และ Nitrox ก๊าซทั้งหมดถือว่าเป็นก๊าซที่ใช้ใต้น้ำ และจะใช้ขีดจำกัด OC MOD PPO2 แม้แต่ในช่วงลดความกดอากาศ

ในโหมด 3 GasNx ก๊าซผสมออกซิเจนน้อยที่สุดจะถือว่าเป็นก๊าซ ที่ใช้ใต้น้ำและจะใช้ขีดจำกัด OC MOD PPO2 ก๊าซอื่น ๆ จะถือว่า เป็นก๊าซสำหรับลดความกดอากาศและจะเป็นไปตามขีดจำกัด Deco PPO2

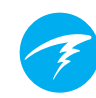

### 13. การอัปเดตเฟิร์มแวร์ และการดาวน์โหลดบันทึก

เป็นเรื่องสำคัญที่เฟิร์มแวร์ในนาฬิกาดำน้ำของคุณได้รับการอัปเดด อยู่เสมอ นอกเหนือจากคุณลักษณะใหม่ ๆ และการปรับปรุงต่าง ๆ การอัปเดตเฟิร์มแวร์อาจแก้ไขข้อผิดพลาดที่สำคัญ

การอัปเดตเฟิร์มแวร์ของ Peregrine TX สามารถทำได้สองวิธี:

- 1) ด้วย Shearwater Cloud Desktop
- 2) ด้วย Shearwater Cloud Mobile

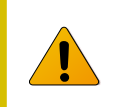

การอัปเกรดเฟิร์มแวร์จะรีเซ็ตข้อมูลการโหลด เนื้อเยื่อสำหรับลดความกดอากาศ วางแผน การดำน้ำซ้ำตามข้อมูลที่ได้รับ

ในกระบวนการอัปเดต หน้าจออาจกะพริบหรือ ว่างเปล่าเป็นเวลาสองสามวินาที

# 13.1. Shearwater Cloud Desktop (Shearwater Cloud สำหรับเดสก์ท็อป)

ดูให้แน่ใจว่าคุณมี Shearwater Cloud Desktop เวอร์ชัน ล่าสุด <u>คุณสามารถรับเวอร์ชันล่าสุดได้ที่นี่</u>

#### เชื่อมต่อกับ Shearwater Cloud Desktop

ใน Peregrine TX ของคุณ เริ่มใช้บลูทูธโดยการเลือกรายการเมนู Bluetooth จากเมนูหลัก

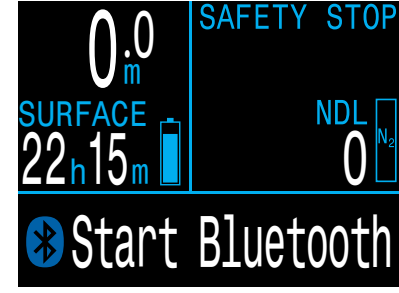

ใน Shearwater Cloud Desktop:

- 1. คลิกไอคอนการเชื่อมต่อเพื่อเปิดแท็บการเชื่อมูต่อ
- 2. เลือก "Add Dive Computer (เพิ่มนาฬิกาดำน้ำ)"
- 3. เลือกนาฬิกาดำน้ำของคุณจาก
- เมื่อคุณได้เชื่อมต่อกับนาฬิกาดำน้ำมาแล้วครั้งหนึ่ง ให้ใช้แท็บ Peregrine TX เพื่อเชื่อมต่อเร็วขึ้นในครั้งถัดไป

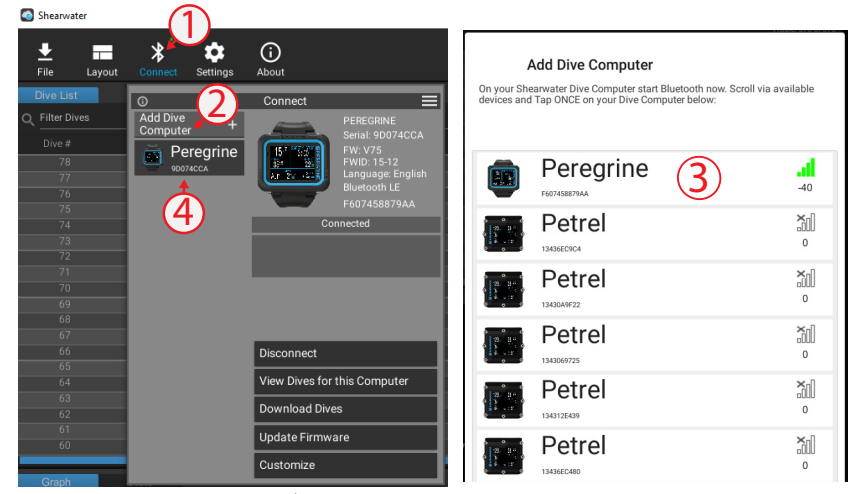

แท็บเชื่อมต่อของ Shearwater Cloud Desktop

เมื่อเชื่อมต่อแล้ว แท็บเชื่อมต่อจะแสดงภาพ ของนาฬิกาดำน้ำ

#### Download Dives (ดาวน์โหลดการดำน้ำ)

เลือก "Download Dives″ (ดาวน์โหลด การดำน้ำ) จากแท็บเชื่อมต่อ

รายการดำน้ำจะแสดง คุณสามารถยกเลิก การเลือกบันทึกการดำน้ำใด ๆ ที่คุณ ไม่ต้องการดาวน์โหลด จากนั้นกด OK

Shearwater Cloud Desktop จะถ่ายโอน ข้อมูลการดำน้ำของคุณเข้าสู่นาฬิกาดำน้ำ ของคุณ

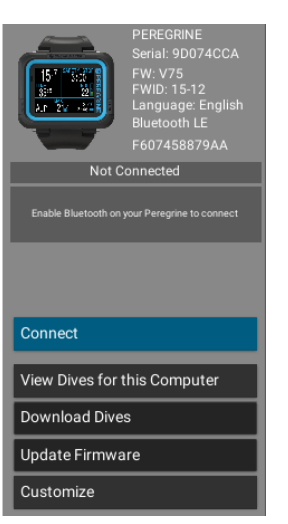

แท็บเชื่อมต่อของ Shearwater Cloud Desktop

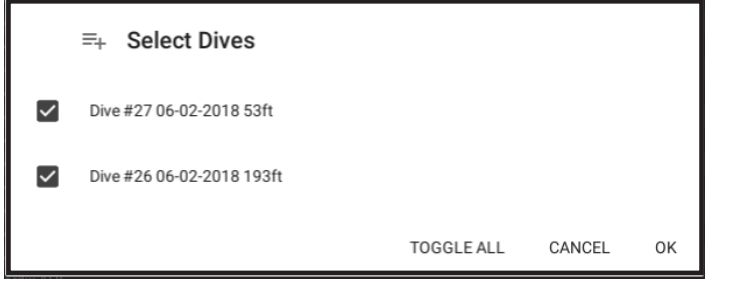

เลือกการดำน้ำที่คุณต้องการดาวน์โหลด แล้วกด OK

#### Update Firmware (อัปเดตเฟิร์มแวร์)

เลือก "Update Firmware" (อัปเดตเฟิร์มแวร์) จากแท็บเชื่อมต่อ

Shearwater Cloud Desktop จะเลือกเฟิร์มแวร์ล่าสุดที่มี โดยอัตโนมัติ

เมื่อระบบถาม โปรดเลือกภาษาของคุณและยืนยันการอัปเดต

หน้าจอ Peregrine TX จะแสดงเปอร์เซ็นต์การอัปเดตหลังรับ เฟิร์มแวร์ จากนั้น Shearwater Cloud จะระบุว่า "Firmware successfully sent to the computer" (เฟิร์มแวร์ถูกส่งไปยังนาฬิกา ดำน้ำสำเร็จแล้ว) เมื่อการอัปเดตเสร็จสิ้น

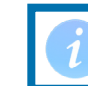

#### การอัปเดตเฟิร์มแวร์อาจใช้เวลาถึง 15 นาที

เมื่อเลือก Customize (ปรับแต่ง) จากแท็บ เชื่อมต่อ คุณจะมีดัวเลือกในการปรับแต่ง นาฬิกาดำน้ำเพิ่มขึ้น

หากคุณมีนาฬิกาดำน้ำของ Shearwater หลายเครื่อง การเปลี่ยนชื่อจะทำให้แยก ออกได้ง่ายว่าการดำน้ำครั้งใดได้รับการ ดาวน์โหลดจากนาฬิกาดำน้ำเครื่องใด Change Name Language

Set Startup Text

Set Startup Image

Revert to Default Image

Back

#### ภาษา

ใชดัวเลือกนี้ในการเปลี่ยนภาษาเฟิร์มแวร์ของนาพิ้กาดำน้ำ ภาษาที่ รองรับประกอบด้วย:

| ภาษาอังกฤษ    | ภาษาเยอรมัน    |
|---------------|----------------|
| ภาษาญี่ปุ่น   | ภาษาอิตาลี     |
| ภาษาสเปน      | ภาษาโปรตุเกส   |
| ภาษาเกาหลี    | ภาษาฝรั่งเศส   |
| ภาษาจีนตัวย่อ | ภาษาจีนตัวเต็ม |

#### Update Start-up Text (อัปเดต ข้อความเริ่มต้น)

Start-Up Text (ข้อความเริ่มต้น) จะปรากฏขึ้นที่ด้านบนของ Splash Screen (หน้าจอเริ่มต้น) เมื่อเปิด Peregrine TX คุณสามารถใส่ชื่อและ เบอร์โทรศัพท์เพื่อให้ผู้ที่พบเครื่อง สามารถนำมาคืนคุณได้ง่ายขึ้นหากคุณทำ หาย

#### Update Start-up Image (อัปเดตภาพเริ่มตัน)

นอกจากนี้ คุณสามารถเปลี่ยน ภาพเริ่มต้นที่ปรากฏเมื่อ Peregrine TX เปิดเครื่องเพื่อแยกแยะว่า เครื่องไหนเป็นเครื่องของคุณ

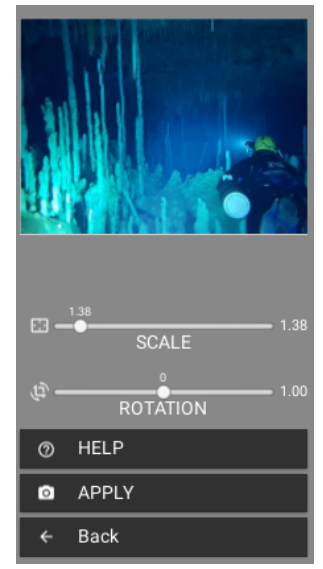

Update Start-up Image (อัปเดตภาพเริ่มต้น)

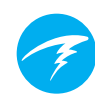

### 13.2. Shearwater Cloud Mobile (Shearwater Cloud สำหรับมือถือ)

ดูให้แน่ใจว่าคุณมี Shearwater Cloud Mobile เวอร์ชัน ล่าสุด

ดาวน์โหลดจาก <u>Google Play</u> หรือ <u>Apple App Store</u>

#### เชื่อมต่อกับ Shearwater Cloud Mobile

ใน Peregrine TX ของคุณ เริ่มใช้บลูทูธโดยการเลือกรายการเมนู Bluetooth จากเมนูหลัก

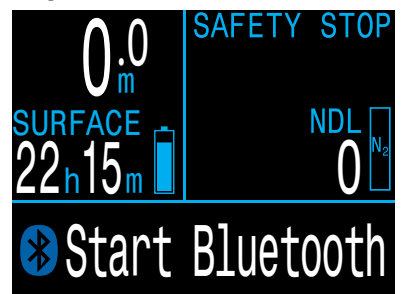

ໃน Shearwater Cloud Mobile:

- 1. กดไอคอนเชื่อมต่อที่ด้านล่างของหน้าจอ
- กด "เพิ่มนาฬิกาดำน้ำ" แล้วเลือก Peregrine TX ของคุณจาก รายการอุปกรณ์บลูทูธ

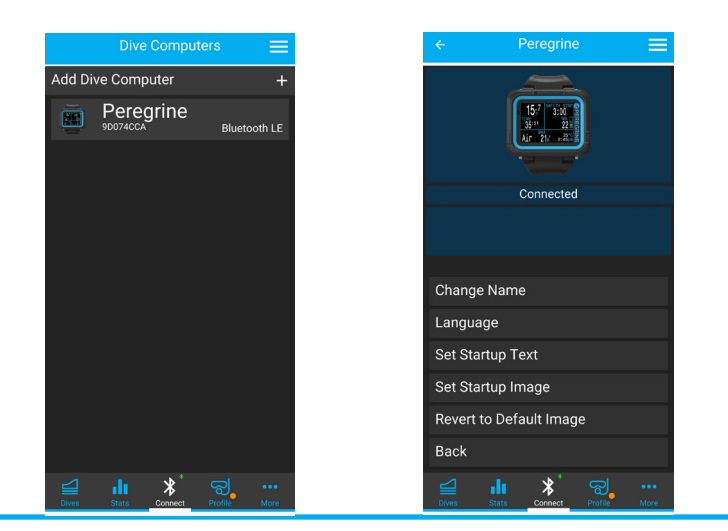

#### Download Dives (ดาวน์โหลดการ ดำน้ำ)

เลือก "Download Dives" (ดาวน์โหลดการดำ น้ำ)

รายการดำน้ำจะแสดง คุณสามารถยกเลิก การเลือกบันทึกการดำนำใด ๆ ที่คุณไม่ ต้องการดาวน์โหลด จากนั้นกด OK

Shearwater Cloud จะถ่ายโอนข้อมูล การดำน้ำไปยังสมาร์ทโฟนของคุณ

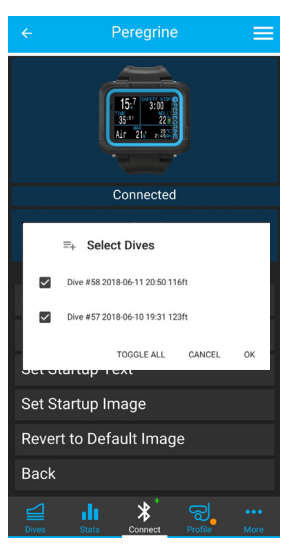

#### Update Firmware (อัปเดด เฟิร์มแวร์)

เมื่อ Peregrine TX เชื่อมต่อกับ Shearwater Cloud Mobile แล้ว ให้เลือก "Update Firmware" (อัปเดตเฟิร์มแวร์) จากแท็บเชื่อมต่อ

Shearwater Cloud Mobile จะเลือกเฟิร์มแวร์ล่าสุดโดยอัตโนมัติ

เมื่อระบบถาม โปรดเลือกภาษาของคุณและยืนยันการอัปเดด

หน้าจอ Peregrine TX จะแสดงเปอร์เซ็นต์การอัปเดตหลังจากรับ เฟิร์มแวร์ จากนั้นแอปมือถือจะระบุว่า "Firmware successfully sent to the computer" (เฟิร์มแวร์ถูกส่งไปยังนาฬิกาดำน้ำสำเร็จแล้ว) เมื่อการอัปเดตเสร็จสิ้น

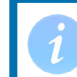

การอัปเดตเฟิร์มแวร์อาจใช้เวลาถึง 15 นาที

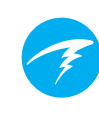

### 14. การชาร์จ

Shearwater Peregrine TX จะชาร์จแบบไร้สายเมื่ออยู่บนแท่นชาร์จ ที่ให้มาและแท่นชาร์จไร้สายของบริษัทอื่นบางรุ่นที่รองรับ Qi

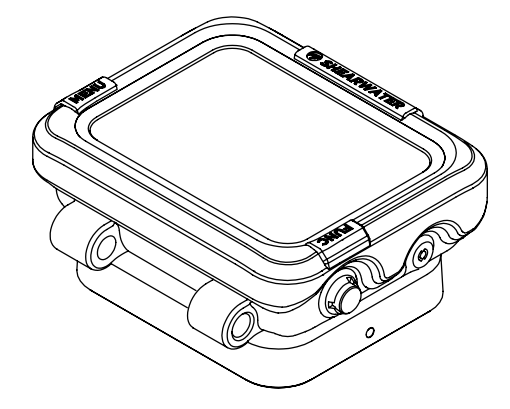

หน้าจอจะลดความสว่างหลังผ่านไป 20 วินาที แต่การกดปุ่มใดก็ได้ จะปลุก Peregrine TX ขึ้นมา

#### ตำแหน่งแท่นชาร์จ

ประสิทธิภาพของแท่นชาร์จไร้สายจะลดลงอย่างรวดเร็วเมื่อ ขดลวดตัวส่งและตัวรับไม่ตรงกันหรือมีช่องอากาศที่ใหญ่เกินไป

ดูให้แน่ใจว่า Peregrine TX วางราบกับแท่นชาร์จเพื่อให้การชาร์จ เป็นไปอย่างรวดเร็วและมีประสิทธิภาพสูงสุด

หาก Peregrine TX หยุดชาร์จและหัวชาร์จเริ่มกะพริบเป็นสีแดง ให้ยก Peregrine TX ออกและวางใหม่ การชาร์จจะกลับมาดำเนินต่อ

#### การดูแลแบตเตอรี่

แบตเตอรี่ลิเธียมไอออนอย่างที่ใช้ใน Peregrine TX สามารถเกิด ความเสียหายได้หากพลังงานหมดเกลี้ยง Peregrine TX มีระบบ ปกป้องภายในที่จะหยุดการเชื่อมต่อกับแบตเตอรี่ก่อนที่แบตเตอรี่จะ เสียพลังงานจนหมดเกลี้ยง แต่ยังคงมีการสูญเสียพลังงานเล็กน้อย อย่างต่อเนื่อง ซึ่งอาจนำไปสู่พลังงานหมดเกลี้ยงและความเสียหาย ต่อแบตเตอรี่หากมีการจัดเก็บไว้เป็นเวลานานโดยไม่ชาร์จ

เพื่อป้องกันความเสียหายของแบดเดอรี่ โปรดทำตามขั้นตอนดังต่อ ไปนี้:

1) ชาร์จ Peregrine TX ให้ถึง 80% ก่อนจัดเก็บ
 2) ชาร์จแบดเตอรี่ของ Peregrine TX ทุก 3 เดือน

ช่วงอุณหภูมิสำหรับการชาร์จที่แนะนำคือ +15°C ถึง +25°C การ ชาร์จนอกช่วงอุณหภูมินี้อาจลดอายุการใช้งานของแบตเดอรี่หรือการ ชาร์จอาจหยุดชะงักเพื่อปกป้องแบตเตอรี่

#### ระยะเวลาการชาร์จ

คุณสามารถชาร์จ Peregrine TX โดยใช้อะแดปเตอร์แปลงไฟเสียบ ผนังแบบ USB หรือกับคอมพิวเตอร์ใด ๆ ก็ได้ ระยะเวลา การชาร์จจะอยู่ที่ประมาณ 2 ชั่วโมง

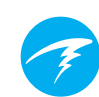

### 14.1. พฤติกรรมของเครื่องเมื่อแบตเตอรี่ หมด

#### การตั้งค่า

การตั้งค่าทั้งหมดจะคงไว้ถาวร จะไม่มีการสูญเสียการตั้งค่าเมื่อ แบตเตอรี่หมด

#### นาฬิกา

นาฬิกา (เวลาและวันที่) จะได้รับการบันทึกสู่หน่วยความจำถาวรทุก 16 วินาทีเมื่อ Peregrine TX เปิดอยู่ และทุก 5 นาทีเมื่อปิดอยู่ เมื่อ แบตเตอรี่หมด นาฬิกาจะหยุดเดิน เมื่อแบตเตอรี่ได้รับ การชาร์จแล้ว นาฬิกาจะกลับคืนสู่ค่าที่บันทึกไว้ล่าสุด

คุณจะต้องอัปเดต Clock and Date (นาฬิกาและวันที่) ในเมนู System Setup (การตั้งค่าระบบ)

Peregrine TX ใช้คริสตัลออสซิลเลเตอร์สำหรับการนับเวลา ความคลาดเคลื่อนที่คาดการณ์คือประมาณ 4 นาทีต่อเดือน หาก คุณสังเกตเห็นความคลาดเคลื่อน สามารถเข้าไปแก้ไขได้ในเมนู System Setup (การตั้งค่าระบบ)

ข้อมูลการโหลดของเนื้อเยื่อสำหรับลดความกดอากาศ หากแบตเตอรี่หมดระหว่างการดำน้ำซ้ำ ข้อมูลการโหลดเนื้อเยื่อ สำหรับลดความกดอากาศจะสูญหายไป

วางแผนการดำน้ำซ้ำโดยคำนึงถึงปัจจัยนี้

เมื่อมีการรีเซ็ตข้อมูลเกี่ยวกับเนื้อเยื่อสำหรับลดความกดอากาศ ข้อมูลต่อไปนี้จะได้รับการรีเซ็ดด้วย:

- การโหลดก๊าซเฉื่อยของเนื้อเยื่อจะตั้งค่าที่อิ่มตัวด้วยอากาศที่ ความดันบรรยากาศปัจจุบัน
- CNS Oxygen Toxicity (ความเป็นพิษของออกซิเจนต่อ ระบบประสาทส่วนกลาง) จะอยู่ที่ 0%
- Surface Interval Time (เวลาพักที่ผิวน้ำ) จะอยู่ที่ 0

### 15. การจัดเก็บและการดูแลรักษา

ควรจัดเก็บนาฬิกาดำน้ำ Peregrine TX ในสถานที่ที่แห้งและสะอาด

อย่าปล่อยให้ตะกอนเกลือสะสมบนตัวนาฬิกาดำน้ำของคุณ ล้างนาฬิกาดำน้ำด้วยน้ำจืดเพื่อขจัดเกลือ คลอรีน และสิ่งแปลก ปลอมอื่น ๆ

ไม่แนะนำให้ใช้นาฟิ้กาดำน้ำใด ๆ ในสระน้ำที่มีคลอรีนเป็นระยะเวลา นาน คลอรีนจะก่อให้เกิดความเสียหายต่อเซนเซอร์ความลึกในระยะ ยาว แช่นาฟิ้กาดำน้ำของคุณในน้ำจืดทันทีหลังการใช้งานในสระที่มี คลอรีนเสมอเพื่อยืดอายุการใช้งานของเซนเซอร์ความลึก

อย่าล้างด้วยน้ำที่มีแรงดันสูง เพราะอาจก่อให้เกิดความเสียหาย ต่อเซนเซอร์วัดความลึก

ห้ามใช้น้ำยาล้างหรือสารเคมีใด ๆ เพราะอาจก่อให้เกิด ความเสียหายต่อนาฬิกาดำน้ำได้ ตากอากาศให้แห้งก่อนจัดเก็บ

จัดเก็บนาฬิกาดำน้ำในสถานที่ที่ไม่โดนแดดโดยตรง โดยเป็น สถานที่ที่เย็น แห้ง และไม่มีฝุ่น หลีกเลี่ยงการโดนรังสีอัลตร้า ไวโอเล็ตและรังสีความร้อน

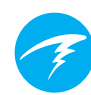

### 16. Servicing (บริการบำรุงรักษา)

ไม่มีขึ้นส่วนใดๆ ภายใน Peregrine TX ที่ผู้ใช้สามารถบำรุงรักษาเอง ได้ ให้ทำความสะอาดด้วยน้ำเปล่าเท่านั้น สารละลายต่าง ๆ อาจก่อ ให้เกิดความเสียหายต่อนาฬิกาดำน้ำ Peregrine TX ได้

การบำรุงรักษา Shearwater Peregrine TX สามารถทำได้ที่ Shearwater Research เท่านั้น หรือที่ศูนย์บริการที่ได้รับ การรับรองของเรา

ดิดด่อขอรับบริการได้ที่ Info@shearwater.com

Shearwater แนะนำให้คุณนำนาฬิกาดำน้ำของคุณเข้ารับบริการ บำรุงรักษาทุก 1 ปีจากศูนย์บริการที่ได้รับการรับรอง

ร่องรอยของการแกะเองจะทำให้ประกันของคุณเป็นโมฆะ

### 17.อภิธานศัพท์

GTR - Gas Time Remaining (เวลาก๊าซที่เหลืออยู่) ระยะเวลา เป็นนาทีที่คุณสามารถอยู่ที่ความลึกปัจจุบันและอัตรา SAC ปัจจุบัน จนกว่าการดำขึ้นตรงสู่ผิวน้ำจะเป็นการดำขึ้นด้วยแรงดันก๊าซสำรอง NDL - No Decompression Limit (ขีดจำกัดที่ไม่ต้องพักน้ำเพื่อลด ความกดอากาศ) ระยะเวลา ซึ่งมีหน่วยเป็นนาที ที่สามารถอยู่ที่ ความลึกหนึ่งจนกว่าจะต้องพักน้ำเพื่อลดความกดอากาศ

**O**<sub>2</sub> - ก๊าซออกซิเจน

**OC** - Open circuit (วงจรเปิด) การดำน้ำลึกโดยที่หายใจเอาก๊าซ ออกสู่น้ำ (การดำน้ำลึกส่วนใหญ่)

**PPO**<sub>2</sub> - Partial Pressure of Oxygen (ความดันย่อยของออกซิเจน) บางครั้งใช้ว่า PPO2

RMV - Respiratory Minute Volume (ปริมาตรการหายใจต่อนาที) อัตราการใช้ก๊าซจะวัดเป็นปริมาณก๊าซที่ใช้ไป โดยปรับเป็น ค่ามาตรฐานเสมือนว่าแรงดันเท่ากับ 1 ATA หน่วยเป็น Cuft/นาที หรือ L/นาที

SAC - Surface Air Consumption (การใช้อากาศที่ผิวน้ำ) อัตรา การใช้ก๊าซจะวัดเป็นอัตราการเปลี่ยนแรงดันก๊าซ โดยปรับเป็น ค่ามาตรฐานเสมือนว่าแรงดันเท่ากับ 1 ATA (นั่นคือ แรงดัน ที่ผิวน้ำ) หน่วยเป็น psi/นาที หรือ bar/นาที

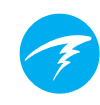

### 18.ข้อมูลจำเพาะของ Peregrine TX

| ข้อมูลจำเพาะ                                       | รุ่น Peregrine TX                                                                         |
|----------------------------------------------------|-------------------------------------------------------------------------------------------|
| ั<br>โหมดการทำงาน                                  | Air<br>Nitrox<br>3 GasNx (Nitrox 3 ก๊าซ)<br>Gauge                                         |
| การแสดงผล                                          | QVGA LCD เด็มช่วงสี ขนาด 2.2″<br>พร้อมแบล็คไลท์ LED แบบดิดดลอด                            |
| เซนเซอร์ความดัน (ความลึก)                          | Piezo-resistive                                                                           |
| ระดับความลึกสูงสุดในการใช้งาน                      | น้ำทะเล 120 เมดร (msw) / น้ำทะเล 394 ฟุต<br>(fsw)                                         |
| ระยะความดันผิวน้ำ                                  | 500 mBar ถึง 1,040 mBar                                                                   |
| ความลึกเมื่อเริ่มดำน้ำ                             | น้ำทะเล 1.6 ม.                                                                            |
| ความลึกเมื่อสิ้นสุดการดำน้ำ                        | ນ້ຳກະເລ 0.9 ມ.                                                                            |
| ช่วงอุณหภูมิในการใช้งาน                            | -10ºC ถึง +50ºC                                                                           |
| ช่วงอุณหภูมิระยะยาว (ชั่วโมง)                      | +5ºC ถึง +20ºC                                                                            |
| แบตเตอรี่                                          | แบตเดอรี่ลิเธียมไอออนชนิดชาร์จช้ำได้<br>เปลี่ยนได้ที่โรงงานและศูนย์บริการ                 |
| อายุการใช้งานแบตเตอรี่<br>(ความสว่างหน้าจอปานกลาง) | 30 ชั่วโมง (ความสว่างระดับปานกลาง)<br>6 เดือนในโหมด Standby                               |
| การสื่อสาร                                         | บลูทูธพลังงานด่ำ                                                                          |
| ความละเอียดของเข็มทิศ                              | 1°                                                                                        |
| ความแม่นยำของเข็มทิศ                               | ±8°                                                                                       |
| การชดเชยการเอียงของเข็มทิศ                         | มี เกิน ±45° ในแนวตั้งและด้านข้าง                                                         |
| ความจุของบันทึกการดำน้ำ                            | สามารถเก็บบันทึกอย่างละเอียดสูงสุด 400<br>ชั่วโมงที่อัดราการสุ่มตัวอย่างดั้งดัน 10 วินาที |
|                                                    | บันทึกการดำน้ำแบบพื้นฐาน 750 รายการ                                                       |
| การติดยึดกับข้อมือ                                 | สายซิลิโคนพร้อมขอเกี่ยวสแดนเลส<br>รวมเชือกยึด<br>(เส้นผ่านศูนย์กลางรู ø5.25 มม.)          |
| น้ำหนัก                                            | 180 กรัม (รวมสายซิลิโคน)<br>125 กรัม (เฉพาะนาพึกาดำน้ำ)                                   |
| ขนาด (กว้าง x ยาว x สูง)                           | 77 มม. x 68 มม. x 25 มม.                                                                  |

### 19. รุ่น Peregrine TX

หมายเลขรุ่น/อะไหล่ของนาฬิกาดำน้ำรุ่น Peregrine TX ที่คู่มือนี้ กล่าวถึงคือ 16004

หมายเลขรุ่น/อะไหล่นี้พบได้ในหน้าจอข้อมูลระเบียบข้อบังคับ ของเมนูการตั้งค่าระบบ (System Setup > Advanced Config > Regulatory Info)

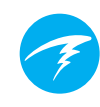

### 20.ข้อมูลระเบียบข้อบังคับ

ก.) คณะกรรมการกลางกำกับดูแลกิจการสื่อสารแห่งสหรัฐอเมริกา (USA-Federal Communications Commission หรือ FCC) อุปกรณ์นี้เป็นไปดามข้อกำหนดในส่วนที่ 15 ของกฎเกณฑ์ FCC การใช้งานต้อง เป็นไปดามสองเงื่อนไขต่อไปนี้:

(1) อุปกรณ์นี้ต้องไม่ก่อให้เกิดสัญญาณสอดแทรกที่เป็นอันตราย และ (2) อุปกรณ์นี้ต้องยอมรับสัญญาณสอดแทรกใด ๆ ที่ได้รับ รวมถึง สัญญาณสอดแทรกที่อาจก่อให้เกิดการทำงานในลักษณะที่ไม่พึงประสงค์ ไม่อนุญาตให้มีการเปลี่ยนแปลงหรือการดัดแปลงอุปกรณ์นี้ การกระทำดังกล่าวจะ เป็นการยกเล็กสิทธิ์ของผู้ใช้ในการใช้งานอุปกรณ์นี้ หมายเหด: อุปกรณ์นี้ได้รับการทดสอบและพบว่าตรงตามข้อจำกัดของอุปกรณ์ ดิจิทัล Class B ตามส่วนที่ 15 ของกฎเกณฑ์ FCC ข้อจำกัดเหล่านี้ได้รับ การออกแบบมาเพื่อป้องกันสัญญาณสอดแทรกที่เป็นอันตรายอย่างสมเหตุสมผล เมื่อจัดเก็บในที่พักอาศัย อุปกรณ์นี้สร้าง ใช้งาน และสามารถส่งพลังงาน ความถี่วิทยุและหากไม่ได้ดิดตั้งและใช้ตามคำแนะนำ อาจก่อให้เกิด สัญญาณสอดแทรกที่เป็นอันตรายต่อการสื่อสารทางวิทยุแต่ไม่มีการรับประกันใด ๆ ว่าสัญญาณสอดแทรกที่เป็นอันตรายต่อการรับสัญญาณวิทยุหรือโทรทัศน์ ซึ่งสามารถรู้ ได้โดยการเบิดปิดอุปกรณ์ผู้ใช้สามารถพยายามแก้ไขสญญาณสอดแทรกด้วย อย่างน้อยหนึ่งวิธีต่อไปนี้:

- ปรับหรือย้ายเสารับสัญญาณ
- เพิ่มระยะห่างระหว่างอุปกรณ์กับตัวรับสัญญาณ
- เชื่อมต่ออุปกรณ์กับปลั๊กในวงจรที่ไม่ใช่ป<sup>ี</sup>ลั๊กที่ดัวรับสัญญาณเชื่อมต่ออยู่
- ปรึกษาผู้จัดจำหน่ายหรือช่างวิทยุ/ทีวีผู้มีประสบการณ์ส้ำหรับความช่วยเหลือ

#### ข้อควรระวัง: การสัมผัสรังสีความถึ่วิทยุ

อุปกรณ์นี้ต้องไม่อยู่ร่วมหรือใช้งานร่วมกับเสาอากาศหรือเครื่องส่งสัญญาณอื่น ๆ นาฬิกาดำน้ำของ Peregrine TX มี TX FCC ID: **2AA9B05**   แคนาดา - Industry Canada (IC) อุปกรณ์นี้เป็นไปดามข้อกำหนด RSS 210 ของ Industry Canada การใช้งานต้องเป็นไปตามสองเงื่อนไขต่อไปนี้:
 (1) อุปกรณ์นี้ต้องไม่เกิดสัญญาณสอดแทรก และ
 (2) อุปกรณ์นี้จะต้องรับสัญญาณสอดแทรกใด ๆ รวมถึงสัญญาณสอดแทรกที่อาจส่ง ผลเสียต่อการใช้งานของอุปกรณ์นี้

L'utilisation de ce dispositif est autorisée seulement aux conditions suivantes :

(1) il ne doit pas produire d'interference, et
(2) l'utilisateur du dispositif doit étre prêt à accepter toute interference radioélectrique reçu, même si celle-ci est susceptible de compromettre le fonctionnement du dispositif.

#### ข้อควรระวัง: การสัมผัสรังสีความถี่วิทยุ

ผู้ดิดตั้งอุปกรณ์วิทยุนี้จะต้องดูให้แน่ใจว่าเส<sup>้</sup>ารับสัญญาณอยู่ในจุดหรือขี้ไปในทิศทาง ที่ไม่ส่งรังสีความถี่เกินขีดจำกัดของ Health Canada สำหรับประชาชนทั่วไป โปรดดู Safety Code 6 ได้จาก<u>เว็บไซต์</u>ของ Health Canada นาฬิกาดำน้ำ Peregrine TX มี TX IC: I2208A-05

#### C) คำชี้แจงการปฏิบัติตามข้อกำหนดของ EU และ UK

 การตรวจสอบประเภท EU ดำเนินการโดย: SGS Fimko Oy Ltd, Takomotie 8, FI-00380 Helsinki, Finland. Notified Body No. 0598.

• การตรวจสอบประเภท UK ดำเนินการโดย: SGS United Kingdom Ltd, Rossmore Business Park, Ellesmere Port, South Wirral, Cheshire, CH65 3EN, United Kingdom. Approved Body No. 0120.

• อุปกรณ์นี้เป็นไปตามข้อกำหนดว่าด้วยอุปกรณ์ป้องกันส่วนบุคคล (EU) 2016/425

- อุ่ปกรณ์นี้เป็นไปตามข้อกำหนดว่าด้วยอุ่ปกรณ์ป้องกันส่วนบุ่คคล (EU) 2016/425
- ตามที่รับเข้ามาในกฎหมายสหราชอาณาจักรและได้รับการแก้ไข

 ส่วนประกอบการตรีวจจับก๊าซแรงดันสูงเป็นไปตามข้อกำหนดของ EN 250:2014

 respiratory equipment – open circuit self-contained compressed air diving apparatus – requirements, testing and marking – clause 6.11.1 Pressure

Indicator การระบุแรงดันได้รับการออกแบบมาเพื่อปกป้องนักดำน้ำที่ผ่านการฝึก อบรมแล้วจากความเสี่ยงที่จะจุมน้ำ

• EN 250:2014 คือมาตรฐานที่อธิบายข้อกำหนดด้านการทำงานขั้นด่ำบางประการ ของ SCUBA Regulator ที่ใช้กับถังอากาศเท่านั้นที่ขายในสหภาพยุโรป การทดสอบ EN 250:2014 จะทำที่ความลึกสูงสุด 50 ม. (165 fsw) องค์ประกอบของอุปกรณ์ หายใจในตัวตามความหมายของ EN 250:2014 คือ: ตัวระบุแรงดัน ใช้กับอากาศ เท่านั้น ผลิตภัณฑ์ที่มีเครื่องหมาย EN250 นั้นต้องใช้กับอากาศเท่านั้น ผลิตภัณฑ์ที่ มีเครื่องหมาย EN 13949 มีจุดประสงค์เพื่อใช้กับก๊าชที่มีออกซิเจนเกิน 22% และจะ ต้องไม่ใช้สำหรับอากาศ

 อากาศที่ใช้ต้องเป็นไปตามข้อกำหนด EN 12021 EN 12021 เป็นมาตรฐานที่ระบุ สารปนเปื้อนที่อนุญาตและก๊าซที่เป็นส่วนประกอบในอากาศอัด

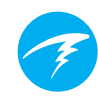

#### • ระบบวัดความลึกและเวลาเป็นไปตามข้อกำหนดของ EN 13319:2000 - Diving Accessories - depth gauges and combined depth and time monitoring devices

 Peregrine TX เป็นไปตามข้อกำหนดความแม่นยำด้านความลึกของ EN 13319 ถึง ความลึกปฏิบัติการสูงสุด

อุปกรณ์นี้เป็นไปต<sup>้</sup>ามข้อกำหนด 2014/53/EU สำหรับอุปกรณ์วิทยุ

 อุ่ปกรณ์นี้ประกอบด้วยอินเตอร์เฟสการ่สื่อสารไร้สายสำหรับบลูทูธที่ทำงานที่ 2.43 GHz ที่แรงส่งสัญญาณสูงสุด 2.5 mW (+4 dBm)

 อุปกรณ์นี้เป็นไปตามข้อกำหนด 2011/65/EU ว่าด้วยข้อจำกัดในการใช้สารที่เป็น อันตรายบางประเภทในอุปกรณ์ไฟฟ้าและอิเล็กทรอนิกส์ (ROHS)

• สามารถดู Declarations of Conformity ได้ที่: https://www.shearwater.com/ iso-9001-2015-certified/

ด้วแทนที่ได้รับอนุญาตของ EU 24hour-AR, Van Nelleweg 1 3044 BC Rotterdam The Netherlands

ด้วแทนที่ได้รับอนุญาตของ UK 24hour-AR 15 Beaufort Court Admirals Way Canary Wharf ลอนดอน E14 9XL

คำเตือน: เครื่องส่งสัญญาณที่มีเครื่องหมาย EN 250 ได้รับการรับรองให้ใช้ กับอากาศเท่านั้น เครื่องส่งสัญญาณที่มีเครื่องหมาย EN 13949 ได้รับ การรับรองให้ใช้กับ Nitrox เท่านั้น

### 21. ติดต่อ

www.shearwater.com/contact

สำนักงานใหญ่ 100-10200 Shellbridge Way, Richmond, BC V6X 2W7 โทร: +1.604.669.9958 info@shearwater.com